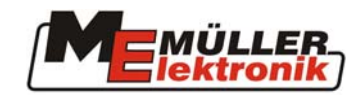

# Bedienungsanleitung

Jobrechner II Feldspritze

## ISOBUS

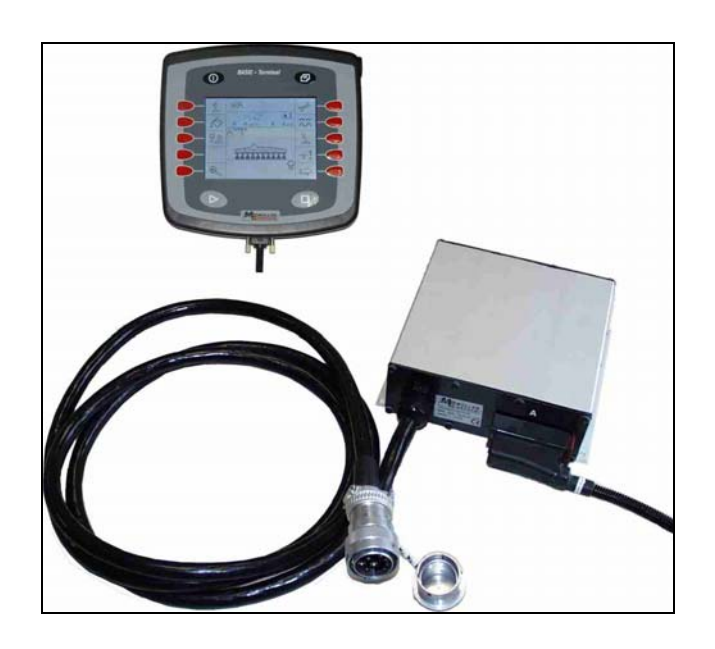

Stand: September 2004

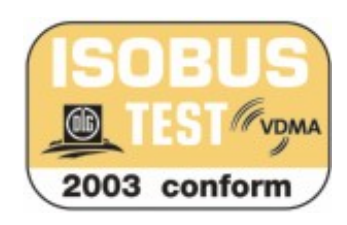

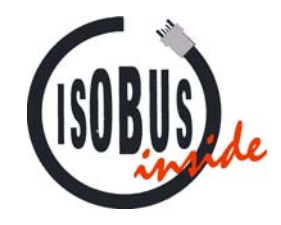

175\_4585-DE

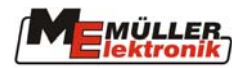

#### Inhaltsverzeichnis

| 1                                  | EINLEITUNG                                                                 | . 5                  |
|------------------------------------|----------------------------------------------------------------------------|----------------------|
| 2                                  | SICHERHEITSHINWEISE                                                        | . 6                  |
| 2.1                                | Ausschlußklausel:                                                          | 6                    |
| 2.2                                | Sicherheitsvorkehrungen                                                    | 6                    |
| 3                                  | ÜBERSICHT UND INBETRIEBNAHME                                               | . 8                  |
| 4                                  | MASKEN                                                                     | 10                   |
| 4.1                                | Maskenaufbau                                                               | 10                   |
| 4.2                                | Softkeys in der Arbeitsmaske                                               | 11                   |
| 4.3                                | Maschinendaten-Masken                                                      | 11                   |
| 4.3.1<br>4.3.1.1                   | Kalibrierungsmasken<br>Durchflußmesser                                     | 14<br>15             |
| 4.3.1.2                            | Tankmethode                                                                | 16                   |
| 4.3.1.3                            | Düsenmethode                                                               | 17                   |
| 4.3.1.4                            | Radsensor                                                                  | 18                   |
| 4.3.1.4.1                          | Simulierte Geschwindigkeit                                                 | 19                   |
| 4.3.1.5                            | Teilbreiten                                                                | 19                   |
| 4.4                                | Arbeitsmasken                                                              | 20                   |
| 4.4.1<br>4.4.1.1                   | Arbeitsmaske 1<br>Spritzdaten                                              | 21<br>21             |
| 4.4.1.2                            | Teilbreiten                                                                | 22                   |
| 4.4.1.2.1                          | Normaler Betrieb                                                           | 22                   |
| 4.4.1.2.2                          | Nesterbehandlung                                                           | 23                   |
| 4.4.2<br><b>4.5</b>                | Arbeitsmaske 2                                                             | 25<br><b>25</b>      |
| 4.6                                | Behältermaske                                                              | 27                   |
| 4.6.1<br>4.6.2<br>4.6.3<br>4.6.3.1 | Manuell<br>TANK-Meter<br>TANK-Control<br>Befüllung mit einer Befüllgrenze: | 27<br>27<br>28<br>28 |
| 4.6.3.2                            | Befüllung mit zwei Befüllgrenzen:                                          | 29                   |
| 4.6.3.3                            | Befüllpumpe                                                                | 31                   |
| 4.7                                | Ergebnisse                                                                 | 32                   |
| 4.8                                | Zusatzmasken                                                               | 33                   |
| 5                                  | FUNKTIONEN                                                                 | 37                   |
| 5.1                                | Hangspiegelung                                                             | 37                   |
| 5.2                                | Schaummarkierung                                                           | 38                   |
| 5.3                                | Manuelle Druckverstellung                                                  | 39                   |

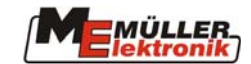

| 6              | SONDERFUNKTIONEN                        | 40 |
|----------------|-----------------------------------------|----|
| 6.1            | Masken                                  |    |
| 6.2            | Funktionen                              |    |
| 6.2.1          | Düsenringleitungsspülung                |    |
| 7              | DISTANCE-CONTROL                        |    |
| 7.1            | Einstellung der Arbeitshöhe:            |    |
| 7.2            | Einstellung der Aushubhöhe:             |    |
| 7.3            | Auswahl des Reglertyps                  |    |
| 7.4            | Kalibrierung                            |    |
| 7.5            | Sicherheitsfunktionen:                  |    |
| 7.6            | Halbautomatische Höhenverstellung       |    |
| 7.6.1<br>7.6.2 | Grundeinstellung<br>Arbeitsvorgang      |    |
| 8              | TRAIL-CONTROL                           |    |
| 8.1            | Inbetriebnahme                          |    |
| 8.1.1          | Eingabe der spritzenspezifischen Daten: |    |
| 8.1.2<br>8.2   | Kalibrieren:                            |    |
| 8.2.1          | Automatik / Manuell                     |    |
| 8.2.2          | Mittelstellung                          |    |
| 8.2.3<br>8.2.4 | Hundegang<br>Verriegelung               |    |
| 9              | AIRTEC                                  |    |
| 9.1            | Eingabe der Düsennummer                 |    |
| 9.2            | Veränderung der Tropfengröße:           |    |
| 9.3            | Automatikbetrieb:                       |    |
| 9.4            | Handbetrieb:                            |    |
| 9.5            | Airtec Ein-/Ausschalten                 | 54 |
| 10             | MEHRFACHDÜSEN                           |    |
| 10.1           | Die Mehrfachdüsen-Maske                 |    |
| 10.2           | Vario-Modus                             |    |
| 10.3           | Select-Modus                            |    |
| 10.4           | Manuelle Einstellung der Tropfengrösse  |    |
| 10.5           | Eingabeparameter                        | 60 |
| 10.5.1         | Düsenauswahl                            |    |
| 10.5.2         | Eingabe der Arbeitsbedingungen          |    |
| 10.5.5         | Deaktivierung einer Düse                |    |
| 10.5.4.1       | Globale Deaktivierung                   |    |
| 10.5.4.2       | Vario Modus Ausschluß                   |    |
| 10.5.5         | Leistungsvergleich                      |    |
| 10.5.6         | Uberlappungsbedingung                   |    |
| 11             | LIZENZEN                                |    |

## 

| 11.1 | Freischaltung lizenzpflichtiger Software |    |
|------|------------------------------------------|----|
| 11.2 | Temporäre Lizenz                         |    |
| 40   |                                          | 70 |
| 12   | EXTERNE ERWEITERUNGEN                    |    |
| 12.1 | Multifunktionsgriff (MFG)                |    |
| 13   | ANHANG                                   |    |
| 13.1 | Technische Daten (Jobrechner II)         |    |
| 13.2 | Maschinendaten                           |    |
| 13.3 | Glossar                                  |    |
| 13.4 | Abkürzungen                              | 74 |
| 13.5 | Abbildungsverzeichnis                    |    |
| 13.6 | Tabellenverzeichnis                      |    |
|      |                                          |    |

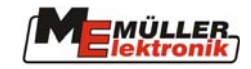

## 1 Einleitung

Mit dem ISOBUS-Jobrechner Feldspritze ist Ihre Maschine mit einer Technik ausgestattet, die wir nach dem neusten Stand der ISO-Norm entwickelt haben. Unsere Erfahrung aus mehr als 10 Jahren Entwicklung von CAN-Bus Komponenten hatte dabei einen entscheidenden Einfluß. Ihre ISOBUS fähige Maschine können Sie an jeden Traktor koppeln, der mit einem ISOBUS-Terminal ausgestattet ist. In Zukunft wird die Anzahl der landwirtschaftlichen Maschinen, Geräte und Traktoren die mit ISOBUS kompatiblen Jobrechnern und Terminals ausgerüstet sind, rapide steigen. Deshalb sind Sie mit der ISOBUS-Ausrüstung Ihrer Feldspritze schon heute einen Schritt voraus.

Die ISO Norm definiert das Übertragungsmedium, die Steckverbindung und den Datenaustausch des ISOBUS. Dieser arbeitet auf der Basis eines CAN-Bus, der auch in der Automobil- und Nutzfahzeugbranche zum Einsatz kommt. Der ISOBUS regelt den Datenaustausch zwischen dem Bedienterminal, den Jobrechnern im Traktor und den angebauten oder angehängten Maschinen. Die Kompatibilität der ISOBUS-Geräte, nach **ISO Norm 11783**, wird durch unabhängige Testinstitute geprüft. Erst wenn diese Prüfung erfolgreich abgeschlossen wurde, erhält das Gerät das ISOBUS-Zertifikat.

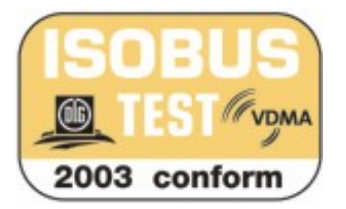

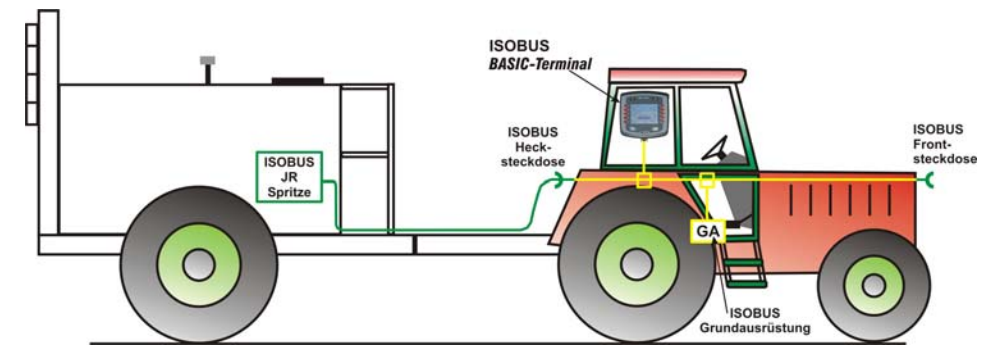

Abb. 1-1: Prinzipieller Aufbau des ISOBUS nach ISO Norm 11783

Da die ISO-Norm eine beliebige Kombination von Terminals, Grundausrüstungen, Jobrechnern usw. ermöglicht, würde die Beschreibung aller Varianten den Rahmen dieser Anleitung sprengen. Aus diesem Grund beschränken sich unsere Beispiele in dieser Anleitung auf das *BASIC - Terminal*. Kommt ein anderes Terminal zum Einsatz, so kann die Verteilung der Funktionstasten sowie die Dateneingabe anders sein. Nähere Informationen entnehmen Sie bitte der Bedienungsanleitung Ihres Terminals.

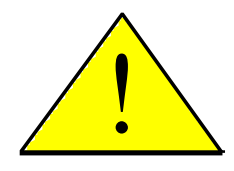

Diese Beschreibung umfaßt den maximalen Funktionsumfang, den der Jobrechner zur Verfügung stellen kann. Je nach Ausstattung der Feldspritze werden nicht benötigte Menüs, Softkeys usw. nicht auf dem Terminal angezeigt oder haben keine Funktion.

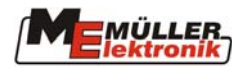

## 2 Sicherheitshinweise

#### 2.1 Ausschlußklausel:

Der ISOBUS Jobrechner Feldspritze ist ausschließlich für den Einsatz in der Landwirtschaft bestimmt. Jede darüber hinausgehende Installation oder Gebrauch liegt nicht im Verantwortungsbereich des Herstellers.

Für alle hieraus resultierenden Schäden an Personen oder Sachen haftet der Hersteller nicht. Alle Risiken für nicht bestimmungsgemäßen Gebrauch trägt allein der Benutzer.

Zur bestimmungsgemäßen Verwendung gehört auch die Einhaltung der vom Hersteller vorgeschriebenen Betriebs- und Instandhaltungsbedingungen.

Die einschlägigen Unfallverhütungsvorschriften, sowie die sonstigen allgemein anerkannten sicherheitstechnischen, industriellen, medizinischen und straßenverkehrsrechtlichen Regeln sind einzuhalten. Eigenmächtige Veränderungen am Gerät schließen eine Haftung des Herstellers aus.

#### 2.2 Sicherheitsvorkehrungen

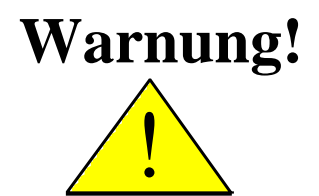

Achten Sie immer auf dieses Symbol für Hinweise auf wichtige Sicherheitsvorkehrungen. Es bedeutet Achtung! Werden Sie aufmerksam! Es geht um Ihre Sicherheit.

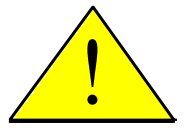

Die Bedienungsanleitung lesen, bevor der Jobrechner zum ersten Mal benutzt wird.

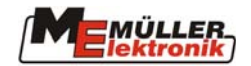

Beachten Sie die folgenden empfohlenen Vorkehrungen und Sicherheitsanweisungen:

Entfernen Sie keine Sicherheitsmechanismen oder –schilder.

Bevor Sie das Gerät benutzen, lesen und verstehen Sie diese Anleitung. Genauso wichtig ist, daß weitere Bediener dieses Geräts das Handbuch lesen und verstehen.

Bei der Wartung oder beim Einsatz eines Ladegerätes, schalten Sie die Stromversorgung ab (ISOBUS Stecker abziehen).

Führen Sie nie Wartung oder Reparaturen am Gerät bei eingeschaltetem Jobrechner aus.

Beim Schweißen am Gerät oder an einer angehängten Maschine, ist vorher die Stromzuführung zu unterbrechen (ISOBUS Stecker abziehen).

Nehmen Sie klares Wasser zum Testen. Chemikalien erst dann benutzen, wenn die Bedienung sämtlicher Funktionen genau bekannt ist.

Kinder vom Gerät fernhalten.

Setzen Sie den Jobrechner und die Sensoren nicht dem direkten Strahl eines Hochdruckreinigers aus.

Der Jobrechner darf nicht geöffnet werden. Widerrechtliches Öffnen führt zum Verlust jeglicher Garantieansprüche.

Betätigen Sie die Tasten mit Ihrer Fingerkuppe. Vermeiden Sie es, die Fingernägel zu benutzen.

Sollte irgendein Teil dieser Anleitung nach dem Lesen Ihnen weiterhin unverständlich bleiben, setzen Sie sich zwecks weitere Erklärungen vor dem Einsatz des Gerätes mit dem Händler oder mit dem Müller-Elektronik Kundendienst in Verbindung.

Lesen Sie sorgfältig alle Sicherheitsanweisungen im Handbuch und die Sicherheitsetiketten am Gerät. Sicherheitsetiketten sollen immer in einem gut lesbaren Zustand sein. Ersetzen Sie fehlende oder beschädigte Etiketten. Sorgen Sie dafür, daß neue Geräteteile mit den aktuellen Sicherheitsetiketten versehen sind. Ersatzetiketten erhalten Sie von Ihrem autorisierten Händler.

Lernen Sie die Maschine und Steuerung vorschriftsmäßig zu bedienen. Niemand soll die Maschine ohne genaue Anweisungen bedienen.

Halten Sie die Maschine und die Zusatzteile in gutem Zustand. Unzulässige Veränderungen oder Gebrauch können die Funktion und/oder Sicherheit beeinträchtigen und die Lebensdauer der Maschine beeinflussen.

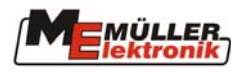

## **3** Übersicht und Inbetriebnahme

Der Jobrechner Feldspritze ist allein nicht ausreichend um die Feldspritze zu bedienen. Erst wenn der Jobrechner über die ISOBUS-Steckdose mit dem Terminal auf dem Traktor verbunden ist, kann die Spritze darüber bedient werden. Abb. 3-1 zeigt eine prinzipielle Übersicht über die Ausstattung eines ISOBUS-Traktors und einer ISOBUS-Feldspritze.

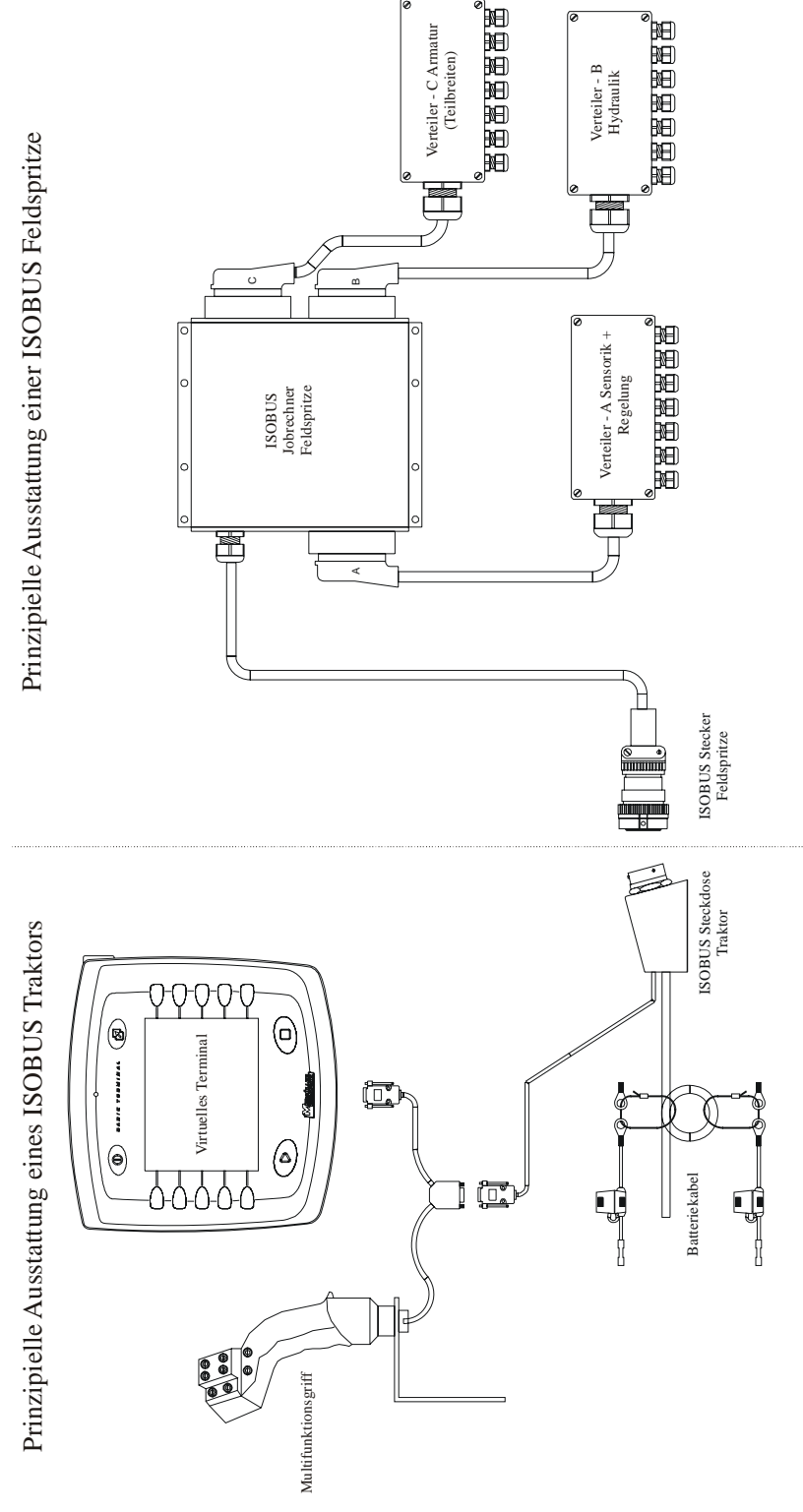

Abb. 3-1: ISOBUS Systemübersicht

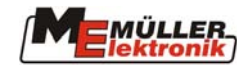

Der ISOBUS-Jobrechner Feldspritze ist das Gehirn und die Schaltzentrale der Feldspritze. Er mißt sämtliche Signale, steuert die Aktoren, zeigt Informationen auf dem ISOBUS-Terminal an und empfängt über das Terminal Befehle des Benutzers. Sämtliche maschinenspezifischen Daten werden im Jobrechner gespeichert und bleiben somit auch beim Wechsel des Terminals erhalten.

Die einzelnen Sensoren und Aktoren werden über Kabelbäume und/oder Verteilerkästen mit dem Jobrechner verbunden, die an den drei Steckern des Jobrechners angeschlossen sind.

Die Verbindung zur Spannungsversorgung und dem ISOBUS-Terminal erfolgt über den ISOBUS-Stecker. In Abb. 3-2 bis Abb. 3-6 ist zu sehen, wie die Steckdose und der Stecker aussehen und miteinander verbunden werden. Bitte achten Sie stets darauf, daß die Staubschutzkappen aufgeschraubt werden, wenn Stecker und Steckdose nicht benutzt werden. Im zusammengesteckten Zustand müssen die Staubschutzkappen miteinander verbunden werden. So sind auch diese gegen Schmutz und Feuchtigkeit geschützt.

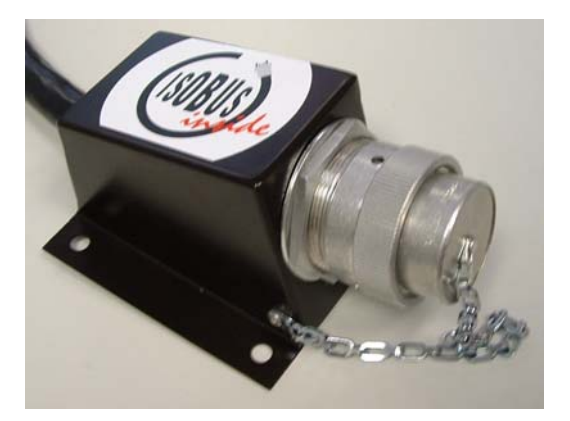

Abb. 3-2: ISOBUS Steckdose geschlossen

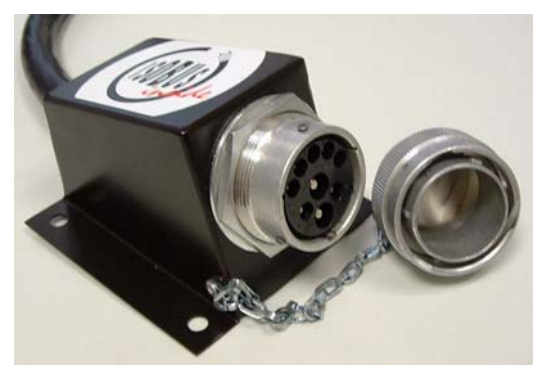

Abb. 3-4: ISOBUS Steckdose offen

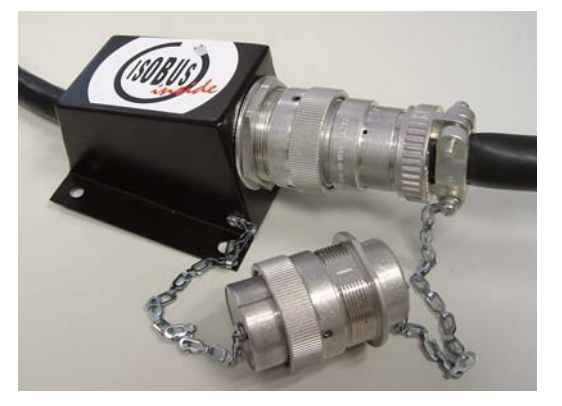

Abb. 3-6: ISOBUS Steckverbindung

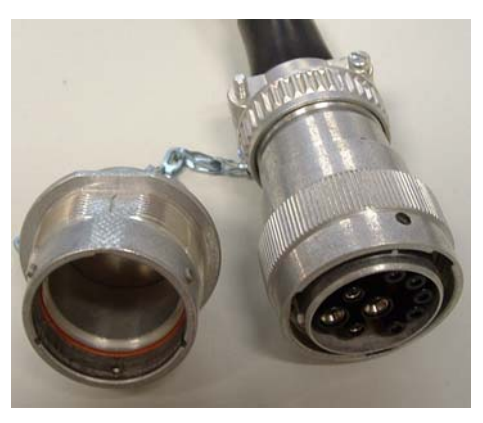

Abb. 3-3: ISOBUS Stecker offen

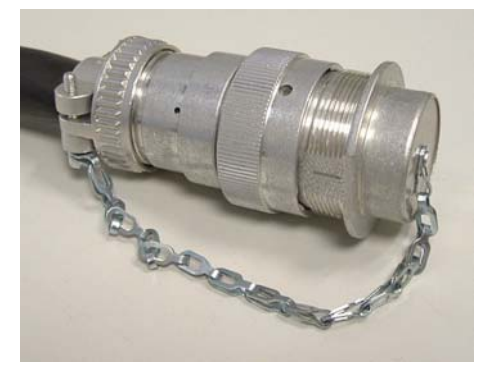

Abb. 3-5: ISOBUS Stecker geschlossen

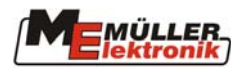

#### 4 Masken

Den prinzipiellen Aufbau des Bildschirms und der Funktionstasten entnehmen Sie bitte der Bedienungsanleitung Ihres ISOBUS-Terminals.

#### 4.1 Maskenaufbau

Sobald der Jobrechner eingeschaltet ist und dieser am Terminal ausgewählt wurde, erscheint die Arbeitsmaske auf dem Bildschirm. Von hier aus erfolgt die Navigation durch den gesamten Funktionsumfang des Jobrechners. Die Abb. 4-1 zeigt, wie die einzelnen Masken zusammenhängen.

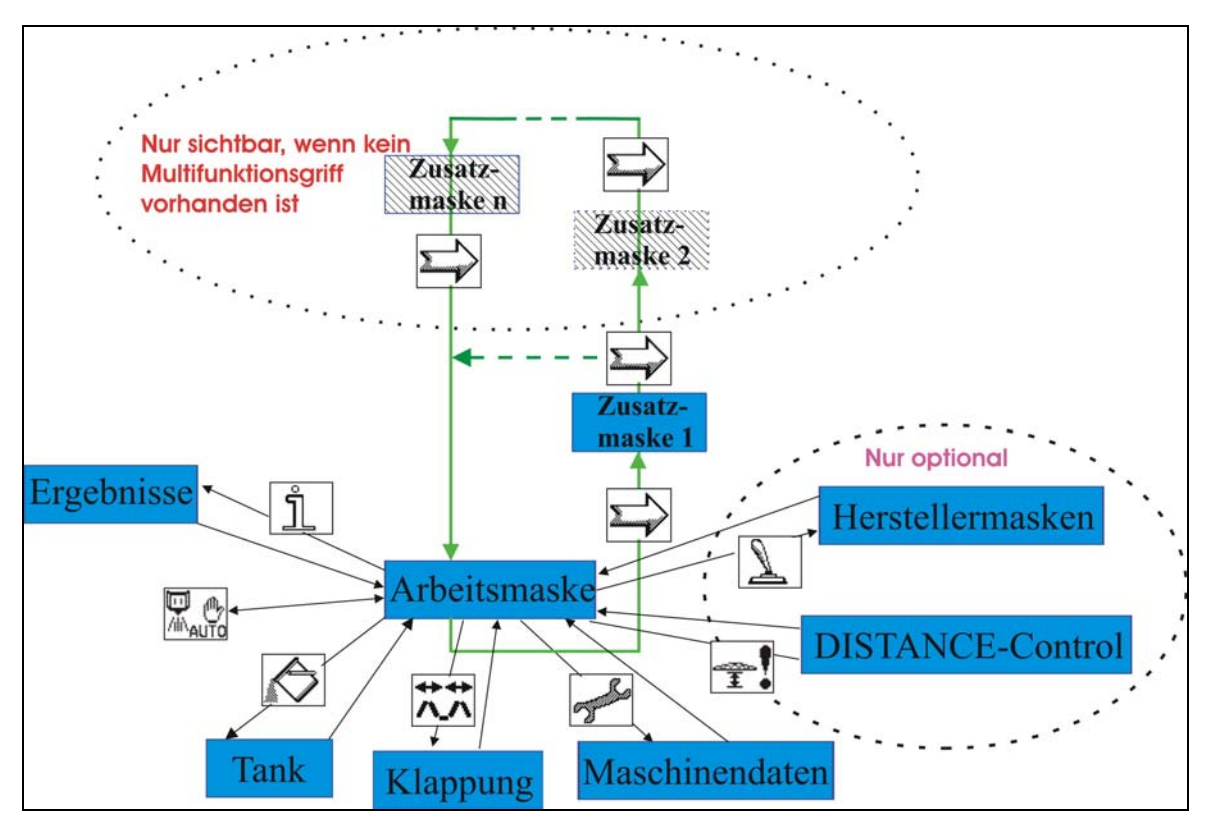

#### Abb. 4-1: Maskenstruktur

Wie aus Abb. 4-1 ersichtlich ist, werden die Masken Info, Tank, Klappung, DISTANCE-Control, Maschinendaten und Hersteller direkt aus der Arbeitsmaske aufgerufen. Dabei

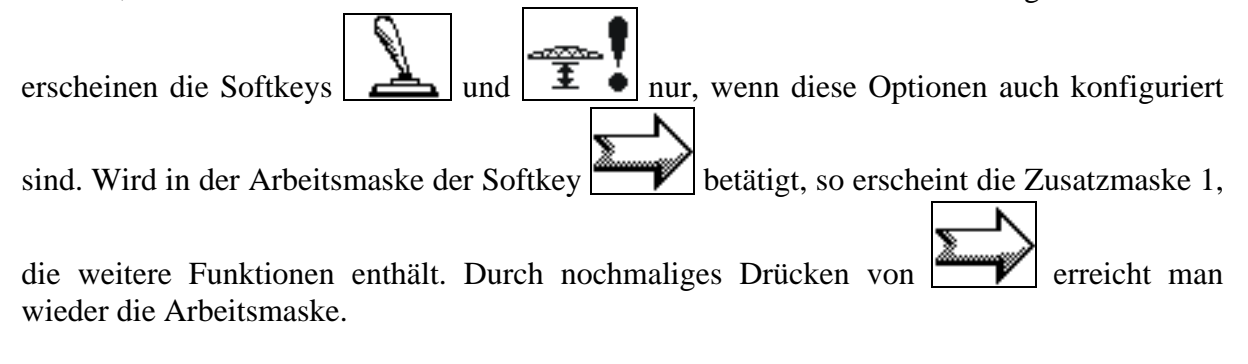

Ist kein Multifunktionsgriff angeschlossen (Notbetrieb), so werden weitere Zusatzmasken eingeblendet, die dessen Funktionen beinhalten. Diese können durch mehrfaches Drücken

des Softkeys von der Arbeitsmaske aus erreicht werden. Nach der letzten Maske erreicht man dann wieder die Arbeitsmaske.

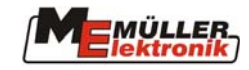

## 4.2 Softkeys in der Arbeitsmaske

| Softkey                    | Beschreibung                                                          |
|----------------------------|-----------------------------------------------------------------------|
| L.                         | Aufruf der Maschinendaten-Masken (Kap. 4.3 Seite 11). In den          |
| - Comment                  | Maschinendaten-Masken können sämtliche Einstellbaren Werte            |
| 0                          | angesehen und geändert werden. Von hier verzweigen weitere Softkeys   |
|                            | in die einzelnen Kalibrierungs-Masken.                                |
| <b>++ ++</b>               | Aufruf der Klappungs-Masken (Kap. 4.5 Seite 25). Je nach              |
| <u> </u>                   | Funktionsumfang des Gestänges stehen hier die Softkeys für die        |
|                            | Klappung in einer oder zwei Masken zur Verfügung.                     |
| 0                          | Aufruf der Sonderfunktionen (Kap. 6 Seite 40). In einer oder mehreren |
| <u> </u>                   | Masken werden hier die Softkeys für die herstellerspezifischen        |
|                            | Sonderfunktionen angezeigt.                                           |
|                            | Aufruf der Maske der DISTANCE-Control (Kap. 7 Seite 42).              |
| ±.                         |                                                                       |
| Ŷ ON _                     | Mit dieser Taste wir der TRAIL-Control (siehe Kap. 8 Seite 48) ein-   |
| Aner                       | bzw. ausgeschaltet. Diese Taste wird nicht angezeigt, wenn die        |
|                            | Maschine auch mit DISTANCE-Control ausgestattet ist. Dann ist diese   |
|                            | Funktion nur auf dem Multifunktionsgriff verfügbar.                   |
|                            | Weiterschaltung zur Zusatzmaske 1 (siehe Abb. 4-1) die weitere        |
| 2                          | Softkeys für Funktionen enthält.                                      |
| ĉ                          | Aufruf der Ergebnis-Maske (Kap. 4.7 Seite 32). In der Ergebnis-Maske  |
|                            | werden die Tages- und Gesamtzähler angezeigt.                         |
|                            | Aufruf der Behältermaske (Kan 46 Seite 27) Diese Maske faßt alle      |
|                            | Rehölterrelevanten Funktionen zusammen                                |
|                            | Benanchele vanten Funktionen zusammen.                                |
| Ū ₩                        | Umschaltung Hand/Automatik für die Spritzfunktion                     |
| AUTO                       |                                                                       |
| <b>→</b> ᡭ←                | Mittelstellung: Dieser Softkey gehört zum Funktionsumfang der         |
| Д.                         | Funktion "TRAIL-Control". Solange die Taste gedrückt wird, fährt die  |
|                            | Lenkung in die Mittelstellung (Kap. 8.2.2 Seite 52).                  |
| $\cap t \cap \overline{-}$ | Umschaltung des Arbeitsmaskenmodus                                    |
|                            | (siehe Kap. 4.4 Seite 20).                                            |
| <b>Y Y</b>                 |                                                                       |

#### Tab. 4-1 Softkeys der Arbeitsmaske

### 4.3 Maschinendaten-Masken

| Softkey | Beschreibung                                                                      |
|---------|-----------------------------------------------------------------------------------|
| 6       | Speichern der aktuellen Pumpendrehzahl als Sollwert                               |
|         | Aufruf der Maske für das Lizenzmanagement (siehe Kap. 11 Seite 67)                |
| -≎=?    | Aufruf der Maske zur Durchflußmesserkalibrierung<br>(siehe Kap. 4.3.1.1 Seite 15) |
| ₽?      | Aufruf der Maske für die Airtec Einstellungen (siehe Kap. 9 Seite 53)             |

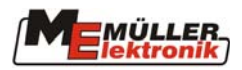

| Softkey   | Beschreibung                                                                                                    |
|-----------|----------------------------------------------------------------------------------------------------|
|           | Blättern zur nächsten Maschinendatenmaske                                                                       |
| S)        | Zurück zur Arbeitsmaske                                                                                         |
| <b>0</b>  | Aufruf der Kalibrierungsmaske Radsensor                                                                         |
|           | (siehe Kap. 4.3.1.4 Seite 18)                                                                                   |
| ₩?        | Aufruf der Teilbreitenmaske (siehe Kap. 4.3.1.5 Seite 19)                                                       |
| <u></u> ? | Aufruf der Masken DISTANCE-Control (siehe Kap. 6.2.1 Seite 41)<br>oder Hangspiegelung (siehe Kap. 5.1 Seite 37) |
| <b>±0</b> | Aufruf der Maske DISTANCE-Control halbautomatische                                                              |
| <b>↓</b>  | Höheneinstellung (siehe Kap. 7.6 Seite 47)                                                                      |
| Å?        | Aufruf der TRAIL-Control Kalibriermaske (siehe Kap. 8 Seite 48)                                                 |

| Maschinendaten                                                                                                    |                                                                                       |  |  |
|----------------------------------------------------------------------------------------------------|---------------------------------------------------------------------------------------|--|--|
| Sollwert                                                                                                    | : 200 l∕ha                                                                            |  |  |
| Arbeitsbreite<br>Imp. Radsensor<br>Regelkonstante<br>Max. Druck<br>Min. Druck<br>Min. Arbeitsg.<br>Min. Auto Gesch | : 21.0 m<br>: 0 /100m<br>: 7.0<br>: 30.0 bar<br>: 0.0 bar<br>: 0.5 km/h<br>: 0.0 km/h |  |  |
| Max. Windgesch                                                                                                    | W: O.Om/s                                                                             |  |  |

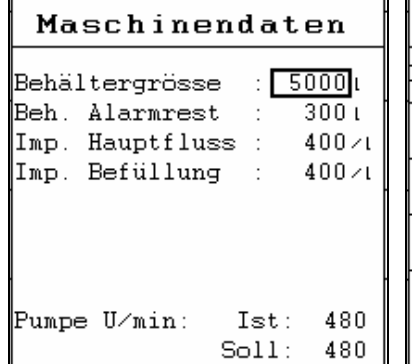

| Maschinendaten                      |   |  |
|-------------------------------------|---|--|
| - Optionen Aktivierung -            | - |  |
| -Teilbreitenschaltung :             |   |  |
| normaler Betrieb.                   |   |  |
| -Befüllungsmodus :<br>Tank Control. |   |  |
| -Joystick-Typ :<br>ME-MFG.          |   |  |
| -Armatur-Typ :<br>Gleichdruck.      |   |  |
|                                     |   |  |

Abb. 4-2: Maschinendaten Seite 1 Abb. 4-3: Maschinendaten Seite 2 Abb. 4-4: Maschinendaten Seite 3

Tab. 4-3: Maschinendaten Seite 1

| Parameter      | Beschreibung                                             |
|----------------|----------------------------------------------------------|
| Sollwert       | Die als Sollwert angegebene Menge wird ausgebracht,      |
|                | wenn die Spritze im Automatikmodus arbeitet.             |
| Arbeitsbreite  | Einstellung der Arbeitsbreite der Feldspritze.           |
|                | Dieser Wert muß korrekt eingestellt werden, weil er      |
|                | die Flächenmessung und die ausgebrachte Menge            |
|                | beeinflußt.                                              |
| Imp. Radsensor | Ist ein Geschwindigkeitssensor angeschlossen             |
|                | (Anhängespritze), werden die Impulse / 100 m hier        |
|                | eingestellt. Ist der Wert nicht bekannt, kann eine       |
|                | Kalibrierung durchgeführt werden. (siehe Kap. 4.3.1.4    |
|                | Seite 18).                                               |
|                | Dieser Wert muß sehr genau eingestellt werden, da        |
|                | er die Geschwindigkeit, die Flächenmessung und die       |
|                | ausgebrachte Menge beeinflußt.                           |
| Regelkonstante | Die Regelkonstante paßt die Geschwindigkeit der          |
|                | Regelung an. Sollte, bei einer Fahrt mit konstanter      |
|                | Geschwindigkeit, die aktuelle ausgebrachte Menge um      |
|                | den Sollwert springen, muß der Faktor verringert werden. |

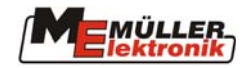

| Parameter                | Beschreibung                                             |  |
|--------------------------|----------------------------------------------------------|--|
|                          | Sollte, bei Änderung der Geschwindigkeit, die            |  |
|                          | ausgebrachte Menge nicht schnell genug dem Sollwert      |  |
|                          | angepaßt werden, muß der Faktor erhöht werden.           |  |
| Max. Druck               | Bei installiertem Drucksensor wird hier der maximale     |  |
|                          | Druck eingegeben. Sollte der Druck über diesen Wert      |  |
|                          | steigen, wird ein Alarm ausgegeben.                      |  |
| Min. Druck               | Bei installiertem Drucksensor wird hier der minimale     |  |
|                          | Druck eingegeben. Sollte der Druck unter diesen Wert     |  |
|                          | fallen, wird ein Alarm ausgegeben.                       |  |
| Min. Arbeitsg.           | Die minimale Arbeitsgeschwindigkeit muß hier             |  |
|                          | eingestellt werden. Bei einer Geschwindigkeit unter      |  |
|                          | diesem Wert, wird der Teilbreitenhauptschalter der       |  |
|                          | Feldspritze automatisch abgeschaltet. Dieser Zustand     |  |
|                          | ¥                                                        |  |
|                          | wird durch das Logo 🧥 in der Arbeitsmaske angezeigt.     |  |
| Min. Auto Gesch.         | "Min Auto Gesch." bestimmt die minimale Geschwindig-     |  |
|                          | keit für eine automatische Flüssigkeitsregulierung.      |  |
|                          | Unterhalb dieser Geschwindigkeit schaltet die Regelung   |  |
|                          | in den manuellen Modus um. Ist der Wert 0, dann ist      |  |
|                          | diese Funktionalität ausser Kraft.                       |  |
|                          | Typischerweise wird dieser Parameter in Kombination      |  |
|                          | mit "Min. Arbeitsg." verwendet. Z.B. "Min. Arbeitsg. =2  |  |
|                          | km/h" und "Min Auto Gesch. = 4 km/h": Wenn die           |  |
|                          | Spritze im Stand eingeschaltet wird, schaltet der        |  |
|                          | Jobrechner das Logo X in der Arbeitsmaske auf, um        |  |
|                          | anzuzeigen, dass momentan nichts ausgebracht werden      |  |
|                          | kann. Gemäss der Konfiguration der Art der Düsen bleibt  |  |
|                          | demnach das Hauptventil geschlossen und/oder der         |  |
|                          | Bypass geöffnet und/oder die Teilbreitenventile          |  |
|                          | geschlossen. Bei Geschwindigkeiten zwischen 2 und 4      |  |
|                          | km/h sind die Teilbreiten geöffnet, jedoch bleibt die    |  |
|                          | X                                                        |  |
|                          | Regelung im manuellen Modus und das Logo 🦰 wird          |  |
|                          | angezeigt.                                               |  |
|                          | Die beiden Parameter können auch separat gesetzt sein.   |  |
|                          | Es muss jedoch gewährleistet sein, dass "Min. Arbeitsg." |  |
|                          | >= "Min Auto Gesch.", anderenfalls wird lediglich "Min.  |  |
|                          | Arbeitsg." ausgewertet.                                  |  |
| Max. Windgeschwindigkeit | Beim installierten Windsensor wird hier die maximale     |  |
|                          | Windgeschwindigkeit eingegeben. Sollte die               |  |
|                          | Windgeschwindigkeit über diesen Wert steigen, wird ein   |  |
|                          | Alarm ausgegeben.                                        |  |

| Tab. 4-4: | Maschinendaten | Seite 2 |
|-----------|----------------|---------|
|-----------|----------------|---------|

| Parameter        | Beschreibung                                           |  |
|------------------|--------------------------------------------------------|--|
| Behaeltergroesse | Größe des Behälters für die Spritzbrühe                |  |
| Beh. Alarmrest   | Unterschreitet die Menge im Behälter diesen Wert, wird |  |
|                  | ein Alarm ausgegeben.                                  |  |
| Imp. Hauptfluß   | Hier kann die Anzahl Impulse pro Liter für den         |  |
|                  | Hauptdurchflußmesser eingegeben werden. Ist dieser     |  |
|                  | Wert nicht bekannt, so kann er auch kalibriert werden  |  |

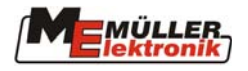

|                 | (siehe Kap. 4.3.1.1 Seite 15).                            |  |
|-----------------|-----------------------------------------------------------|--|
|                 | Dieser Wert muß sehr genau eingestellt werden, weil       |  |
|                 | er unmittelbar die ausgebrachte Menge beeinflußt.         |  |
| Imp. Befuellung | Impulse pro Liter des Durchflußmessers für die Befüllung  |  |
| Imp. Rückfluß   | Impulse pro Liter des Durchflußmessers der Rückfluß-      |  |
|                 | messung. Dieser Punkt wird nur angezeigt, wenn eine       |  |
|                 | Rückflußmessung vorhanden ist.                            |  |
| Pumpe U/min     | Bei installiertem Pumpendrehzahl Sensor wird hier die     |  |
|                 | Standarddrehzahl eingestellt. Ändert sich der Wert um     |  |
|                 | einen bestimmten Prozentsatz (herstellerspezifisch), wird |  |
|                 | eine Warnmeldung angezeigt.                               |  |

| Tab. 4-5: | Maschinendaten | Seite 3 |
|-----------|----------------|---------|
|           |                |         |

| Parameter            | Beschreibung                                                                                                    |  |
|----------------------|----------------------------------------------------------------------------------------------------|--|
| Teilbreitenschaltung | Es kann zwischen "Normaler Betrieb" und<br>"Nesterbehandlung" unterschieden werden. Die<br>Funktionsweise ist in Kap. 4.4.1.2 Seite 22 beschrieben.                                                                                                    |  |
|                      | Nach Veränderung dieser Einstellung muß der Jobrechner aus- und eingeschaltet werden. Erst dann ist die Änderung wirksam.                                                                                                    |  |
| Befüllungsmodus      | Je nach Konfiguration der Spritze stehen die folgenden<br>Auswahlpunkte zur Verfügung: "manuell"; "Tankmeter";<br>"Tank-Control". Kap. 4.6 Seite 27 beschreibt die<br>Funktionsweise und Handhabung.                                                                                                    |  |
|                      | Nach Veränderung dieser Einstellung muß der<br>Jobrechner aus- und eingeschaltet werden. Erst dann ist<br>die Änderung wirksam.                                                                                                    |  |
| Joystick-Typ         | Umschaltung auf Notbetrieb, wenn kein Multifunktions-<br>griff vorhanden ist. "ohne Joystick" = Notbetrieb; "ME-<br>MFG" = Normalbetrieb mit Multifunktionsgriff<br>Ist "ohne Joystick" eingestellt, werden alle Zusatzmasken<br>aktiviert, die die Softkeys des Multifunktionsgriffes<br>enthalten (siehe Abb. 4-1 Seite 10). |  |
|                      | Nach Änderung dieser Einstellung muß der<br>Jobrechner aus- und eingeschaltet werden. Erst dann ist<br>die Änderung wirksam.                                                                                                    |  |
| Armaturtyp           | Hier wird der Armaturtyp festgelegt. Es wird zwischen<br>den folgenden Typen unterschieden: "ohne Gleichdruck";<br>"Gleichdruck".                                                                                                    |  |
|                      | Nach Veränderung dieser Einstellung muß der<br>Jobrechner aus- und eingeschaltet werden. Erst dann ist<br>die Änderung wirksam.                                                                                                    |  |

#### 4.3.1 Kalibrierungsmasken

Die Kalibrierung der einzelnen Komponenten dient zum Ausgleich von Fertigungstoleranzen und Veränderungen die im Laufe der Zeit durch Verschleiß usw. auftreten. Die einzelnen Kalibrierschritte müssen so exakt wie möglich durchgeführt werden. Nur dann können auch die bestmöglichen Ergebnisse erzielt werden. Es ist empfehlenswert zu Beginn der Saison alle Funktionen auf Exaktheit zu prüfen und ggf. neu zu kalibrieren. Treten während der Saison Ungenauigkeiten auf, so sollte auch dann sofort eine Neukalibrierung durchgeführt werden.

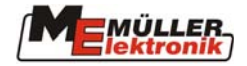

Die folgenden Kapitel beschreiben den Ablauf der verschiedenen Kalibrierungen.

#### 4.3.1.1 Durchflußmesser

Vor Inbetriebnahme müssen die Durchflußmesser der Maschine kalibriert werden. Die Anzahl Impulse pro Liter kann sich während der Lebensdauer eines Durchflußmessers ändern. Es wird empfohlen wenigstens einmal vor der Spritzsaison die Kalibrierung zu wiederholen. Auchtig! Zu diesem Zweck darf nur klares Wasser verwendet werden.

| Softkey | Beschreibung                                                             |
|---------|--------------------------------------------------------------------------|
| 610     | Start der Kalibrierung des Hauptdurchflußmessers mit der Tankmethode     |
|         | Start der Kalibrierung des Hauptdurchflußmessers mit der<br>Düsenmethode |
| S       | Zurück zur Maschinendaten Maske                                          |

Tab. 4-6: Softkeys Durchflußmesserkalibrierung

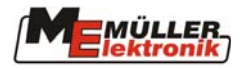

#### 4.3.1.2 Tankmethode

- 1. Den Tank mit klarem Wasser füllen
- 2. Das gesamte Gewicht von Traktor und Feldspritze ermitteln
- 3. Sämtliche Teilbreiten einschalten.
- 4. Manuelle Regelung einstellen.
- 5. Kalibriervorgang mit Softkey starten. Es erscheint die Datenmaske aus Abb. 4-5.

| 194                                                                                |     |
|------------------------------------------------------------------------------------|-----|
| <b>KALIBRIERUNG</b><br>- Hauptdurchflussmesser -                                   | OK  |
| 1. Tankmethode: auslitern<br>2. Stoppen : <b>OK</b><br>Oder abbrechen : <b>FSC</b> | ESC |
| 3. Wassermenge eingeben                                                            |     |
| gezählte Impulse : O                                                               | S   |

Abb. 4-5: Kalibrierung Tankmethode

- 6. Die Ausbringung mit der Taste des MFG einschalten und einige hundert Liter ausspritzen. Die Anzahl Impulse erhöht sich während dieser Zeit in der Anzeige.
- 7. Die Feldspritze durch erneutes Drücken der Taste abschalten. Es wird nicht weiter gezählt.
- 8. Mit der Taste OK den Kalibriervorgang stoppen.
- 9. Die ausgebrachte Menge ermitteln und eingeben (siehe Abb. 4-6).

| 1<br>L/min | A                                                                                  | ata |
|------------|------------------------------------------------------------------------------------|-----|
|            | KALIBRIERUNG<br>– Hauptdurchflussmesser –                                          |     |
|            | 1. Tankmethode: auslitern<br>2. Stoppen : <b>OK</b><br>Oder abbrechen : <b>ESC</b> |     |
|            | 3. Wassermenge eingeben                                                            |     |
|            | gezählte Impulse : 34161<br>Wassermenge : Ol                                       | Ð   |

#### Abb. 4-6: Kalibrierung Tankmethode Eingabe

10. Der neue Wert (Impulse pro Liter) wird berechnet und in der Maschinendaten-Maske angezeigt.

Den Kalibriervorgang kann man jederzeit mit dem Softkey ESC abbrechen.

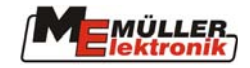

#### 4.3.1.3 Düsenmethode

Bei der Düsenmethode wird mit dem Düsendurchfluß der Wert Impulse/Liter ermittelt. Eine ungefähre Impulszahl (Imp./l) muß eingegeben werden, bevor eine Kalibrierung des Durchflußmessers mit der Düsenmethode möglich ist.

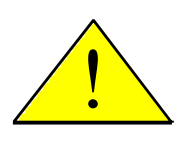

Achtung! Die Tankmethode ist zwar zeitaufwendiger, aber genauer als die Düsenmethode. Der aktuelle Durchfluß darf während der Kalibrierung nicht verändert

Der aktuelle Durchfluß darf während der Kalibrierung nicht verändert werden!

Zur Sicherung einer genauen Kalibrierung müssen vor dem Kalibriervorgang die Einstellungen der Arbeitsbreite (Kapitel 4.2 Seite 11) und die Düsen pro Teilbreite (Kapitel 4.3.1.5 Seite 19) überprüft werden.

Vorgehensweise:

- 1. Den Tank mit klarem Wasser füllen
- 2. Alle Teilbreiten einschalten.
- 3. Manuelle Regelung einstellen.
- 4. Kalibriervorgang mit starten.

| <i>s</i> a                                                                         |     |
|------------------------------------------------------------------------------------|-----|
| <b>KALIBRIERUNG</b><br>- Hauptdurchflussmesser -                                   | ОК  |
| 1. Düsenmethode: spritzen<br>2. Stoppen : <b>OK</b><br>Oder abbrechen : <b>FSC</b> | ESC |
| 3. Genaue Menge eingeben                                                           |     |
| gemess. Fluss: 1.12 l/min                                                          | Ś   |

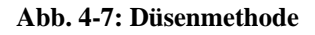

- 5. Die Ausbringung mit der Taste Auf dem MFG einschalten.
- 6. Mit einem Meßbecher den aktuellen Düsendurchfluß pro Minute ermitteln. Es wird empfohlen einen Durchschnitt von mehreren Düsen zu ermitteln.
- 7. In der Kalibriermaske wird hinter "gemess. Fluß:" der aktuelle Meßwert pro Düse angezeigt (siehe Abb. 4-7).
- 8. Mit der Taste OK den Kalibriervorgang stoppen.
- 9. Die Feldspritze durch Drücken der Taste
- 10. Die ermittelte Menge/Düse in l/min eingeben (siehe Abb. 4-8).

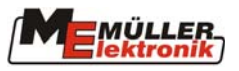

| t<br>L/min | 101                                                                                | 6 <u>†</u> 8 |
|------------|------------------------------------------------------------------------------------|--------------|
|            | KALIBRIERUNG<br>- Hauptdurchflussmesser -                                          |              |
|            | 1. Düsenmethode: spritzen<br>2. Stoppen : <b>OK</b><br>Oder abbrechen : <b>ESC</b> |              |
|            | 3. Genaue Menge eingeben                                                           |              |
|            | gemess. Fluss: 1.31 i∠min<br>Menge / Düse : <mark>[1.31</mark> i∠min               | J.           |

Abb. 4-8: Düsenmethode Eingabe

#### 4.3.1.4 Radsensor

Die Kalibriermaske kann in der Maschinendatenmaske angewählt werden. Bevor die Kalibrierung beginnen kann, sind einige Vorbereitungen notwendig.

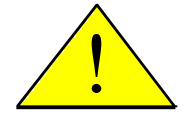

Achtung! Die Kalibrierung muß sehr genau durchgeführt werden. Die Geschwindigkeit, die Flächenmessung und die ausgebrachte Menge werden dadurch beeinflusst.

- 1. Eine Strecke von 100 m auf dem Feld ausmessen und markieren (Tank halb voll).
- 2. Den Traktor zur markierten Linie fahren.
- 3. Taste drücken, um der Kalibrierungsprozeß zu starten. Die Taste verschwindet. Es erscheinen die Tasten OK und ESC.
- 4. Die 100m Strecke abfahren und am Ende anhalten. Während der Fahrt werden die aktuell ermittelten Impulse angezeigt.
- 5. Am Ende die Taste OK drücken, um die ermittelten Impulse zu bestätigen. Der neue Wert wird in der Maschinendatenmaske angezeigt. Wird die Taste ESC anstelle von OK gedrückt, wird der Kalibriervorgang abgebrochen. Die alten Werte bleiben dann erhalten.

| A                                                    |            |
|------------------------------------------------------|------------|
| KALIBRIERUNG<br>- Rad Impulse -                      |            |
| 1.Starten : 🔓<br>2.Fahren : 100m                     |            |
| 3. Stoppen : <b>OK</b><br>Oder abbrechen: <b>ESC</b> | ()<br>km/h |
| gezählte Impulse : O                                 | P          |

Abb. 4-9 Kalibrierung Radsensor

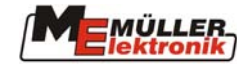

#### 4.3.1.4.1 Simulierte Geschwindigkeit

Durch Betätigung des Softkeys wird die Simulation gestartet und ein Eingabefeld angezeigt. Hier kann die zu simulierende Geschwindigkeit eingegeben werden.

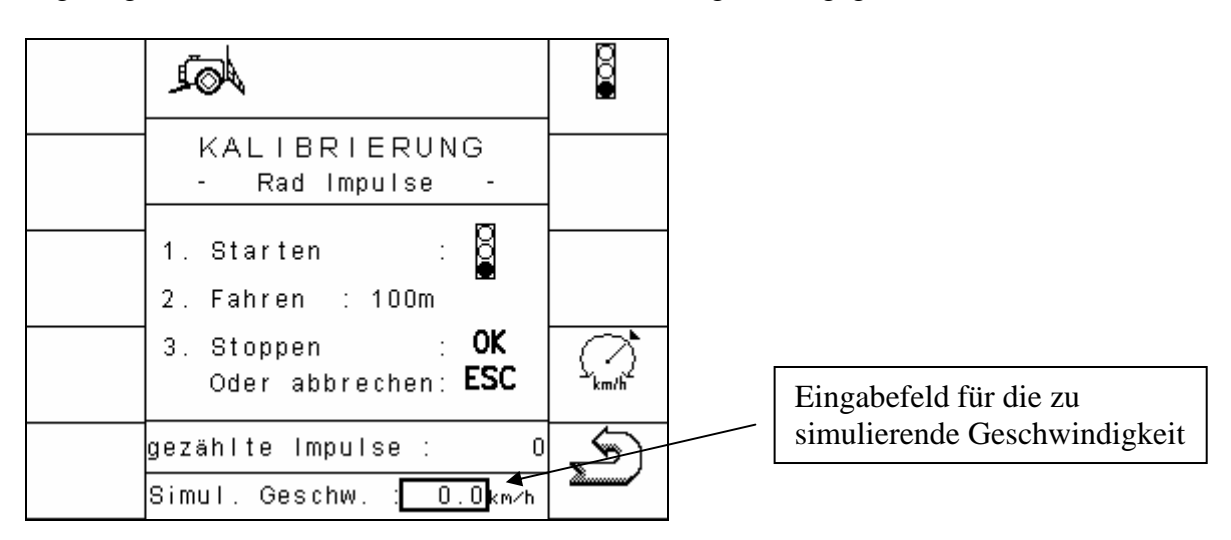

Standardmässig ist der Wert auf 0 km/h voreingestellt. Jeder beliebige Wert bis zu 25,5 km/h kann durch den Bediener eingegeben werden. Durch nochmaliges Betätigen des Softkeys wird die Simulation wieder beendet. Nach einem Neustart des Jobrechners ist die Simulation

immer deaktiviert. Der zuletzt eingestellte Wert kann jedoch durch Drücken der Taste  $\frac{\sqrt{2}}{\sqrt{2}}$  wieder abgerufen werden.

#### Wichtig:

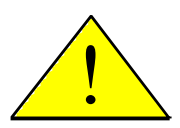

Die TRAIL-Control Funktionalität kann aus Sicherheitsgründen nicht mit einer simulierten Geschwindigkeit arbeiten. TRAIL-Control bleibt im manuellen Modus.

#### 4.3.1.5 Teilbreiten

In dieser Maske ist es möglich die Anzahl der Düsen pro Teilbreite zu ändern. Dazu muß das jeweilige Eingabefeld ausgewählt und dann der gewünschte Wert eingegeben werden.

Zusätzlich besteht die Möglichkeit die Teilbreiten dauerhaft ein- und auszuschalten.

| Die gewünschte Teilbreite mit 🕅 🕅 und 🕅 anwählen. Die selektierte Teilbreite | ist | am  |
|------------------------------------------------------------------------------|-----|-----|
| hervorgehobenen Düsensymbol erkennbar. Beim Drücken der Taste 🌌 wechs        | elt | das |
| Symbol zwischen der Düse 🔣 und der durchgestrichenen Düse 🛒.                 |     |     |

Erscheint das Symbol kinter einer Teilbreite, ist diese Teilbreite permanent abgeschaltet. Ein Einschalten in der Arbeitsmaske der Feldspritze ist nicht möglich.

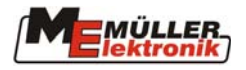

#### 4.4 Arbeitsmasken

Es können 2 verschiedene Arbeitsmasken, angezeigt werden. Hier werden alle Werte und Zustände angezeigt, die während der Arbeit benötigt werden.

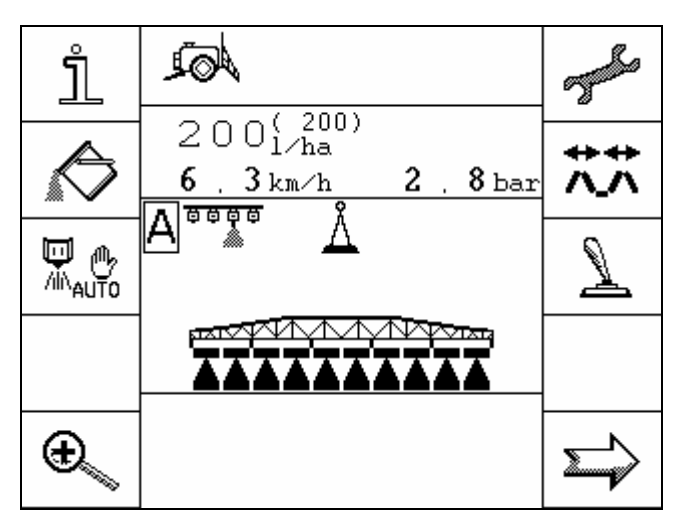

Abb. 4-10: Arbeitsmaske 1

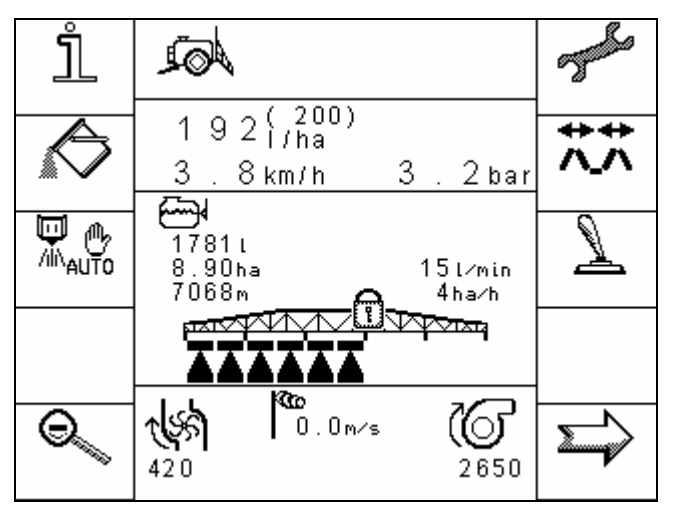

Abb. 4-11: Arbeitsmaske 2

Abb. 4-10 und Abb. 4-11 zeigen die zwei Arbeitsmasken. Diese werden mit den Softkeys und umgeschaltet.

Vergleicht man die 2 Masken, so fällt auf, das sich nur bestimmte Bereiche verändern. Wir unterscheiden hier zwischen permanenten und selektiven Anzeigebereichen.

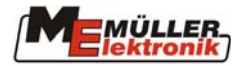

In den permanenten Bereichen werden die Daten zur Ausbringung und der Zustand der Teilbreiten angezeigt. Diese verändern sich bei der Umschaltung nicht. In den selektiven Bereichen ändert sich die Anzeige. In der Arbeitsmaske 1 werden hier Symbole angezeigt, die den aktuellen Zustand von Aggregaten, Reglern usw. wiedergeben. In Arbeitsmaske 2 erscheinen Informationen über Füllstand, Drehzahlen usw.

| Permanent | Selektiv |
|-----------|----------|
| Selektiv  |          |
| Permanent |          |
| Selektiv  |          |

Abb. 4-12: Prinzipieller Aufbau der Arbeitsmaske

#### 4.4.1 Arbeitsmaske 1

Die in dieser Maske angezeigten Symbole werden im Zusammenhang mit den zugehörigen Funktionen beschrieben. Aus diesem Grund werden hier nur die permanenten Teilbereiche erläutert.

#### 4.4.1.1 Spritzdaten

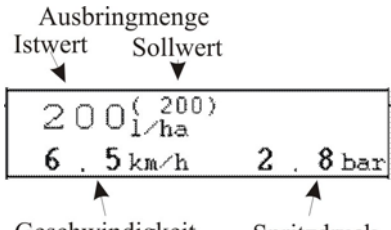

Geschwindigkeit Spritzdruck

Abb. 4-13: Spritzdaten in der Arbeitsmaske

Prozentuale Anpassung des Sollwertes

| . 🗡                 |   |       |
|---------------------|---|-------|
| 196 <del>1/ha</del> |   |       |
| 6 . 5 km/h          | 2 | 8 bar |

Abb. 4-14: Angepasster Sollwert

**Sollwert:** Vom Benutzer vorgegebene Ausbringmenge in l/ha

**Istwert:** Aktuelle Ausbringmenge in l/ha

**Geschwindigkeit:** Aktuelle Geschwindigkeit der Spritze in km/h. Hat die Spritze keine eigene Geschwindigkeitsermittlung, so muß die Geschwindigkeit vom Traktor übernommen werden.

**Spritzdruck:** Aktueller Druck der Spritzbrühe in bar.

Der Sollwert kann im Automatikmodus in 10% Schritten verändert werden. Der Prozentsatz wird nach der Veränderung ca. 2 Sekunden angezeigt.

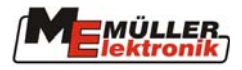

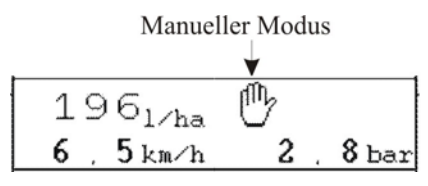

Abb. 4-15: Manueller Spritzmodus

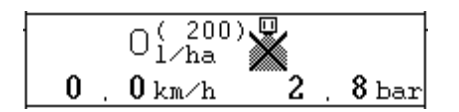

Abb. 4-16: Minimale Arbeitsgeschwindigkeit

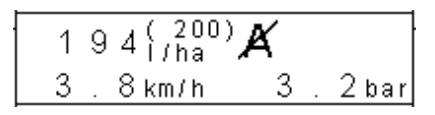

Abb. 4-17 Min. Auto Geschwindigkeit

Wird die Spritze in den manuellen Modus umgeschaltet, so erscheint das Symbol 🖾 in der Anzeige. Mit den Tasten -, +, des MFG (siehe Kap. 12.1 Seite 70) kann der Spritzdruck nun manuell verstellt werden.

Erscheint das Symbol in der Anzeige, so wurde ein Sollwert von 0 l/ha vorgegeben, oder die minimale Arbeitsgeschwindigkeit unterschritten (siehe Tab. 4-3 Seite 12). Obwohl der Spritzenhauptschalter eingeschaltet wurde, wird die Spritze erst eingeschaltet, wenn alle Bedingungen wieder erfüllt sind.

Ist die aktuelle Geschwindigkeit kleiner als "Min. Auto Gesch." und grösser als "Min. Arbeitsg.", erscheint das Symbol  $\bigstar$  in der Anzeige (siehe Tab. 4-3 Seite 12).

#### 4.4.1.2 Teilbreiten

Die Teilbreiten werden durch Balken und dreieckige Symbole unterhalb des Gestänges dargestellt. Dabei entsprechen die Balken vorselektierten Teilbreiten. Die Dreiecke symbolisieren Spritzkegel und stellen somit eingeschaltete Teilbreiten dar.

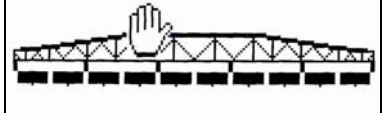

Abb. 4-18: Teilbreiten; Hauptschalter aus; sämtliche Teilbreiten sind vorselektiert

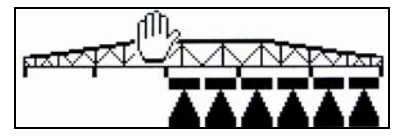

Abb. 4-19: Teilbreiten; Hauptschalter ein; Teilbreite 3,4 und 5 spritzt

Die Teilbreiten können in 2 verschiedenen Varianten geschaltet werden. Es wird zwischen "Normaler Betrieb" und "Nesterbehandlung" unterschieden. Die Umschaltung zwischen diesen Betriebsarten wird in Tab. 4-5 Seite 14 beschrieben.

#### 4.4.1.2.1 Normaler Betrieb

Die Betriebsart "Normaler Betrieb" ist für normale Spritzarbeiten gedacht. Er eignet sich auch für das Spritzen von keilförmigen Flächen und Streifen, die schmaler als die Arbeitsbreite der Spritze sind.

Die einzelnen Teilbreiten können über 4 Tasten des MFG (siehe Kap 12.1 Seite 70) geschaltet werden. In der Teilbreitenmaske (Kap. 4.3.1.5 Seite 19) können einzelne Teilbreiten auch permanent ausgeschaltet werden.

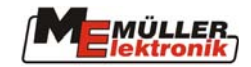

Tab. 4-7: Teilbreiten Softkeys

| Symbol     | Beschreibung                                                              |
|------------|---------------------------------------------------------------------------|
| 1<br>I     | Wenn bereits eine Teilbreite eingeschaltet ist, werden beim Drücken der   |
| ` Æ        | Taste weitere Teilbreiten von rechts nach links eingeschaltet. Falls      |
|            | keine Teilbreiten eingeschaltet sind (aktiv), wird beim Drücken der       |
| ₩ →        | Taste 🗖 lediglich die Teilbreite links außen angeschaltet. Wenn die       |
|            | Taste T gedrückt wird, werden alle aktiven Teilbreiten von links          |
|            | nach rechts abgeschaltet.                                                 |
| <b>†</b>   | Wenn bereits eine Teilbreite eingeschaltet ist, werden beim Drücken der   |
| лĩ.        | Taste Teilbreiten von links nach rechts eingeschaltet. Falls              |
|            | keine Teilbreiten eingeschaltet sind (aktiv), wird beim Drücken der       |
| <b>↓</b> □ | Taste Taste lediglich die Teilbreite rechts außen eingeschaltet. Wenn die |
|            | Taste 🖵 gedrückt wird, werden alle aktiven Teilbreiten von rechts         |
|            | nach links abgeschaltet.                                                  |

Wird bei eingeschaltetem Teilbreitenhauptschalter mit einer Teilbreitentaste die letzte Teilbreite ausgeschaltet, so wird automatisch auch der Hauptschalter ausgeschaltet. Jetzt kann mit den Teilbreitentasten eine Vorselektion erfolgen. Das Einschalten muß mit dem Hauptschalter vorgenommen werden. Sind keine Teilbreiten vorselektiert, so werden durch Einschalten des Hauptschalters alle Teilbreiten eingeschaltet.

#### 4.4.1.2.2 Nesterbehandlung

Die Betriebsart Nesterbehandlung ist für die gezielte Behandlung von kleinen Unkrautherden gedacht. Es ist möglich mitten im Arbeitsbereich eine oder mehrere Teilbreiten ein- bzw. auszuschalten.

Die Bedienung wird ebenfalls über die 4 Tasten des MFG (siehe Kap 12.1 Seite 70) bedient.

In dieser Betriebsart wird ein Cursor zwischen dem Gestänge und den Teilbreiten dargestellt.

Der Cursor kann mit den Tasten m ach links und nach rechts bewegt werden. Die Tasten m dienen zum Umschalten der Teilbreiten. Sie haben beide die gleiche Funktion.

Unabhängig von der Stellung des Hauptschalters kann der Cursor auf jede beliebige Teilbreite bewegt und der Zustand der Teilbreite verändert werden.

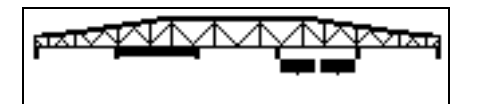

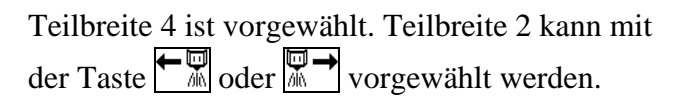

Abb. 4-20: Nesterbehandlung, Hauptschalter aus

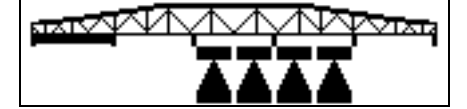

Teilbreite 3 u. 4 eingeschaltet, Teilbreite 1 kann mit den Tasten wirden.

Abb. 4-21: Nesterbehandlung, Hauptschalter ein

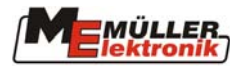

Besonderheiten:

Nach dem Ausschalten der Hauptschalters werden alle vorher eingeschalteten Teilbreiten ausgeschaltet. Wenn keine Teilbreiten vorgewählt sind, werden beim Einschalten des Hauptschalters alle Teilbreiten eingeschaltet.

Abb. 4-22 zeigt die Belegung des MFG mit den Symbolen für die Nesterbehandlung, die in der Zusatzmaske 2 angezeigt werden.

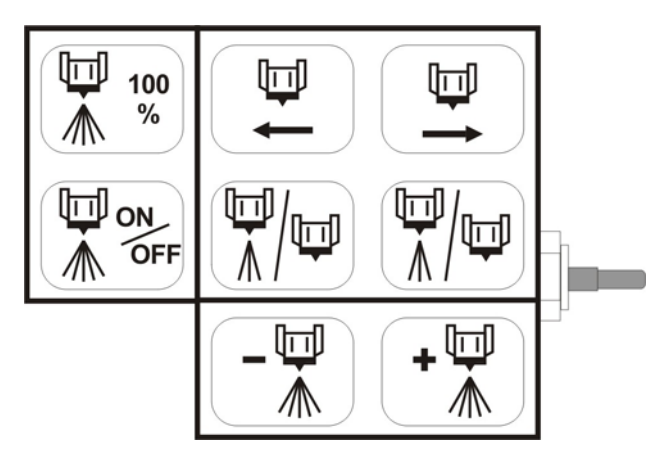

Abb. 4-22: MFG-Belegung bei Nesterbehandlung

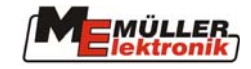

#### 4.4.2 Arbeitsmaske 2

Die in dieser Maske angezeigten Symbole werden im Zusammenhang mit den zugehörigen Funktionen beschrieben. Aus diesem Grund werden hier nur die selektiven Teilbereiche erläutert, da sich nur diese bei der Umschaltung in die Arbeitsmaske 2 ändern.

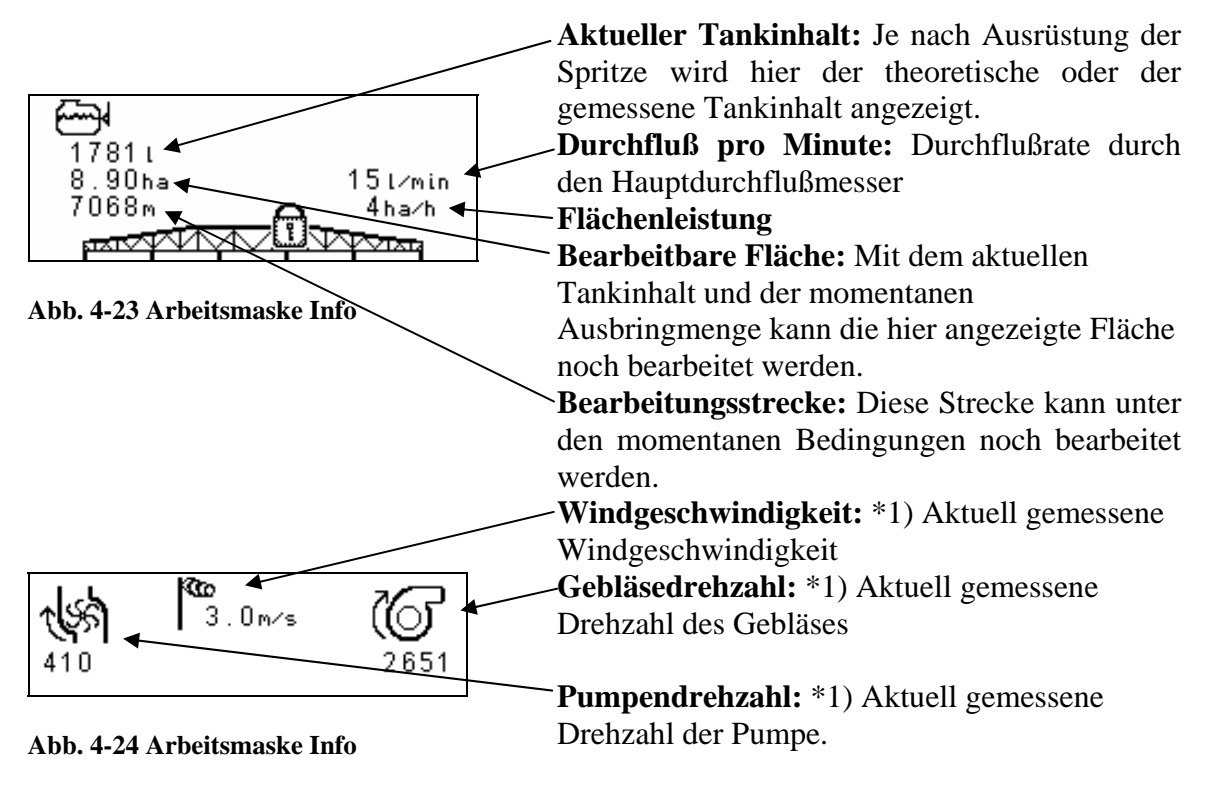

\*1) Diese Werte werden nur angezeigt, wenn die entsprechenden Sensoren vorhanden sind.

#### 4.5 Klappungsmasken

In den Klappungsmasken liegen alle Tasten zur Bedienung der Klappung des Gestänges. Je nach Ausführung des Gestänges steht eine unterschiedliche Anzahl von Tasten zur Verfügung. Sie finden also nicht alle Tasten, die hier beschrieben werden auf dem Terminal wieder. Es sind auch nicht alle Varianten dargestellt.

Tab. 4-8: Softkeys Klappungsmaske

| Softkey     | Beschreibung                         |
|-------------|--------------------------------------|
| <b>★</b>    | Ausklappen rechts und links zusammen |
| **          | Einklappen rechts und links zusammen |
| <b>↓</b> ∧  | Ausklappen links                     |
| <u>^</u>    | Ausklappen rechts                    |
| <b>★</b> _∧ | Einklappen links                     |

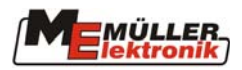

| Softkey      | Beschreibung                                                            |
|--------------|-------------------------------------------------------------------------|
| +            | Einklappen rechts                                                       |
| ~~           |                                                                         |
| 3            | Vorwahl innerer Gestängeteil; Ist der Gestängeteil aktiviert, so wird   |
| V I          | dieser in der Maske dunkel dargestellt. Im deaktivierten Zustand wird   |
|              | nur ein durchsichtiger Rahmen dargestellt.                              |
| 5            | Vorwahl mittlerer Gestängeteil; Ist der Gestängeteil aktiviert, so wird |
| <u>^_</u> ^  | dieser in der Maske dunkel dargestellt. Im deaktivierten Zustand wird   |
|              | nur ein durchsichtiger Rahmen dargestellt.                              |
|              | Vorwahl äußerer Gestängeteil; Ist der Gestängeteil aktiviert, so wird   |
| <b>\^</b> _^ | dieser in der Maske dunkel dargestellt. Im deaktivierten Zustand wird   |
|              | nur ein durchsichtiger Rahmen dargestellt.                              |
|              | Innen links einklappen                                                  |
| +            | Innen links ausklappen                                                  |
| $\wedge$     |                                                                         |
| +            | Innen rechts einklappen                                                 |
| $\sim \sim$  |                                                                         |
| <b>→</b>     | Innen rechts ausklappen                                                 |
| $\sim \sim$  |                                                                         |
| ++           | Einklappen außen links und rechts gemeinsam                             |
| $\sim$       |                                                                         |
| <b>+</b> +   | Ausklappen außen links und rechts gemeinsam                             |
| $\sim \sim$  |                                                                         |

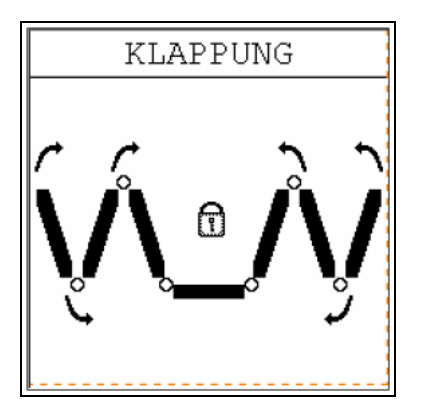

Abb. 4-25: Beispiel 1 Klappungsmaske

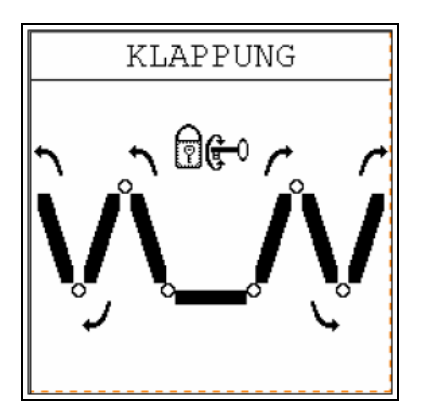

Abb. 4-26: Beispiel 2 Klappungsmaske

In allen Varianten der Klappungsmasken werden zusätzlich Tasten zur Gestängekorrektur angezeigt, sofern Platz für diese Tasten vorhanden ist:

- ist nur eine Softkeyreihe verfügbar (gegenüberliegende Softkeys), dann werden Softkeys zum Heben und Senken des Balkens angezeigt.
- falls eine weitere Reihe unbenutzt ist, dann werden auch die Softkeys zur Neigungsverstellung eingeblendet: und .

Die Funktion dieser Tasten ist in Tab. 4-16 Seite 35 beschrieben.

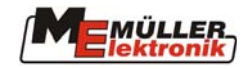

#### 4.6 Behältermaske

#### 4.6.1 Manuell

| Tab. 4-9: Softkeys manuelle Befüllung | Tab. 4-9 | 9: Softkeys | manuelle | Befüllung |
|---------------------------------------|----------|-------------|----------|-----------|
|---------------------------------------|----------|-------------|----------|-----------|

| Softkey | Beschreibung                                                                                                    |
|---------|----------------------------------------------------------------------------------------------------|
|         | Behälter voll; Der Behälterinhalt wird auf den Wert gesetzt, der als<br>Behältergröße angegeben ist (siehe Abb. 4-3 Seite 12) |
|         | Behälter leer; Der Behälterinhalt wird auf 0 gesetzt.                                                                         |
| S       | Zurück zur Arbeitsmaske                                                                                                    |

Bei der Befüllungsart manuell gibt es nur die Möglichkeit den Tankinhalt auf "Voll" oder "Leer" einzustellen sowie manuell einen Wert einzugeben.

#### 4.6.2 TANK-Meter

Mit dem TANK-Meter kann in der Befülleitung die Befüllmenge gemessen werden.

| Softkey  | Beschreibung                                                                                                    |
|----------|----------------------------------------------------------------------------------------------------|
|          | Behälter voll; Der Behälterinhalt wird auf den Wert gesetzt, der als<br>Behältergröße angegeben ist (siehe Abb. 4-3 Seite 12). |
|          | Behälter leer; Der Behälterinhalt wird auf 0 gesetzt.                                                                          |
| <u>ل</u> | Löschen des Wertes Zufüllung                                                                                                   |
| Ś        | Zurück zur Arbeitsmaske                                                                                                    |

| Tab. | 4-10: | Softkevs TANKMETER        |  |
|------|-------|---------------------------|--|
| ran. | -10.  | boltheys I'm distribution |  |

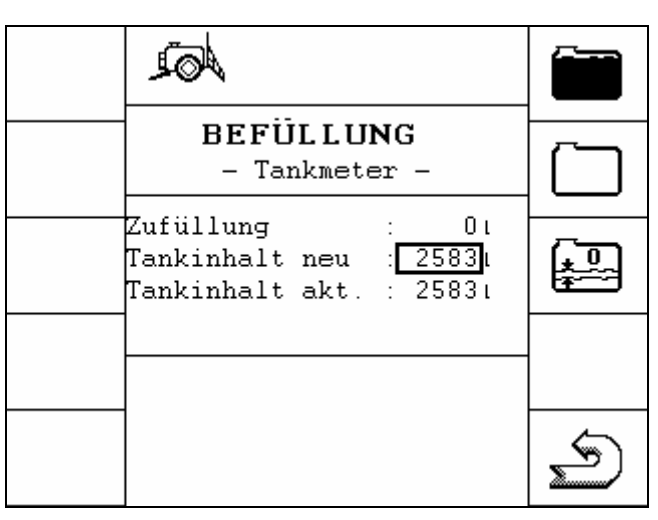

#### Abb. 4-27: Befüllmaske TANKMETER

Ist die Spritze mit einem Tankmeter ausgerüstet, so sieht die Befüllmaske wie in Abb. 4-27 aus. Die Bedeutung der Parameter ist in Tab. 4-11 beschrieben.

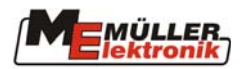

| Parameter       | Beschreibung                                                                        |
|-----------------|-------------------------------------------------------------------------------------|
| Zufüllung       | Hier werden die gemessenen Liter des TANKMETER angezeigt. Dieser                    |
|                 | wird auf Tankinhalt akt. addiert. Mit dem Softkey wird dieser Wert auf "0" gesetzt. |
| Tankinhalt neu  | Dies ist ein Eingabefeld. Wird hier ein neuer Wert für den Tankinhalt               |
|                 | eingegeben, so wird Tankinhalt akt. auf diesen Wert geändert.                       |
| Tankinhalt akt. | Aktueller Tankinhalt                                                                |

#### Tab. 4-11: TANKMETER Parameter

#### 4.6.3 TANK-Control

TANK-Control ist ein Meßsystem, das ständig den aktuellen Tankinhalt mißt und diesen anzeigt. Mit diesem System ist eine automatische Befüllabschaltung möglich, wenn die Spritze mit einem Kugelhahn zur Abschaltung der Befüllung oder mit einer abschaltbaren Befüllpumpe ausgerüstet ist.

#### Tab. 4-12: Softkeys TANK-Control

| Softkey | Beschreibung                                                                                                    |
|---------|----------------------------------------------------------------------------------------------------|
|         | Umschaltung der aktuellen Befüllgrenze. Der aktuelle Zustand wird im unteren Bereich des Displays mit den Symbolen $1 \rightarrow 1$ und $2 \rightarrow 1$ dargestellt. |
| MAX     | Befüllung auf Maximalwert setzen (Wert der Behältergröße siehe Abb.<br>4-3 Seite 12).                                                                                   |
|         | Befüllpumpe ein-/ausschalten (nur verfügbar, wenn die Spritze mit einer Befüllpumpe ausgestattet ist).                                                                  |
| S       | Zurück zur Arbeitsmaske                                                                                                    |

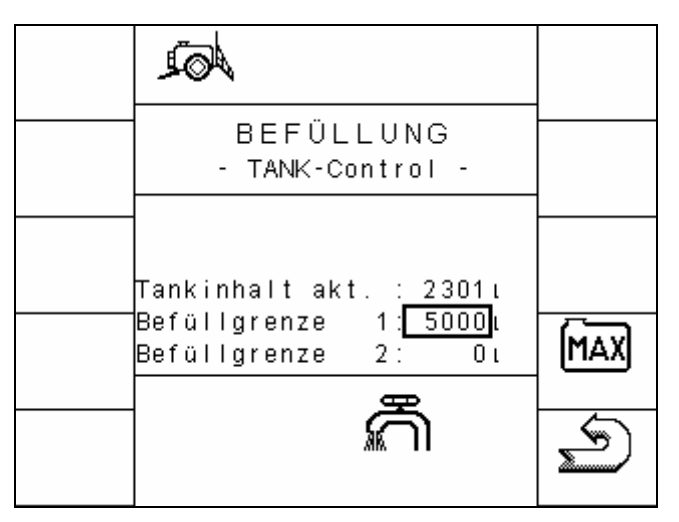

#### Abb. 4-28: Befüllmaske Tank-Control

Die automatische Befüllung kann auf 2 verschiede Arten benutzt werden. Dabei wird zwischen der Befüllung mit einem und zwei Grenzwerten unterschieden.

#### 4.6.3.1 Befüllung mit einer Befüllgrenze:

Die Befüllung mit einer Befüllgrenze wird folgendermaßen durchgeführt:

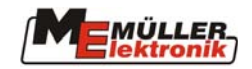

In der Maske Befüllung den gewünschten Wert für die Befüllgrenze 1 eingeben. Der Wert Befüllgrenze 2 muß für diese Anwendung auf "0" gesetzt sein, da sonst auf die Befüllung mit 2 Befüllgrenzen umgeschaltet wird.. Anschließend mit dem Befülltaster, der sich in der Nähe der Befüllschleuse befindet, den Kugelhahn öffnen. Es erscheint das Symbol . Die Befüllung ist nun eingeschaltet. Sobald der angegebene Füllstand erreicht ist, wird der Kugelhahn automatisch geschlossen. Der Befüllvorgang ist dann beendet.

Soll der Tank voll getankt werden, so kann mit der Taste der maximale Füllstand als Befüllgrenze eingestellt werden. Dabei ist darauf zu achten, dass das Eingabefeld für die Befüllgrenze 1 aktiv ist. Andernfalls würde die Befüllgrenze 2 verändert und damit automatisch auf Befüllung mit 2 Befüllgrenzen (siehe Kap. 4.6.3.2) umgeschaltet.

Der Befüllvorgang kann anschließend wieder durch Drücken des Befülltasters gestartet werden. Bei Erreichen der Befüllgrenze wird dann wieder automatisch abgeschaltet.

Ein Abbruch der Befüllung ist jederzeit mit dem Befülltaster möglich.

#### 4.6.3.2 Befüllung mit zwei Befüllgrenzen:

Um die 2-stufige Befüllung zu aktivieren, müssen lediglich die Werte für beide Befüllgrenzen eingegeben werden, wobei der zweite Wert grösser sein muss als der erste:

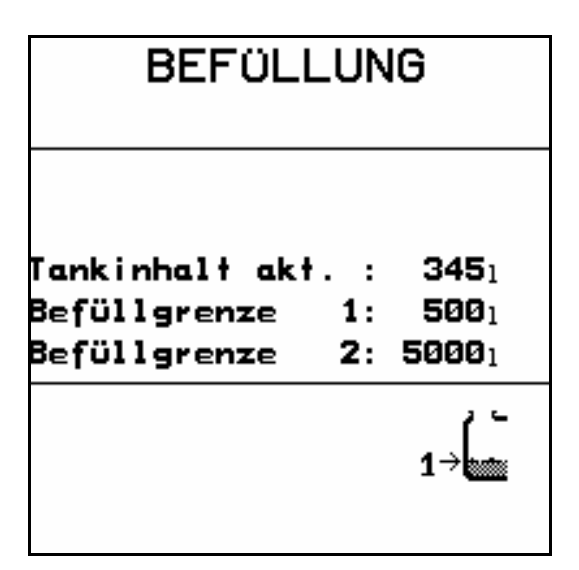

Abb. 4-29 Befüllung mit 2 Befüllgrenzen

Da 2 in sich schlüssige Grenzwerte eingegeben wurden, wird die 2-stufige Befüllung aktiviert. Die Information, welche der Befüllgrenzen als nächstes überwacht wird, wird durch

In diesem Befüllmodus kann zunächst automatisch bis zur Befüllgrenze 1 befüllt werden. Ist die Befüllgrenze 1 erreicht und der Befüllvorgang wurde automatisch abgeschaltet, dann wird die Befüllgrenze 2 als nächster Grenzwert aktiviert. Der zweite Befüllvorgang kann nun ebenfalls simpel mit dem externen Befüllschalter aktiviert werden und wird bei Erreichen der zweiten Befüllgrenze automatisch abgeschaltet. Nach Erreichen der zweiten Grenzwert wieder als nächste Befüllgrenze aktiviert und das entsprechende Logo angezeigt.

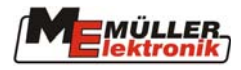

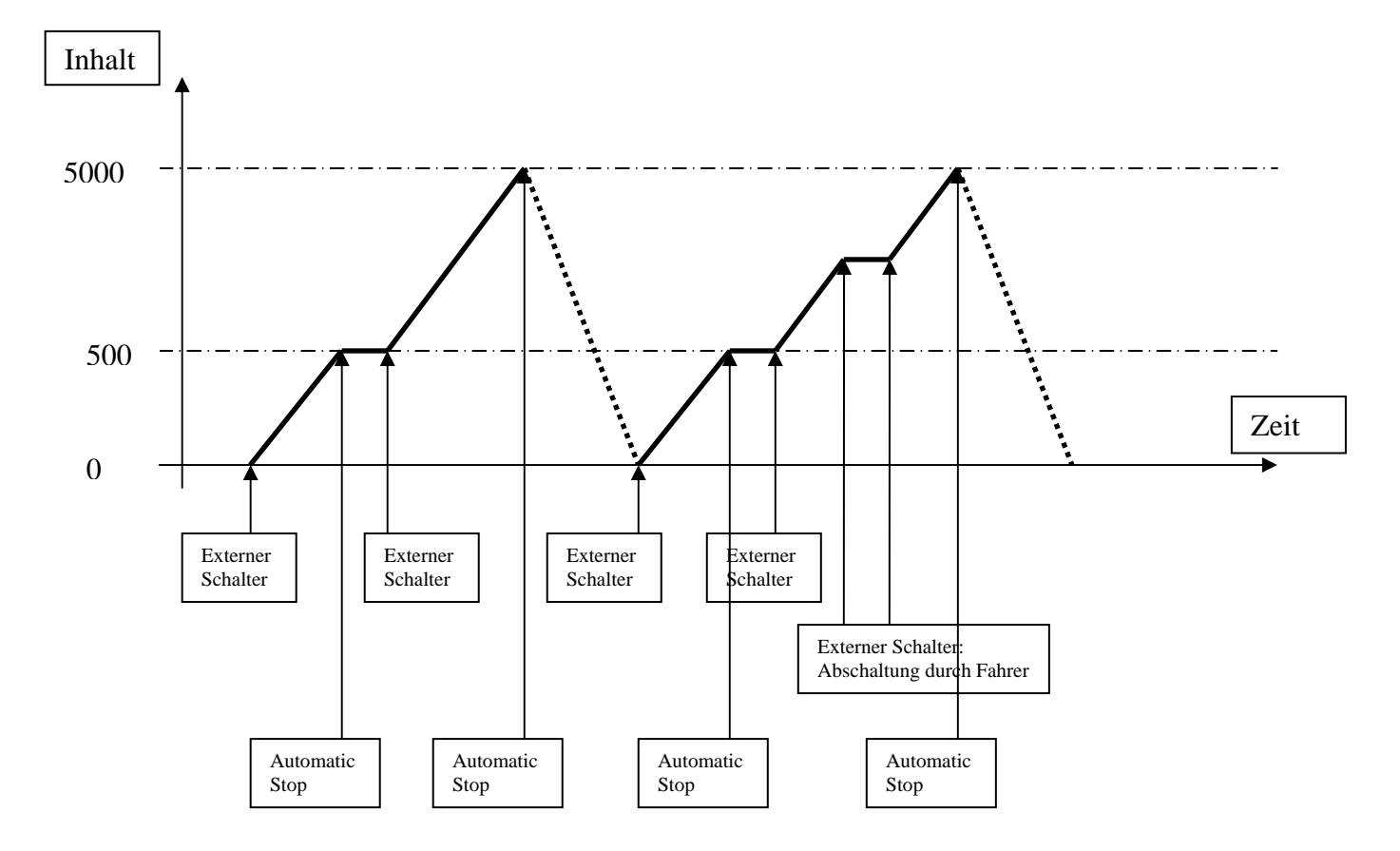

Das folgende Diagramm gibt das Verhalten der Befüllungsfunktion wieder:

Wie im Diagramm angedeutet, kann der Befüllungsprozess über den externer Schalter unterbrochen werden, ohne die Reihenfolge der 2-stufigen Befüllung zu verändern.

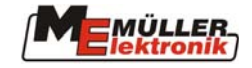

2,→{~\* 1<sup>7</sup>→[~\*

Der Softkey ermöglicht dem Benutzer eine weitere Variante im Befüllungsprozess: - die erste und somit untere Grenze kann ausser Kraft gesetzt werden, ohne die Grenzwerte neu eingeben zu müssen. Hier in diesem Beispiel könnte durch diesen Softkey direkt auf 5000 Liter befüllt werden, ohne bei 500 Litern einen Befüllstop zu initiieren.

- es kann zu jeder Zeit Wasser zugefüllt werden.

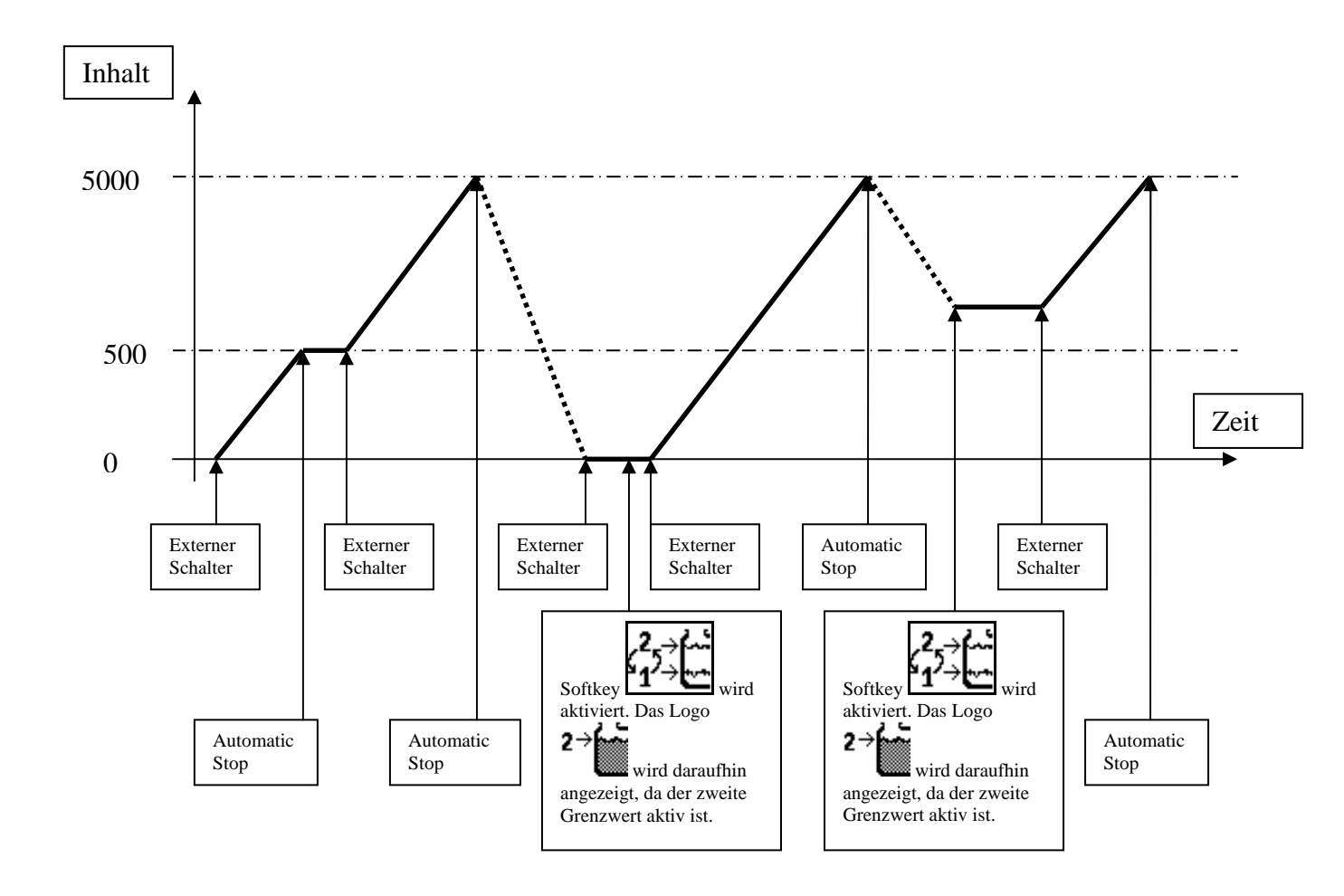

#### 4.6.3.3 Befüllpumpe

Ist die Maschine mit einer Befüllpumpe ausgestattet, so steht in der TANK-Control-Maske der Softkey zur Verfügung. Damit kann die Befüllpumpe ein- und ausgeschaltet werden. Wenn die Befüllpumpe eingeschaltet ist, wird das Symbol in der Arbeitsmaske1 und in der TANK-Control-Maske angezeigt. Bei Nutzung der automatischen Befüllpumpe bei Erreichen der aktiven Befüllgrenze abgeschaltet.

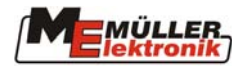

#### 4.7 Ergebnisse

Diese Maske zeigt sämtliche Zähler an. Es gibt zwei Arten von Zählern, Tageszähler und Gesamtzähler. Die Tageszähler können zu jeder Zeit vom Anwender zurückgesetzt werden. Die Gesamtzähler können nicht zurückgesetzt werden.

Tab. 4-13: Softkeys der Ergebnismaske

| Softkey | Beschreibung            |
|---------|-------------------------|
| œ İ     | Menge löschen           |
|         | Fläche löschen          |
|         | Strecke Löschen         |
| ÆG      | Arbeitszeit löschen     |
| Ð       | Zurück zur Arbeitsmaske |
| Œ       | Alle Zähler löschen     |

|   | AQ1                                             |             |                           | Œ     |
|---|-------------------------------------------------|-------------|---------------------------|-------|
| Ę | ERGEBN                                          | ERGEBNISSE  |                           |       |
|   | Menge                                           | :           | 3378ı                     | Ce    |
|   | Fläche<br>Strecke<br>Arbeitszeit                | :<br>:<br>: | 18.53ha<br>9.59km<br>3.8h | ØE  Ì |
|   | Gesamt-Menge<br>Gesamt-Fläche<br>Gesamt-Strecke | :           | 3378ı<br>18ha<br>9km      | Æ     |
|   | Gesamt-Arbeit<br>Betriebsstd.                   | :           | 3h<br>38h                 | Ø     |

Abb. 4-30: Ergebnismaske

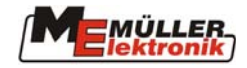

#### 4.8 Zusatzmasken

Je nach Umfang der Ausstattung der Feldspritze werden zusätzliche Masken benötigt, die die Softkeys für alle Funktionen bereitstellen. Dabei werden in der jeweiligen Maske nur die Softkeys angezeigt, deren Funktion von der Spritze unterstützt wird. Ein Teil der Masken wird nur angezeigt, wenn in der 3. Maschinendatenmaske für "Joystick-Typ" "ohne Joystick" ausgewählt wird (siehe Abb. 4-4 Seite 12). Damit ist ein Notbetrieb ohne Multifunktionsgriff möglich.

| Softkey         | Beschreibung                                                        |
|-----------------|---------------------------------------------------------------------|
| k:<br>Na®       | Schaummarkierer links ein- / ausschalten                            |
| <u> </u>        | Schaummarkierer rechts ein- / ausschalten                           |
| <u> </u>        | Aufruf der Mehrfachdüsen-Maske                                      |
| $ \mathcal{O} $ | Die Funktion der Mehrfachdüsen wird in Kap. 10 Seite 55 ausführlich |
| <b>.</b>        | beschrieben.                                                        |
| X               | Schaummarkierer ausschalten                                         |
|                 | DISTANCE-Control Hand / Automatik Umschaltung                       |
| <b>T</b> _      | Gebläsedrehzahl verringern                                          |
| <b>•</b>        | Gebläsedrehzahl erhöhen                                             |
|                 | Airtec Luftdruck erhöhen                                            |
| <b>−</b>        | Airtec Luftdruck verringern                                         |
|                 | Airtec Hand / Automatik Umschaltung                                 |
| ₽               | Luftwinkel vergrößern                                               |
| ₽               | Luftwinkel verringern                                               |
|                 | Mehrfachdüsenmaske                                                  |
| <b>*</b>        | Rührwerkleistung erhöhen                                            |
|                 | Rührwerkleistung verringern                                         |
|                 | Nächste Maske                                                       |

Tab. 4-14: Softkeys der Zusatzmaske 1

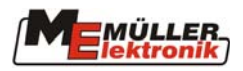

| Softkey | Beschreibung               |
|---------|----------------------------|
| Ð       | Wechsel zur Arbeitsmaske 2 |
| Ø       | Wechsel zur Arbeitsmaske 1 |

#### Tab. 4-15: Zusatzmaske 2

| Softkey     | Beschreibung                                                                            |
|-------------|-----------------------------------------------------------------------------------------|
| DN<br>M OFF | Teilbreitenhauptschalter Ein / Aus                                                      |
|             | Modus "normal": Teilbreiten nach rechts einschalten                                     |
| + ₪         | Modus "normal": Teilbreiten von rechts ausschalten                                      |
| <b>↓</b>    | Modus "normal": Teilbreiten nach links einschalten                                      |
| ₩→          | Modus "normal": Teilbreiten von links ausschalten                                       |
|             | Modus "Nesterbehandlung": Cursor nach links                                             |
|             | Modus "Nesterbehandlung": Cursor nach rechts                                            |
|             | Modus "Nesterbehandlung": Teilbreite unter dem Cursor ein-<br>/ausschalten              |
| +           | Spritzmenge in 10% Schritten erhöhen (Auto) oder Spritzdruck erhöhen (Manuell)          |
|             | Spritzmenge in 10% Schritten verringern (Auto) oder Spritzdruck<br>verringern (Manuell) |
| 回100<br>派 % | Prozentuale Veränderung der Ausbringmenge zurücksetzen                                  |
|             | Nächste Maske                                                                           |
| Ð           | Wechsel zur Arbeitsmaske 2                                                              |
| Θ           | Wechsel zur Arbeitsmaske 1                                                              |

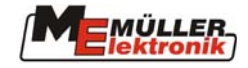

| Softkey           | Beschreibung                                  |
|-------------------|-----------------------------------------------|
| O <sub>AUTO</sub> | TRAIL-Control Hand / Automatik Umschaltung    |
| L+                | TRAIL-Control Maschine nach links             |
| <b>→</b>          | TRAIL-Control Maschine nach rechts            |
|                   | Balken links heben                            |
|                   | Balken rechts heben                           |
|                   | HalbautomatischenHangausgleich einschalten    |
|                   | DISTANCE-Control Hand / Automatik Umschaltung |
| <b>†</b>          | Balken heben                                  |
| +                 | Balken senken                                 |
|                   | Nächste Maske                                 |
| Ð                 | Wechsel zur Arbeitsmaske 2                    |
| Q                 | Wechsel zur Arbeitsmaske 1                    |

Tab. 4-16: Softkeys der Zusatzmaske 3

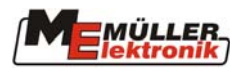

| Tab. 4-17: | Softkevs | in 2 | Zusatzmaske 4 |  |
|------------|----------|------|---------------|--|
| 1401 1 1/1 | Southeys |      |               |  |

| Softkey              | Beschreibung                  |
|----------------------|-------------------------------|
| -→                   | Kantendüse links Ein / Aus    |
| →₽                   | Kantendüse rechts Ein / Aus   |
| ← 🖵                  | Weitwurfdüse links Ein / Aus  |
| ₽→                   | Weitwurfdüse rechts Ein / Aus |
|                      | Anwinkeln rechts              |
|                      | Anwinkeln links               |
|                      | Abwinkeln rechts              |
| £                    | Abwinkeln links               |
| $\boldsymbol{\zeta}$ | Abwinkeln                     |
|                      | Anwinkeln                     |
|                      | Schaumdruck verringern        |
| <u> </u>             | Schaumdruck erhöhen           |
|                      | Nächste Maske                 |
| Ð                    | Wechsel zur Arbeitsmaske 2    |
| Q                    | Wechsel zur Arbeitsmaske 1    |
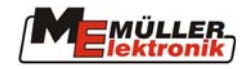

# 5 Funktionen

### 5.1 Hangspiegelung

Die Funktion "Hang spiegeln" unterstützt den Fahrer bei Arbeiten am Hang. Das Gestänge kann am Hang mit einfachem Tastendruck in die Mittelposition oder um eine vorgewählte Neigung nach rechts oder links verstellt werden. Die aktuelle Einstellung wird in der Arbeitsmaske über dem Gestänge angezeigt, wenn die Funktion aktiviert ist.

| Softkey | Beschreibung                           |
|---------|----------------------------------------|
|         | Kalibrierung der Mittelstellung        |
|         | Kalibrierung des rechten Endanschlages |
|         | Kalibrierung des linken Endanschlages  |
|         | Rechte Seite heben                     |
|         | Linke Seite heben                      |
| S       | Zurück zur Arbeitsmaske                |

Tab. 5-1: Softkeys Hangspiegelung

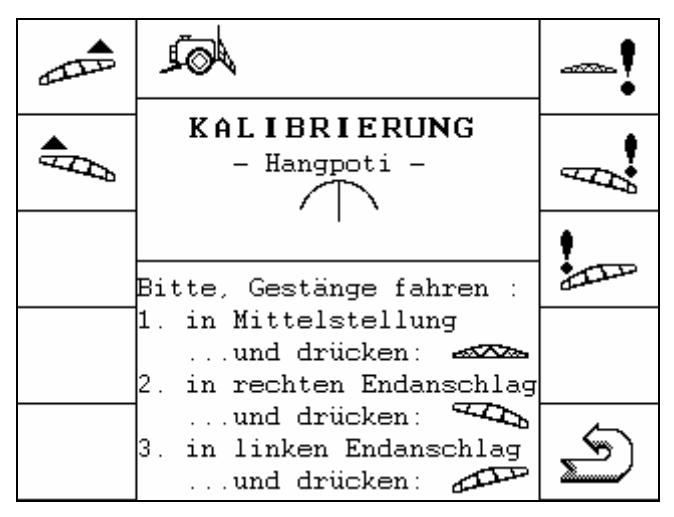

Abb. 5-1: Kalibrierung Hangspiegelung

| Symbol | Bedeutung               |
|--------|-------------------------|
|        | Hang spiegeln aktiviert |
|        | Verstellung läuft       |
|        | Verstellung beendet     |

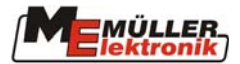

#### Kalibrierung:

- 1. Die Spritze auf einen ebenen Untergrund stellen.
- 2. Das Gestänge waagerecht stellen und dann die Taste betätigen.
- 3. Das Gestänge maximal nach rechts absenken und dann die Taste zus betätigen.
- 4. Das Gestänge maximal nach links absenken und dann die Taste betätigen.

#### **Bedienung:**

Stellen Sie am Hang die gewünschte Neigung mit den Tasten auf dem Multifunktionsgriff (MFG) einmal ein. Wird nun die Taste auf dem MFG gedrückt, so wird das Gestänge waagerecht gestellt. Das Symbol als zeigt die Bewegungsrichtung an und das die Verstellung gerade läuft. Ist die Mittelstellung erreicht, verschwindet das Symbol. Durch einen weiteren Druck auf auf wird die andere Seite des Gestänges abgesenkt. Es erscheint wieder das Symbol als. Ist die gewünschte Position erreicht, ändert sich das Symbol in als. Der nächste Tastendruck bewirkt wieder eine waagerechte Stellung usw. Die Funktion wird ausgeschaltet, wenn eine der Tasten für die Neigungsverstellung betätigt wird.

### 5.2 Schaummarkierung

#### Variante 1:

Ist die Spritze mit einer Schaummarkierung ausgestattet, so befinden sich in der Zusatzmaske 1 die benötigten Softkeys.

| Tab. 5-3: Softkeys der | Schaummarkierung |
|------------------------|------------------|
|------------------------|------------------|

| Softkey     | Beschreibung                              |
|-------------|-------------------------------------------|
| k:<br>Vica® | Schaummarkierer links Ein- / Ausschalten  |
|             | Schaummarkierer rechts Ein- / Ausschalten |

Der aktive Schaummarkierer wird auf der jeweiligen Seite neben dem Gestänge angezeigt

Es gibt zwei Varianten die Schaummarkierung zu schalten.

Bei dieser Version gibt es nur die Tasten . Mit der jeweiligen Taste kann der zugehörige Schaummarkierer ein- und ausgeschaltet werden.

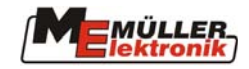

#### Variante 2:

#### Tab. 5-4: Softkeys der Schaummarkierung

| Softkey     | Beschreibung                         |
|-------------|--------------------------------------|
| k‡<br>Vica⊛ | Zum linken Schaummarkierer wechseln  |
|             | Zum rechten Schaummarkierer wechseln |
| <b>\$</b>   | Schaummarkierer Ausschalten          |

Der aktive Schaummarkierer wird auf der jeweiligen Seite neben dem Gestänge angezeigt

Es werden die Tasten ausgeschaltet, wird durch Betätigung von oder der zugehörige Schaummarkierer eingeschaltet. Mit der Taste für die gegenüberliegende Seite wird dann auf die andere Seite umgeschaltet usw. Es wird also immer nur ein Wechsel zwischen links und rechts vorgenommen. Mit der Taste wird die Schaummarkierung ausgeschaltet.

### 5.3 Manuelle Druckverstellung

| Der Spritzmodus Automatik / Manuell wird mit der Taste umgeschaltet. Ist der         |
|--------------------------------------------------------------------------------------|
| Manuelle Modus aktiv, wird das Symbol 🖑 neben der aktuellen Ausbringmenge angezeigt. |
| Der Spritzdruck kann nun mit den Tasten $=$ und $+$ am Terminal oder den Tasten $-$  |
| und <b>+</b> auf dem MFG verstellt werden (siehe auch Kap. 4.4.1.1 Seite 21).        |

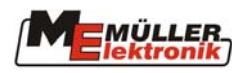

# 6 Sonderfunktionen

## 6.1 Masken

#### Tab. 6-1: Softkeys Herstellerspezifisch

| Softkey               | Beschreibung                                                                                             |
|-----------------------|----------------------------------------------------------------------------------------------------|
| 1                     | MSR-Direkteinspeisung Mittel 1                                                                           |
| 2                     | MSR-Direkteinspeisung Mittel 2                                                                           |
| D                     | Beleuchtung                                                                                              |
| *                     | Behälterinnenreinigung                                                                                   |
|                       | Frischwassertank                                                                                         |
| ŮŮ                    | Doppelzylinderfreischaltung                                                                              |
| <b>1</b>              | Düsenringleitungsspülung                                                                                 |
| ₽                     | Befülltrichter anheben                                                                                   |
| $\nabla_{\downarrow}$ | Befülltrichter absenken                                                                                  |
| Ü                     | Filterspülung                                                                                            |
| <b>W</b> Ain          | Druckluftspülung                                                                                         |
|                       | Rühren Ein / Aus                                                                                         |
| 6                     | Umschaltung Reifendruck                                                                                  |
|                       | Nächste Maske                                                                                            |
| Ð                     | Wechsel zur Arbeitsmaske 2                                                                               |
| Q                     | Wechsel zur Arbeitsmaske 1                                                                               |
|                       | Externe Federungsfunktion Heben<br>Die Funktion ist nur bedienbar, wenn die Automatik ausgeschaltet ist. |
|                       | während die Taste gedrückt wird                                                                          |

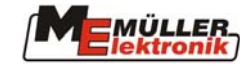

| Softkey  | Beschreibung                                                          |
|----------|-----------------------------------------------------------------------|
|          | Externe Federungsfunktion Senken                                      |
|          | Die Funktion ist nur bedienbar, wenn die Automatik ausgeschaltet ist. |
| <u> </u> | Im unteren Bereich der Arbeitsmaske wird das Symbol angezeigt,        |
|          | während die Taste gedrückt wird.                                      |
| AUTO/M   | Externe Federungsfunktion                                             |
| 1 J      | Umschaltung Hand/Automatik. Im unteren Bereich der Arbeitsmaske       |
|          | wird das Symbol 🛄 angezeigt, wenn die Automatik aktiv ist. Im         |
|          | Handmodus wird kein Symbol angezeigt.                                 |

### 6.2 Funktionen

### 6.2.1 Düsenringleitungsspülung

Ist die Spritze mit einer Düsenringleitungsspülung ausgerüstet, so findet sich der Softkey

Durch Drücken der Taste wird die Düsenringleitungsspülung eingeschaltet. Ist die Funktion aktiv erscheint das zugehörige Symbol im herstellerspezifischen Bereich der Arbeitsmaske. Bei Einschalten des Teilbreitenhauptschalters ( Düsenringleitungsspülung wieder eingeschaltet. Wird der Hauptschalter ausgeschaltet, ist die Düsenringleitungsspülung wieder eingeschaltet. Nochmaliges Drücken der Taste schaltet die Funktion generell wieder aus. Bei eingeschalteter Direkteinspeisung kann die Düsenringleitungsspülung nicht eingeschaltet werden.

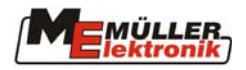

# 7 DISTANCE-Control

Der DISTANCE-Control sorgt automatisch für die Einhaltung des vorgegebenen Gestängeabstandes zur Zielfläche. Zwei Ultraschall-Sensoren, die kurz vor den Enden des Gestänges montiert sind, messen ständig den aktuellen Abstand zum Boden bzw. Pflanzendach. Weitere Sensoren geben Aufschluss über Auslenkung und Neigung des Gestängerahmens. Aus diesen Werten ermittelt der Jobrechner den aktuellen Zustand und die notwendige Reaktion der Höhen- und Neigungsverstellung.

Der aktuelle Zustand des DISTANCE-Control (Hand / Automatik) wird in der Arbeitsmaske auf dem Gestänge dargestellt. Im Modus Hand sieht man das Symbol 🖾 auf dem Gestänge. In Automatik verschwindet es. Die Umschaltung erfolgt mit der Taste 🖾 auf dem MFG oder bei Notbetrieb mit dem Softkey

| Softkey     | Beschreibung                                                                                 |
|-------------|----------------------------------------------------------------------------------------------|
|             | Einstellung der Arbeitshöhe, wenn sich DISTANCE-Control im manuellen Modus befindet.         |
| ∎••<br>Å••• | Einstellung der Aushubhöhe, wenn sich DISTANCE-Control im manuellen Modus befindet.          |
| =-•<br>∰+   | Arbeits- bzw. Aushubhöhe erhöhen, wenn sich DISTANCE-Control im Automatik-Modus befindet.    |
| ₩₿←         | Arbeits- bzw. Aushubhöhe verringern, wenn sich DISTANCE-Control im Automatik-Modus befindet. |
| ++          | Einstellung des Reglertyps                                                                   |
| 1           | Start des 1. Kalibriervorganges                                                              |
| 2           | Start des 2. Kalibriervorganges                                                              |
| AUTO 3      | Start des 3. Kalibriervorganges                                                              |
| S           | Zurück zur Arbeitsmaske                                                                      |

#### Tab. 7-1: Softkeys DISTANCE-Control Kalibrierung

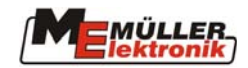

| <br><br>A                                    |          |
|----------------------------------------------|----------|
| DISTANCE Control                             |          |
| Reglertyp : \$                               | Ī        |
| Arbeitshöhe : 50cm<br>Bei Spritze aus :200cm |          |
|                                              | <b>‡</b> |
|                                              | S)       |

Abb. 7-1: DISTANCE-Control-Maske

Bevor der DISTANCE-Control zum Einsatz kommen kann, müssen noch ein paar Eingaben gemacht werden. Anschließend ist eine Kalibrierung erforderlich.

### 7.1 Einstellung der Arbeitshöhe:

Die Arbeitshöhe wird vom DISTANCE-Control eingestellt, wenn der Teilbreitenhauptschalter eingeschaltet ist. Zur Programmierung dieser Höhe müssen die folgenden Schritte durchgeführt werden:

- 1. DISTANCE-Control mit der Taste  $\boxed{\bigcirc}_{Autro}$  auf dem MFG in den manuellen Modus schalten.
- 2. Das Gestänge auf die gewünschte Arbeitshöhe einstellen.
- 3. Die Taste **1** zum Speichern drücken.

Die Arbeitshöhe ist nun gespeichert und wird von der DISTANCE-Control automatisch eingestellt, wenn diese im Automatik-Modus ist und der Teilbreitenhauptschalter

Die Einstellung der Arbeitshöhe kann auch während der Arbeit durchgeführt werden. Der Teilbreitenhauptschalter muß dazu eingeschaltet sein. Die folgenden Schritte müssen durchgeführt werden:

- 1. Die DISTANCE-Control-Maske mit dem Softkey in der Arbeitsmaske aufrufen.
- 2. Mit den Softkeys 1 und 1 auf die gewünschte Höhe einstellen. Fertig!

### 7.2 Einstellung der Aushubhöhe:

Die Aushubhöhe wird vom DISTANCE-Control eingestellt, wenn der Teilbreitenhauptschalter ausgeschaltet ist. Zur Programmierung dieser Höhe müssen die folgenden Schritte durchgeführt werden:

- 1. DISTANCE-Control mit der Taste  $\bigcirc$  auf dem MFG in den manuellen Modus schalten.
- 2. Das Gestänge auf die gewünschte Aushubhöhe einstellen.
- 3. Die Taste **1** zum Speichern drücken.

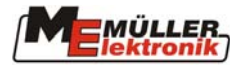

Die Aushubhöhe ist nun gespeichert und wird vom DISTANCE-Control automatisch eingestellt, wenn diese im Automatik-Modus ist und der Teilbreitenhauptschalter ausgeschaltet wird.

Befindet sich der DISTANCE-Control im Automatik-Modus (Teilbreitenhauptschalter ausgeschaltet), dann kann die Aushubhöhe wie folgt eingestellt werden:

- 1. Die DISTANCE-Control-Maske mit dem Softkey **1** in der Arbeitsmaske aufrufen.
- 2. Mit den Softkeys **1** und **1** auf die gewünschte Höhe einstellen. Fertig!

### 7.3 Auswahl des Reglertyps

DISTANCE-Control arbeitet normalerweise mit einer Kombination aus Höhen- und Neigungsregelung. Mit dem Softkey in der DISTANCE-Control-Maske kann der Reglertyp verändert werden. Es wird hier zwischen der Höhenregelung ((), Neigungsregelung ()) und der Kombination aus beiden unterschieden. Für spezielle Anwendungen kann durch mehrfaches Drücken der Taste der jeweilige Modus gewählt werden.

### 7.4 Kalibrierung

Für jeden Gestängetyp werden einmalig die spezifischen Daten ermittelt. Diese sind als Stammdaten im Jobrechner gespeichert und können vom Benutzer nicht verändert werden. Der Benutzer muß jedoch eine Optimierung durch Kalibrierung durchführen. Hier werden alle Parameter erfaßt, die produktionsbedingt variieren oder sich im Laufe der Betriebszeit der Maschine verändern können.

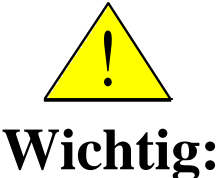

- 1. Die Kalibrierung muß für jede Spritze mit DISTANCE-Control durchgeführt werden!
- 2. Eine Wiederholung sollte mindestens einmal im Jahr zu Beginn der Saison erfolgen.
- 3. Die Spritze muß waagerecht auf einem ebenen Untergrund stehen, der keine Neigung aufweist; Es dürfen sich keine Vertiefungen unter den Ultraschallsensoren befinden; Die Oberfläche des Untergrundes darf nicht zu glatt sein (z.B. Asphalt oder Beton) da sonst das Ultraschallsignal verloren gehen kann.
- 4. Alle beweglichen Teile der Gestängeaufhängung müssen frei von Farbe und ausreichend geschmiert sein.
- 5. In den Maschinendaten muß die korrekte Arbeitsbreite eingestellt sein.

Nur wenn alle diese Punkte genau beachtet werden ist eine korrekte Funktion des DISTANCE-Control nach vollständiger Durchführung der Kalibrierung möglich. Für eine dauerhaft korrekte Funktion ist eine regelmäßige Wartung der beweglichen Teile absolut notwendig. Veränderungen in der Beweglichkeit der Gestängeaufhängung können gravierende Einbußen im Regelverhalten nach sich ziehen. Diese können auch nicht unbedingt durch eine erneute Kalibrierung korrigiert werden.

Der Prozeß der Kalibrierung ist in drei Schritte unterteilt, die einer nach dem anderen durchgeführt werden müssen. Die einzelnen Schritte sind klar voneinander getrennt, sollten aber in einem Durchgang nacheinander durchgeführt werden. Die Maschine darf

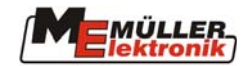

zwischenzeitlich nicht von der Stelle bewegt werden. Bei Problemen oder Bedienungsfehlern wird die Kalibrierung automatisch abgebrochen und die alten Parameter werden wiederhergestellt. Ein manueller Abbruch ist jederzeit durch Drücken des Softkeys ESC möglich.

#### Während der Kalibrierung:

Die Funktionen des Multifunktionsgriffes bleiben aktiv; eine Anpassung des Gestänges an die Vorgaben kann somit über den Multifunktionsgriff vorgenommen werden.

#### Vorgehensweise:

1. Softkey drücken. Der Kalibriervorgang wird gestartet und der folgende Text wird angezeigt:

# Horizontal Kalibrierung Balken waager. in 2m Höhe stellen und drücken: OK

2. Stellen Sie nun das Gestänge in ca. 2m Höhe waagerecht. Das Gestänge muß sich in dieser Position noch frei bis zum Boden neigen können. Ist das nicht der Fall, so ist eine geringere Höhe zu wählen. Zur Unterstützung der Einstellung werden die linke und rechte Höhe des Gestänges im Menü angezeigt. Je nach Zustand erscheint der Text:

### Balken ist jetzt waagerecht oder Balken ist nicht waagerecht

- 3. Ist der Balken waagerecht, muß die Einstellung mit der Taste OK gespeichert werden. Durch Wind kann es hin und wieder vorkommen, daß sich das Gestänge 2-3cm hin und her bewegt und dadurch die Anzeige "Balken ist jetzt waagerecht" nicht stabil auf dem Bildschirm steht. In diesem Fall die Taste OK mehrfach betätigen, bis die Eingabe angenommen wird.
- 4. Sobald die erste Einstellung abgeschlossen ist, verschwindet der Softkey und es erscheint
- 5. Durch Betätigung des Softkeys wird der zweite Kalibrierschritt gestartet. Es erscheint der Text :

Manuelle Kalibrierung

Balken zur linken Seite 5 Sekunden lang kippen

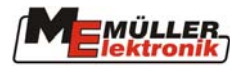

6. Nun den Balken von Hand (A Achtung! <u>nicht</u> über die Hangverstellung) auf der linken Seite nach unten drücken, bis sich der Ultraschallsensor ca. 40 cm über dem Boden befindet. Sobald die Auslenkung ausreicht, erscheint der Text:

# Balken in die Horizontale zurückbewegen und Balken ist jetzt waagerecht oder

#### Balken ist nicht waagerecht

- 7. Den Balken ca. 5 Sekunden in der ausgelenkten Position festhalten und anschließend loslassen. Der Balken muß sich nun allein in die waagerechte Position zurückbewegen. Sollte die Anzeige nicht umschalten auf "Balken in die Horizontale zurückbewegen", den Balken noch einmal herunterdrücken und diesmal weiter als beim ersten Mal.
  Der Boden darf aber nicht berührt werden.
- 8. Ist der Balken waagerecht, kann der Schritt durch Drücken von OK abgeschlossen werden. Die Taste verschwindet und es erscheint die Taste .
- 9. Den dritten Schritt durch Drücken von starten. Es erscheint der Text:

### Automatische Kalibrierung: bitte warten...

- 10. Nun läuft eine automatische Prozedur ab. Der Balken wird zuerst links dann rechts angehoben und anschließend wieder in die Waagerechte zurückgefahren. Der Balken darf dabei nicht den Boden berühren. Wenn zum Schluß die waagerechte Position nicht korrekt eingestellt ist, bedeutet das <u>nicht</u> einen Fehlschlag der Kalibrierung.
- 11. Beobachten Sie die Bewegungen des Gestänges. Sollte irgend etwas nicht in Ordnung sein, so kann durch Drücken der Taste ESC der Vorgang abgebrochen werden. Alle drei Schritte müssen dann noch einmal durchgeführt werden.
- 12. Wurde auch dieser Schritt korrekt abgeschlossen, erscheint der Text:

### Kalibrierung fertig. Bitte OK drücken.

Sollen die neuen Kalibrierwerte übernommen werden muß nun noch einmal die Taste OK gedrückt werden. Mit der Taste ESC können die neuen Kalibrierwerte verworfen werden.

Wurde die Kalibrierung vollständig abgeschlossen, ist der DISTANCE-Control einsatzbereit und kann durch Drücken der Taste and zusatzmaske 1 in den Automatikmodus geschaltet werden.

### 7.5 Sicherheitsfunktionen:

Unter bestimmten Sicherheitsrelevanten Voraussetzungen wird der DISTANCE-Control in den manuellen Modus geschaltet.

- Maximale Geschwindigkeit von 15 km/h überschritten
- Fehlermeldungen, die im Zusammenhang mit DISTANCE-Control stehen
- Aktivierung einer anderen Funktion, die im Zusammenhang mit DISTANCE-Control steht (Klappung usw.).
- Signal anderer Sensoren z.B. Verriegelung, Hubmastsensor usw.
- Start der Kalibrierung
- Kurzzeitiger Ausfall von Sensoren

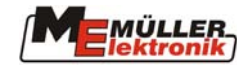

### 7.6 Halbautomatische Höhenverstellung

Die halbautomatische Höhenverstellung ist eine Alternative zum DISTANCE-Control.

Die Funktion beschränkt sich hier auf das automatische Ausheben und Absenken des Gestänges am Vorgewende, wenn der Teilbreitenhauptschalter aus- oder eingeschaltet wird.

### 7.6.1 Grundeinstellung

- 1. Mit der Taste in Zusatzmaske 2 oder auf dem MFG den manuellen Modus
  - einstellen. In der Arbeitsmaske wird das Symbol **einstellen** angezeigt.
- 2. Während der Fahrt durch den Bestand (Geschwindigkeit >0,5 km/h) und eingeschaltetem Teilbreitenhauptschalter fahr das Gestänge auf die korrekte Arbeitshöhe einstellen.
- 3. Am Vorgewende den Teilbreitenhauptschalter ausschalten und anhalten. Das Gestänge hebt automatisch auf die aktuell programmierte Aushubhöhe an. Nun die gewünschte Aushubhöhe einstellen.
- 4. Jetzt mit der Taste im DISTANCE Control Menü die Aushubhöhe speichern.
   Achtung: Es wird keine absolute Aushubhöhe gespeichert, sondern nur eine Differenz zur Arbeitshöhe. Wird also die Arbeitshöhe geändert, so ändert sich automatisch auch die Aushubhöhe.

### 7.6.2 Arbeitsvorgang

Vor der ersten Fahrt in den Bestand, das Gestänge auf die richtige Arbeitshöhe einstellen. Die halbautomatische Höhenverstellung sollte sich dabei im **manuellen Modus** befinden, was generell nach dem Einschalten der Fall ist. Teilbreitenhauptschalter werschalten und in den Bestand fahren. Nun mit der Taste in Zusatzmaske 2 oder auf dem MFG die Automatik aktivieren. Das Handsymbol auf dem in der Arbeitsmaske dargestellten Gestänge verschwindet. Die Automatik ist nun aktiv.

Wichtig! Wird die Automatik vor dem Einschalten des Teilbreitenhauptschalters aktiviert, wird das Gestänge beim Einschalten um die voreingestellte Höhendifferenz abgesenkt.

Wird nun bei eingeschalteter Automatik am Vorgewende der Teilbreitenhauptschalter ausgeschaltet, wird das Gestänge automatisch um die eingestellte Höhendifferenz angehoben. Wird wieder eingeschaltet, erfolgt wieder das Absenken auf die richtige Arbeitshöhe.

Während der Fahrt durch den Bestand kann bei aktiver Automatik das Gestänge auf die gewünschte Arbeitshöhe angepasst werden. Die absolute Aushubhöhe verändert sich damit ebenfalls, da ja immer um die gleiche Differenz angehoben wird.

**Achtung:** Wird am Vorgewende bei ausgeschaltetem Hauptschalter die Gestängehöhe manuell verändert, springt die halbautomatische Höhenverstellung in den manuellen Modus.

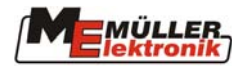

# 8 TRAIL-Control

Die Funktion TRAIL-Control sorgt automatisch für den Nachlauf einer angehängten Feldspritze in der Spur des Schleppers. Über einen Sensor (Gyroscope) am Traktor und einen Sensor (Potentiometer) am Drehpunkt der Lenkung der Maschine wird der aktuelle Zustand des Gesamtsystems erfaßt. Der Jobrechner ermittelt daraus die notwendige Reaktion der Hydraulik, damit die Spritze der Spur des Traktors folgt. Ein Neigungssensor (optional) gibt Aufschluß über die Neigung des Geländes. Damit ist es möglich eine automatische Hanggegensteuerung durchzuführen.

Die Bedienung der Funktion TRAIL-Control ist im Jobrechner integriert.

Das folgenden Kapitel beschreibt die Bedienelemente, deren Benutzung und die Kalibrierung.

### 8.1 Inbetriebnahme

Bevor der TRAIL-Control benutzt werden kann, muß der Sensor (Gyroscope; Abb. 8-1) am Traktor befestigt werden.

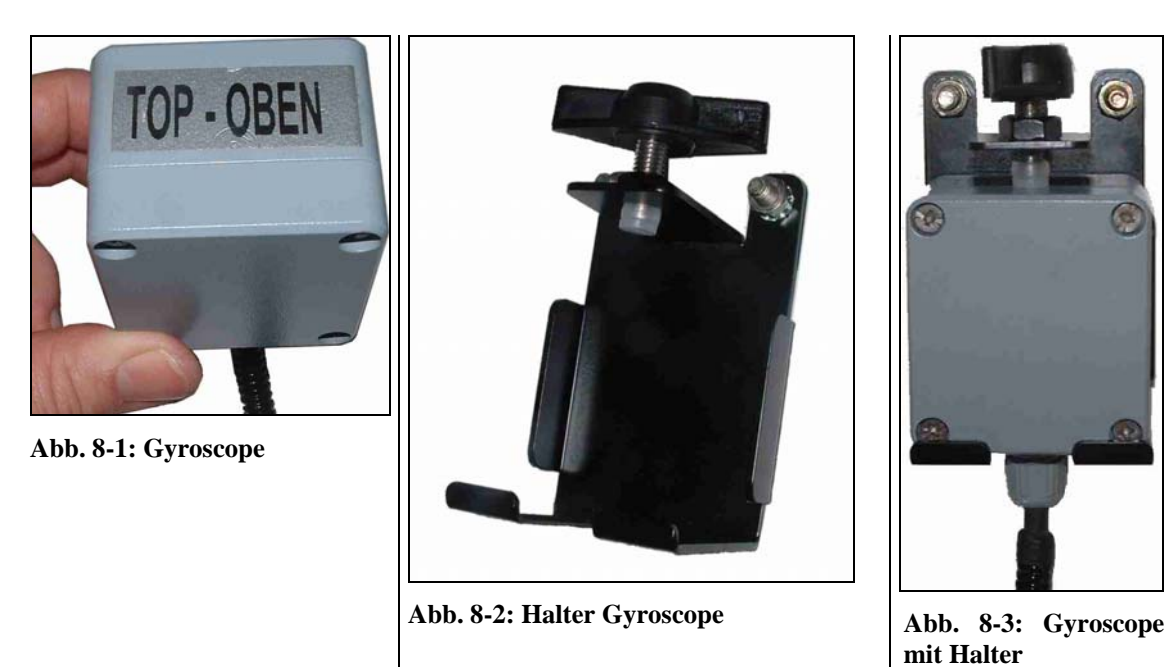

Abb. 8-2 zeigt den Halter für das Gyroscope. Dieser muß **senkrecht** und **schwingungsfrei** an der Rückseite des Traktors befestigt werden. Das Gyroscope ist dann in den Halter einzuhängen und mit der Flügelschraube festzuklemmen (Siehe Abb. 8-3)

Die Aufschrift "TOP – OBEN" muß nach Oben zeigen.

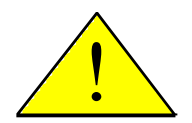

Achtung! Es ist unbedingt darauf zu achten, daß das Gyroscope senkrecht und schwingungsfrei am Heck des Traktors befestigt wird. Ansonsten ist eine korrekte Funktion des TRAIL-Control nicht möglich.

Ein zweiter Halter ist an der Spritze montiert. Dieser dient zur Aufnahme des Gyroscopes, wenn die Spritze vom Traktor abgehängt wird.

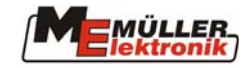

| Softkey    | Beschreibung                                                                                                    |
|------------|----------------------------------------------------------------------------------------------------|
|            | Softkey in der Arbeitsmaske und Taster auf dem MFG zum Ein-<br>/Ausschalten des TRAIL-Control.                                       |
|            | TRAIL-Control kann erst benutzt werden, wenn es mit der Taste                                                                        |
|            | des MFG eingeschaltet wurde. Wenn die Funktion eingeschaltet ist,                                                                    |
|            | wird in der Arbeitsmaske der Softkey für den Hand- / Automatik-                                                                      |
|            | Modus angezeigt.                                                                                                    |
| → î ←      | Mittelstellung: Solange dieser Softkey (Betriebsart "manuell") gedrückt                                                              |
| A          | wird, fährt die Lenkung in die Mittelstellung. Bei vorzeitigem                                                                       |
|            | Loslassen des Softkeys, wird die Hydraulik abgeschaltet.                                                                             |
| ⊕ <u>Å</u> | Hand/Automatik: Dieser Softkey schaltet zwischen den Betriebsarten<br>"Hand" und "Automatik" hin und her.                            |
| P          | Hundegang Ein-/Ausschalten: Dieser Softkey schaltet zwischen den<br>Betriebsarten "normal" und "Hundegang" hin und her. Der aktuelle |
|            | Zustand wird in der TRAII - Control-Maske mit dem Symbol                                                                             |
|            | angezeigt.                                                                                                    |
| 9          | Spritze nach rechts: Solange dieser Softkey gedrückt wird, erfolgt eine                                                              |
| → <b>≻</b> | Verschiebung der Spritze nach rechts.                                                                                                |
| 8          | Spritze nach links: Solange dieser Softkey gedrückt wird, erfolgt eine                                                               |
| <b>4</b>   | Verschiebung der Spritze nach links.                                                                                                 |
| S          | Zurück zur Arbeitsmaske                                                                                                    |
| ≛?         | Mittelstellung kalibrieren: siehe Kap. 8.1.2 Seite 51                                                                                |
| <i>Ž</i> ? | Linke Maximalposition kalibrieren: siehe Kap. 8.1.2 Seite 51                                                                         |
| \$?        | Rechte Maximalposition kalibrieren: siehe Kap. 8.1.2 Seite 51                                                                        |
| <b>Ů</b>   | Hydraulikkalibrierung: siehe Kap. 8.1.2 Seite 51                                                                                     |
|            | Bestätigungstaste: Mit diesem Softkey werden die einzelnen                                                                           |
|            | Kalibrierschritte beim TRAIL-Control abgeschlossen (siehe Kap. 8.1.2<br>Seite 51).                                                   |

#### Tab. 8-2: TRAIL-Control Symbole

| Symbol             | Beschreibung                                           |
|--------------------|--------------------------------------------------------|
| Å.                 | TRAIL-Control eingeschaltet in Betriebsart "Hand"      |
| Å                  | TRAIL-Control eingeschaltet in Betriebsart "Automatik" |
| $\mathbf{\lambda}$ | Hundegang rechts                                       |

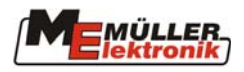

| Symbol           | Beschreibung                                                                                                    |
|------------------|----------------------------------------------------------------------------------------------------|
| $\Delta$         | Hundegang links                                                                                                    |
| λħ               | Gestänge eingeklappt. Erscheint dieses Symbol, kann TRAIL-Control<br>nicht eingeschaltet werden. Ein Betrieb ist dann nur bei ausgeklapptem<br>Gestänge möglich. |
| Θ                | TRAIL-Control verriegelt. Dieses Symbol erscheint, wenn die<br>Lenkdeichsel mechanisch verriegelt ist. TRAIL-Control kann nicht<br>eingeschaltet werden.         |
| <u>ů</u>         | Achse verriegelt. Dieses Symbol erscheint, wenn die Lenkachse<br>mechanisch verriegelt ist. TRAIL-Control kann nicht eingeschaltet<br>werden.                    |
| ₽ <sub>Ø</sub> , | Normale Lenkung                                                                                                    |
| ₽œ               | Hundegang ist aktiviert                                                                                                    |

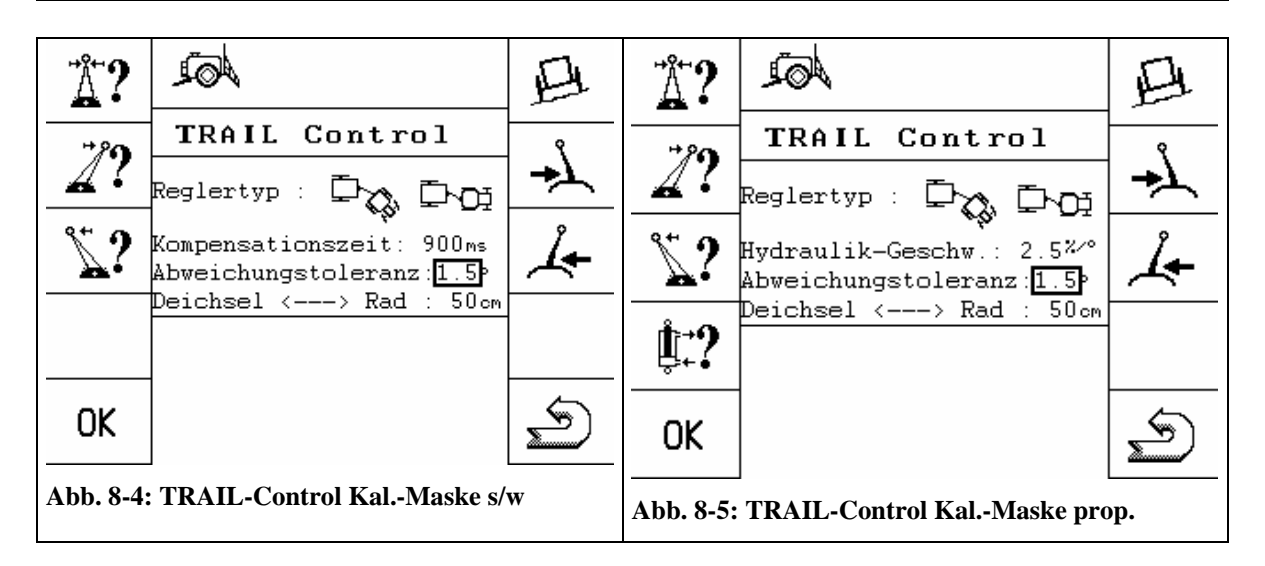

### 8.1.1 Eingabe der spritzenspezifischen Daten:

Bevor eine Kalibrierung des Systems korrekt durchgeführt werden kann, müssen noch ein paar Parameter eingestellt werden.

#### Kompensationszeit:

Dieser Wert wird nur bei Maschinen angezeigt, die mit S/W Hydraulikventilen ausgerüstet sind (siehe Abb. 8-4). Der normale Wert liegt im Bereich 700 ms – 1000 ms. Je größer der Wert ist, desto früher wird die Kurvenfahrt der Spritze eingeleitet und umgekehrt.

#### Hydraulik-Geschwindigkeit:

Dieser Wert wird nur in der Maske (siehe Abb. 8-5) angezeigt, wenn die Spritze mit einem Proportionalventil ausgestattet ist. Die Hydraulikgeschwindigkeit ist ein Faktor, mit dem die Lenkgeschwindigkeit der Spritze eingestellt werden kann. Je größer der Wert ist, desto schneller werden Änderungen ausgeregelt. Standardwerte liegen zwischen 1,5 %/° und 3 %/°.

#### Abweichungstoleranz:

Die Abweichungstoleranz beeinflußt das Verhalten des TRAIL-Control im Bereich der Mittelstellung. Je kleiner die Toleranz eingestellt wird, desto sensibler reagiert die Regelung auf kleine Änderungen. Normalerweise liegt dieser Wert zwischen 1° bis 3°.

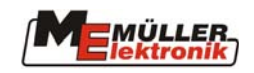

cn

#### **Deichsel <---> Rad:**

Hier ist Abstand zwischen der Hinterachse des Traktors und dem Anhängepunkt (siehe Abb. 8-6) einzugeben. In der Regel liegt dieser zwischen 45 cm und 90 cm.

Wird der Traktor gewechselt, so muß der Parameter an die neuen Bedingungen angepaßt werden. Abb. 8-6: Traktorlänge

#### Kalibrieren: 8.1.2

- 1. Mittelstellung
- Die Spritze auf einem flachen Untergrund mit den Tasten 🚣 📥 auf dem MFG oder den Softkeys 🚣 gerade hinter den Traktor stellen.
- Mit dem Softkey **2** die Kalibrierung der Mittelstellung aufrufen. Im unteren Bildschirmbereich wird der Text "Mittenposition Kalibrierung ist bereit" angezeigt.
- OK Innerhalb von 3 Sekunden den Softkey betätigen. Erst jetzt wird der Kalibriervorgang gestartet. Es erscheint die Meldung "Mittenposition läuft". Nach wenigen Sekunden verschwindet die Meldung wieder. Damit ist der Kalibriervorgang für die Mittelstellung abgeschlossen.
- 2. Endanschläge
- Die Spritze mit den Tasten 4 auf dem MFG oder den Softkeys 4 in die maximale linke Position fahren.
- Den Softkey 2? betätigen um den Kalibriervorgang zu aktivieren. Es erscheint die \_ Meldung "Linke maximal Position bereit".
- Innerhalb von 3 Sekunden den Softkey OK zur Bestätigung drücken. Es erscheint die Meldung "Linke maximal Position läuft". Wenn die Meldung verschwindet ist die neue Position gespeichert.
- Die Spritze mit den Tasten 🚣 📥 auf dem MFG oder den Softkeys 🚣 📩 in die maximale rechte Position fahren.
- Die Taste 22 betätigen um den Kalibriervorgang zu aktivieren. Es erscheint die Meldung "Rechte maximal Position bereit".
- Innerhalb von 3 Sekunden die Taste OK zur Bestätigung drücken. Es erscheint die Meldung "Rechte maximal Position läuft". Wenn die Meldung verschwindet ist die neue Position gespeichert.
- **3.** Proportional Ventil ( nur bei Maschinen mit proportional Ventil)

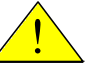

#### Achtung: Bei dieser Kalibrierung wird die Spritze automatisch bewegt. Es darf sich niemand im Regelbereich der Maschine aufhalten!

- Mit dem Softkey 4 den Kalibriervorgang aktivieren. Es erscheint die Meldung "Hydraulik Kalibrierung bereit".
- Innerhalb von 3 Sekunden die Taste OK zur Bestätigung drücken. Es erscheint die Meldung "Hydraulik Kalibrierung läuft". Der Vorgang dauert ca. 20 Sekunden. Wenn die Meldung verschwindet, ist der Vorgang abgeschlossen. Der Vorgang kann durch nochmaliges Drücken von ter? abgebrochen werden.

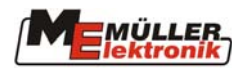

### 8.2 Bedienung:

### 8.2.1 Automatik / Manuell

Nach dem Einschalten der Funktion TRAIL-Control ist die Betriebsart "manuell" aktiv. Dies wird durch das Symbol in der Arbeitsmaske signalisiert. In diesem Modus reagiert die Lenkung auf die Bedienung mit den Tasten 4 und 4. Solange eine dieser Tasten gedrückt gehalten wird, erfolgt eine Verstellung in die entsprechende Richtung.

Wird die Taste Auto betätigt, erfolgt eine Umschaltung in die Betriebsart "Automatik". In der Arbeitsmaske wird das Symbol  $\bigtriangleup$  angezeigt. Jetzt erfolgt eine automatische Lenkung der Spritze. Die Tasten  $\swarrow$  Auto und  $\widecheck{\bigtriangleup}$ . haben in dieser Betriebsart keine Funktion. Durch mehrfaches Drücken der Taste Auto kann zwischen "manuell" und "Automatik" umgeschaltet werden.

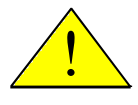

Wichtig! Bei Überschreitung der maximalen Fahrgeschwindigkeit von 15 km/h schaltet sich TRAIL-Control automatisch ab. Ein Einschalten ist erst wieder möglich, wenn die Maximalgeschwindigkeit unterschritten wurde.

### 8.2.2 Mittelstellung

Mit dem Softkey  $\Delta$  wird die Mittelstellung der Lenkung angefahren. Dieser Softkey funktioniert nur in der Betriebsart "manuell".

### 8.2.3 Hundegang

Zusätzlich zur Automatik kann durch Druck auf die Taste  $\square$  der Hundegang aktiviert werden. In der TRAIL-Control-Maske wird das Symbol angezeigt. Jetzt sind die Tasten  $\square$  und  $\square$  aktiviert. Damit kann die Spritze gegen den Hang verstellt werden.

Ist die Maschine zusätzlich mit einem Neigungssensor ausgestattet, regelt TRAIL-Control entsprechend der gemessenen Neigung automatisch gegen den Hang. Die Intensität kann während der Fahrt mit den Tasten  $\checkmark$  und  $\checkmark$  eingestellt werden. Je nach aktueller Stellung der Lenkung im Modus "Hundegang" wird das Symbol  $\checkmark$  oder  $\checkmark$  in der Arbeitsmaske angezeigt.

Der Hundegang wird durch einen weiteren Druck auf wieder abgeschaltet. Das Symbol

### 8.2.4 Verriegelung

Mit 🗊 wird angezeigt, ob die Lenkung mechanisch verriegelt ist. Wird das Symbol nicht angezeigt, so ist die Lenkung nicht verriegelt.

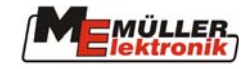

# 9 Airtec

Airtec ist ein System zur Steuerung der Tröpfchengröße bei Feldspritzen. Voraussetzung für diese Funktion ist die Ausstattung der Spritze mit Airtec-Düsen der Fa. Cleanacres und einem Kompressor für deren Luftunterstützung. Die vorgewählte Tröpfchengröße wird durch Steuerung des Luftdruckes der Airtec-Düsen in Abhängigkeit von der aktuellen Durchflussrate konstant gehalten. Es kann zur Zeit zwischen maximal neun verschiedenen Tröpfchengrößen gewählt werden.

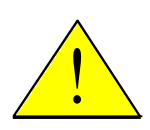

Wichtig! Damit das System am Feldanfang optimal arbeiten kann, sollte die Geschwindigkeit beim Abschalten der Spritze am Feldende sowie beim Einschalten am Feldanfang gleich sein und möglichst der normalen Spritzgeschwindigkeit entsprechen.

Tab. 9-1: Airtec Symbole

| Symbol | Beschreibung                                                                                 |
|--------|----------------------------------------------------------------------------------------------|
| 00     | Tropfengröße 0 bedeutet Airtec ist ausgeschaltet                                             |
| ♦1 ♦9  | Tropfengröße 1 - Tropfengröße 9                                                              |
| ©₽₼    | Manuelle Betriebsart                                                                         |
| 9.9bar | Im Info Modus wird der Airtec-Luftdruck anstelle der Tropfengröße oder dem Symbol angezeigt. |

Tab. 9-2: Airtec Softkeys

| Softkey  | Beschreibung                 |
|----------|------------------------------|
| ₽?       | Aufruf der Airtec Maske      |
|          | Hand / Automatik Umschaltung |
| n°⊡<br>+ | Düsenauswahl aufwärts        |
| n°©<br>− | Düsenauswahl abwärts         |
| +        | Tropfengröße vergrößern      |
| -        | Tropfengröße verringern      |
| Ś        | Zurück zur Arbeitsmaske      |

### 9.1 Eingabe der Düsennummer

Mit dem Softkey in der Maschinendaten-Maske wird die AIRTEC-Maske (siehe Abb. 9-1) aufgerufen. Hier kann mit den Softkeys die Nummer der verwendeten Düse eingestellt werden.

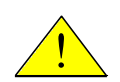

Achtung! Die Auswahl einer falschen Düsennummer verursacht falsche Tropfengrößen. Dies kann zu Beschädigungen des Bestandes führen.

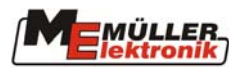

|     | A A                        |            |
|-----|----------------------------|------------|
| + . | AIRTEC                     | n°im       |
| ۵   |                            | " <b>+</b> |
|     | Tropfengrösse : <b>§ 2</b> | n°.©<br>_  |
|     | Düsennummer : 28           | OK         |
|     |                            | Ś          |

Abb. 9-1: Airtec-Maske

### 9.2 Veränderung der Tropfengröße:

Mit dem Softkey ? in der Maschinendaten-Maske wird die AIRTEC-Maske (siehe Abb. 9-1) aufgerufen. Hier kann mit den Softkeys und die Tropfengröße verstellt werden. Die aktuelle Einstellung wird Einstellung mit den Symbolen 0 und 1 - 9 angezeigt.

### 9.3 Automatikbetrieb:

Im Automatikbetrieb wird über die Softkeys und die Tröpfchengröße verstellt. In der Airtec-Maske und der Arbeitsmaske wird die aktuelle Einstellung mit den Symbolen **1** - **9** angezeigt. In der Arbeitsmaske 2 wird anstelle der Tropfengröße der Luftdruck angezeigt.

### 9.4 Handbetrieb:

Im Handbetrieb wird bei einem Druck auf die Softkeys und der Luftdruck stufenlos eingestellt.

Ein Luftdruck kleiner als der minimale Luftdruck bzw. größer als der maximale Druck kann aus Sicherheitsgründen nicht eingestellt werden. Die Werte für den minimalen und maximalen Luftdruck sind herstellerspezifisch und in der Konfiguration festgelegt.

### 9.5 Airtec Ein-/Ausschalten

Das Airtec System kann durch Eingabe der Tropfengröße "0" ausgeschaltet werden. Dies wird durch das Symbol  $\bigcirc 0$  angezeigt.

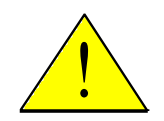

Achtung! Das System darf nur dann ausgeschaltet werden, wenn keine Airtec-Düsen eingesetzt werden. Ansonsten besteht die Gefahr, daß Spritzflüssigkeit in das Druckluftsystem eindringt und dieses beschädigt.

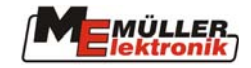

# 10 Mehrfachdüsen

Für die automatische Düsenumschaltung wird anstelle des Standarddüsenträgers ein Düsenträger für 2 oder 4 Düsen verwendet. Je nach Hersteller kann eine bestimmte Anzahl Düsen automatisch in Abhängigkeit vom aktuellen Sollwert so geschaltet werden, daß sich ein optimales Spritzbild ergibt. Dabei können die Düsen einzeln oder in Kombinationen eingeschaltet sein. Der Vorteil dieses Systems ist der größere Arbeitsbereich (l/ha). Die Umschaltung erfolgt manuell (Select) oder automatisch (Vario).

Seit Einführung der neuen Software Version 5.1d (vom Mai 2004) ist die Eingabe eines Lizenzschlüssels erforderlich (siehe Kap. 11 Seite 67). Ohne Schlüssel kann nur der Select Modus mit 2 Düsen und der Reinigungs-Modus benutzt werden. Wurde der korrekte Schlüssel eingegeben, so können die Modi Select und Vario in vollem Umfang mit bis zu 4 Düsen benutzt werden.

Der Aufruf der Mehrfachdüsen-Maske und die Softkeys zur Tropfengrößenverstellung finden Sie in der Zusatzmaske 1 (siehe Abb. 10-1).

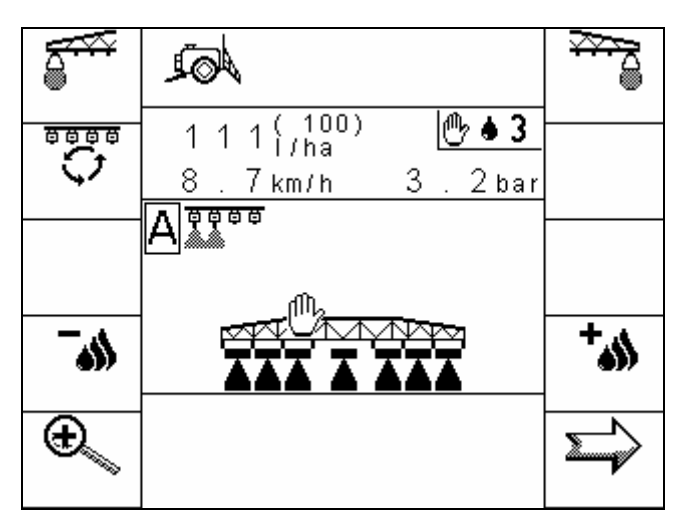

Abb. 10-1 Zusatzmaske 1

Tab. 10-1 Softkeys für Mehrfachdüsen in der Zusatzmaske 1

| Softkey       | Beschreibung                                                               |
|---------------|----------------------------------------------------------------------------|
|               | Aufruf der Mehrfachdüsen-Maske (siehe Kap. 10.1 Seite 56)                  |
| +             | Tropfengrößenverstellung (siehe Kap. 10.4 Seite 59)<br>Tropfen vergrößern  |
| <b>_</b> \$\$ | Tropfengrößenverstellung (siehe Kap. 10.4 Seite 59)<br>Tropfen verkleinern |

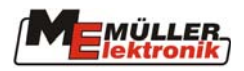

### 10.1 Die Mehrfachdüsen-Maske

Nach dem Druck auf den Softkey in der Zusatzmaske 1 wird die Mehrfachdüsenmaske angezeigt (siehe Abb. 10-2).

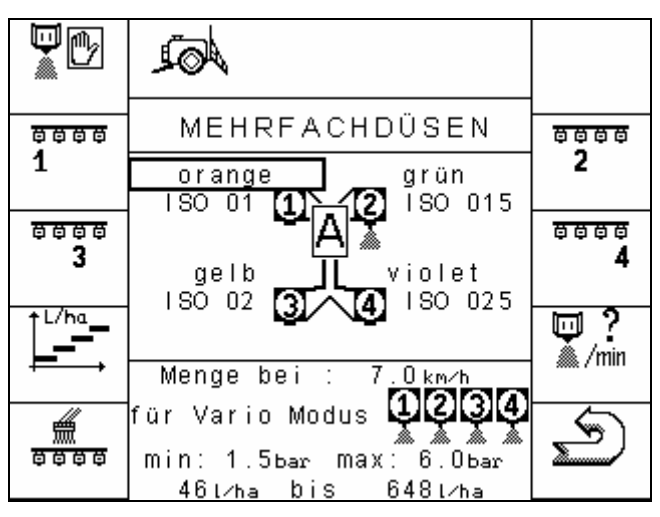

Abb. 10-2 Mehrfachdüsen-Maske

#### Tab. 10-2: Softkeys der Mehrfachdüsen-Maske

| Softkey                 | Beschreibung                                                                                                    |
|-------------------------|----------------------------------------------------------------------------------------------------|
|                         | Aufruf der Maske Düsendeaktivierung                                                                                           |
|                         | In dieser Maske können einzelne Düsen von der Benutzung im                                                                    |
| 200005                  | Variomodus ausgeschlossen werden siehe Kap. 10.5.4.2 Seite 63.                                                                |
| <sup>⊕⊕⊕⊕</sup><br>1    | Düse 1 manuell Ein- / Ausschalten (Select-Modus siehe Kap. 10.3 Seite 58)                                                     |
| <sup>छ छ छ छ</sup><br>2 | Düse 2 manuell Ein- / Ausschalten (Select-Modus siehe Kap. 10.3 Seite 58)                                                     |
| ↑ <sup>L/ha</sup>       | Umschaltung zur Darstellung für den Leistungvergleich der                                                                     |
|                         | verwendeten Düsen.                                                                                                    |
| <u>+ → →</u>            | Durch Betätigung des Softkeys                                                                                                 |
|                         | Datenmaske auf die Leistungsübersicht umgeschaltet (siehe Kap. 10 5 5                                                         |
|                         | Seite 64). Nach einem weiteren Druck auf diesen Softkev wird wieder                                                           |
|                         | die normale Ansicht hergestellt.                                                                                              |
| 4                       | Düsenreinigung Ein-/Ausschalten                                                                                               |
|                         | Durch Drücken dieses Softkeys werden alle Düsen geöffnet. In der                                                              |
| 0000                    | Arbeitsmaske wird das Symbol 🔳 vor den Düsen angezeigt. Ist die                                                               |
|                         | Reinigung beendet, kann durch nochmaliges Drücken des Softkeys wieder der Automatik-, oder Select-Modus eingeschaltet werden. |
| eÂ                      | Dieser Softkey wird nur angezeigt, wenn der Select-Modus aktiv ist.                                                           |
| Stat.                   | Wird gedrückt, erfolgt die Umschaltung auf den Vario- Modus                                                                   |
|                         | und der Softkey verschwindet wieder (siehe Select-Modus Kap. 10.3                                                             |
|                         | Seite 58)                                                                                                    |
| 8888                    | Düse 3 manuell Ein- / Ausschalten (Select-Modus siehe Kap. 10.3 Seite                                                         |
| 3                       | 58)                                                                                                    |

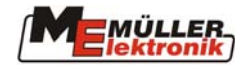

| ⊕⊕⊕⊕<br><b>4</b> | Düse 4 manuell Ein- / Ausschalten (Select-Modus siehe Kap. 10.3 Seite 58) |
|------------------|---------------------------------------------------------------------------|
|                  | Aufruf der Düsen Datenmaske.                                              |
| S                | Zurück zur Arbeitsmaske                                                   |

#### 10.2 Vario-Modus

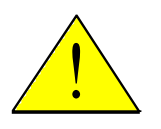

#### Achtung!

Für die Nutzung des Vario-Modus ist es zwingend notwendig, dass alle Parameter korrekt, in sich schlüssig und auf die Maschine abgestimmt eingegeben wurden. Genaue Einstellanweisungen finden Sie im Kapitel 10.5 Seite 60.

Im Vario-Modus erfolgt die Selektion der richtigen Düsenkombination automatisch nach dem aktuellen Durchfluß pro Düse. Ändert sich also die Geschwindigkeit oder die Aufwandmenge, so wird automatisch eine andere Kombination ausgewählt.

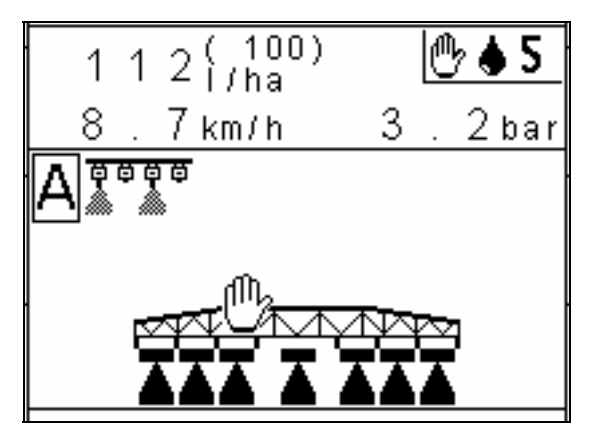

Abb. 10-3 Mehrfachdüsen Darstellung in der Arbeitsmaske

Im linken mittleren Bereich der Arbeitsmaske wird der aktuelle Status angezeigt Zeichen Zeigt an, daß der Vario-Modus (Automatik) aktiv ist. Die eingeschalteten Düsen werden durch einen Spritzkegel unter der jeweiligen Düse dargestellt.

Ist der Vario-Modus nicht aktiv, so kann er in der Mehrfachdüsen-Maske mit dem Softkey

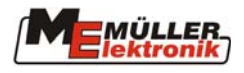

### 10.3 Select-Modus

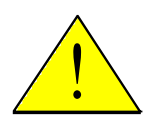

#### Achtung!

Für die Nutzung des Select-Modus ist es zwingend notwendig, dass alle Parameter korrekt, in sich schlüssig und auf die Maschine abgestimmt eingegeben wurden. Genaue Einstellanweisungen finden Sie im Kapitel 10.5 Seite 60.

Im Select-Modus wird die gewünschte Düsenkombination manuell eingestellt. Diese bleibt so lange aktiv, bis sie entweder manuell verändert oder auf den Vario-Modus umgeschaltet wird.

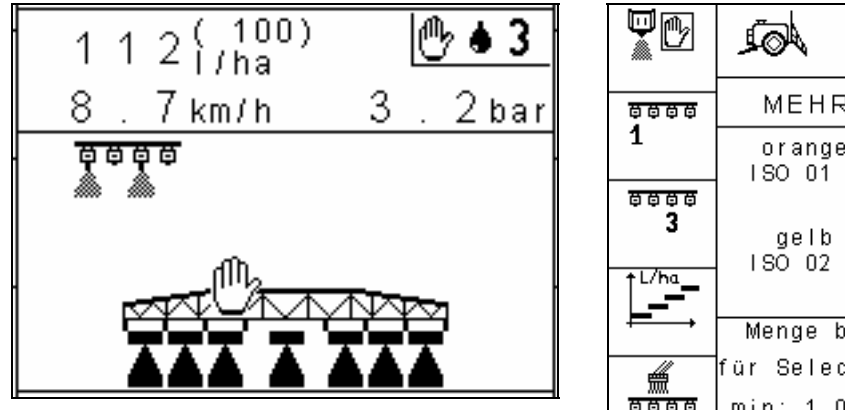

Abb. 10-4 Arbeitsmaske im Select-Modus

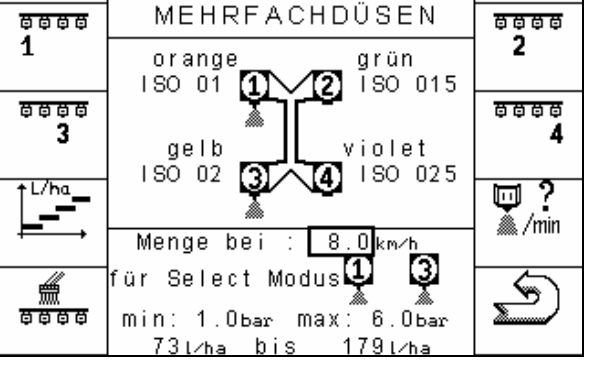

Abb. 10-5 Mehrfachdüsen-Maske im Select-Modus

Der Select-Modus ist in der Arbeitsmaske daran zu erkennen, das nur die selektierten Düsen ohne das Symbol A dargestellt werden. In der Mehrfachdüsen-Maske fehlt ebenfalls das Symbol A in der Darstellung des Düsenträgers. Der Softkey  $\overline{\begin{array}{c} & & \\ & & \\ & & & \\ & & \\ &$ 

Der Arbeitsbereich der aktuellen Düsenkombination wird im unteren Bereich der Mehrfachdüsen-Maske dargestellt. Eine genaue Beschreibung der dargestellten Daten finden Sie im Kapitel 10.5.2 Seite 61.

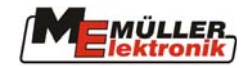

### 10.4 Manuelle Einstellung der Tropfengrösse

Die Steuerung im Vario Modus ist über den bevorzugten Druckbereich realisiert. Die Software versucht, das System ständig in einem engen Druckbereich zu halten, der sich in der Mitte des für die Düsen definierten Druckbereiches befindet. Wenn man die Möglichkeit in Betracht zieht, diesen Druckbereich in einen Bereich mit höherem oder niedrigerem Druck zu verschieben, dann lässt sich hiermit konzeptionell die Kontrolle einer bestimmten Tropfengrösse erreichen. Das System wird bewusst in den niedrigeren Druckbereich für grössere Tropfen und in den höheren Druckbereich für kleinere Tropfen gesteuert.

Je nach Konfiguration des Feldspritzenherstellers arbeitet der Jobrechner ohne Tropfengrößenverstellung oder mit manueller Verstellung. Die Anzahl der einstellbaren Tropfengößen liegt dann im Bereich von 4 - 9 Tropfengrößen. Der Standardwert ist 5 Tropfengrößen.

Ist die Einstellung der Tropfengrößen aktiviert, wird die aktuelle Tropfengröße in der Arbeitsmaske ähnlich der Airtec-Funktion angezeigt (siehe Abb. 10-6).

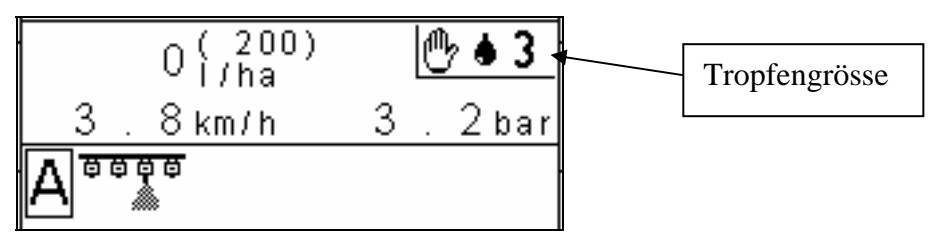

Abb. 10-6 Anzeige Tropfengrößen

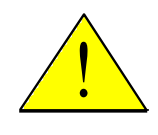

#### Anmerkung:

Das Logo neben der Tropfengrösse bedeutet, dass die Steuerung der Tropfengrössen manuell vorgenommen wird. Eine automatische Steuerung ist zur Zeit noch nicht verfügbar.

In der Zusatzmaske 1 erscheinen zusätzlich die 2 Softkeys und , um die Tropfengrösse innerhalb der konfigurierten Anzahl der Tropfengrössen schrittweise zu verstellen. Die Verstellung arbeitet nur im Vario - Modus.

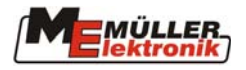

### 10.5 Eingabeparameter

Alle Parameter in Zusammenhang mit der Mehrfachdüsen-Funktionalität können über die Mehrfachdüsen-Maske eingegeben werden.

#### Wichtig!

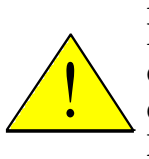

Für den Betrieb der Mehrfachdüsen ist es zwingend notwendig, dass alle Parameter korrekt, in sich schlüssig und auf die Maschine abgestimmt eingegeben werden (Düsentyp, erlaubter Druckbereich der Düsen, Position der einzelnen Düsen auf dem Mehrfachträger). Die Parameter werden zur Berechnung und Ausführung speziell für den Vario Modus benötigt. Jegliche Falscheingabe dieser Werte kann dazu führen, dass die Düsen nicht sinnvoll kombiniert und die gewünschten Mengen und Resultate der applizierten Spritzbrühe nicht eingehalten werden können.

### 10.5.1 Düsenauswahl

Die Anzahl der zu steuernden Düsen hängt vom verwendeten Trägersystem ab (üblicherweise Tandem- oder Quatro-Trägersystem). Bei einem Tandemträger werden Mehrfachdüse 1 und Mehrfachdüse 2 konfiguriert. Bei einem Quatroträger werden zusätzlich die Mehrfachdüse 3 und Mehrfachdüse 4 konfiguriert.

Abhängig von der Konfiguration werden die Mehrfachdüsen unterschiedlich in der entsprechenden Bedienermaske dargestellt.

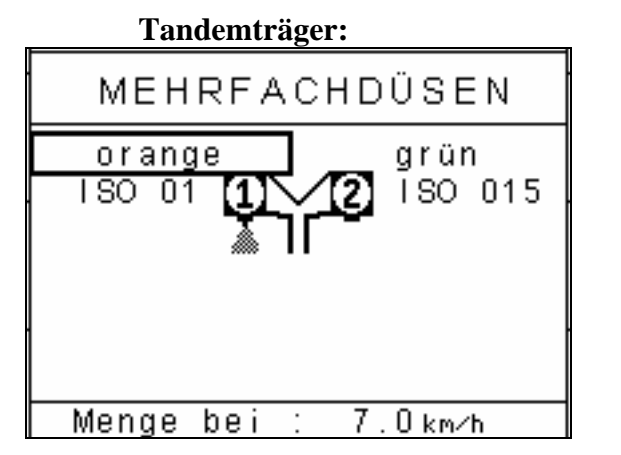

Abb. 10-7 Bedienermaske Tandemträger

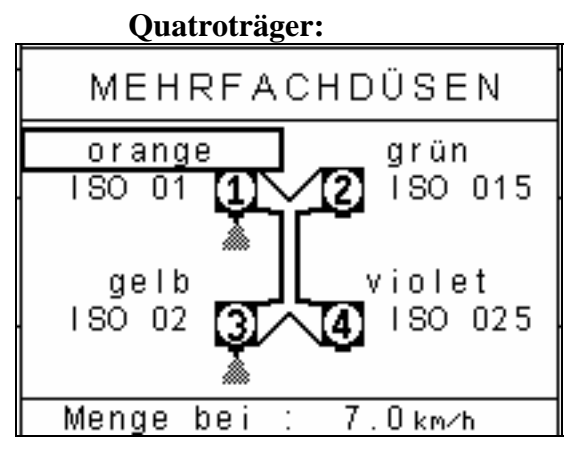

Abb. 10-8 Bedienermaske Quatroträger

Unabhängig vom Düsenhalter kann für jede Düse der aktuell verwendete Düsentyp eingegeben werden. Dieses wird durch eine Eingabeliste ermöglicht, über die die Farbe der aktuellen Düse ausgewählt wird. Zusätzlich wird in der Arbeitsmaske die entsprechende ISO Bezeichnung für jede Düse eingeblendet.

Die Auswahlliste der Düsen enthält die 14 durch ISO 10625 definierten Standard-Düsentypen und 4 anwenderspezifische, frei spezifizierbare Düsentypen. Der Typ "keine Düse" kann ausgewählt werden, um eine Düse auf dem Trägersystem komplett zu deaktivieren.

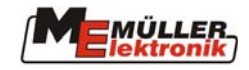

| Tab. 10-3 | Düsentabelle |
|-----------|--------------|
|-----------|--------------|

| Düsenfarbe<br>nach ISO 10625 | ISO Bezeichner | Leistung in<br>l/min bei 3 bar |
|------------------------------|----------------|--------------------------------|
| Hellviolett                  | 0050           | 0,2                            |
| Hellrosa                     | 0075           | 0,3                            |
| Orange                       | 01             | 0,4                            |
| Grün                         | 015            | 0,6                            |
| Gelb                         | 02             | 0,8                            |
| Violett                      | 025            | 1,0                            |
| Blau                         | 03             | 1,2                            |
| Weinrot                      | 035            | 1,4                            |
| Rot                          | 04             | 1,6                            |
| Braun                        | 05             | 2,0                            |
| Grau                         | 06             | 2,4                            |
| Weiss                        | 08             | 3,2                            |
| Hellblau                     | 10             | 4,0                            |
| Hellgrün                     | 15             | 6,0                            |
| Düse A                       | -              | Spezifisch                     |
| Düse B                       | -              | Spezifisch                     |
| Düse C                       | -              | Spezifisch                     |
| Düse D                       | -              | Spezifisch                     |
| Keine Düse                   |                |                                |

#### 10.5.2 Eingabe der Arbeitsbedingungen

Bei Darstellung der Mehrfachdüsenmaske wird der untere Bereich der Maske immer mit den aktuellen Werten der aktuell eingestellten Arbeitsbedingungen gefüllt.

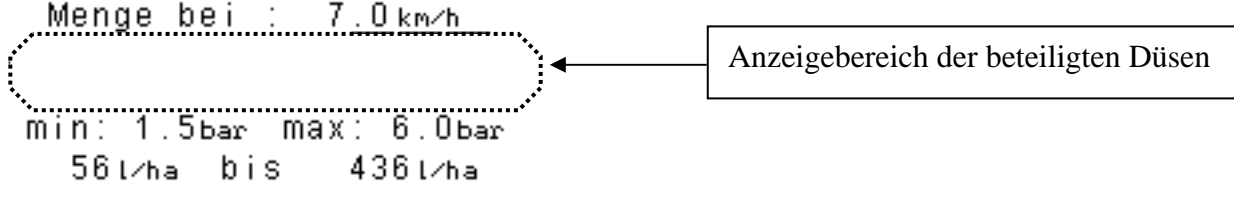

Abb. 10-9 Arbeitsbedingungen

Dieser Bereich enthält drei anwenderspezifische Parameter: Arbeitsgeschwindigkeit Minimaler Druckwert Maximaler Druckwert

Der durch die Druckwerte festgelegte Druckbereich soll immer innerhalb der vom Düsenhersteller festgelegten Spezifikation liegen.

Je nach Betriebsart der Mehrfachdüsen kann der Aufbau des Anzeigebereiches für die beteiligten Düsen variieren.

Im Vario Modus stellt sich der Bereich wie folgt dar:

| Menge bei : 7.0km∕h     |                                 |
|-------------------------|---------------------------------|
| für Vario Modus OQQQ    | Im Vario Modus verwendete Düsen |
| min: 1.5bar max: 6.0bar |                                 |
| 461/ha bis 6481/ha      |                                 |

Abb. 10-10 Arbeitsbedingungen Vario Modus

Der Bereich der Ausbringmengen wird durch die einzelnen Düsen und ihre möglichen Kombinationen bestimmt (von der kleinsten einzelnen Düse bis hin zur Kombination aller Düsen). Die Düsen-Ikonen 1 - 4 zeigen an, welche Düsen dem Vario Modus zugeordnet sind. Bei einem Tandemträger sind nur die ersten beiden Düsen vorhanden. Bei einem 4-fach Träger kann die eine oder andere Düse ausschliesslich für den Select Modus reserviert sein (siehe Kap. 10.5.4.2 Seite 63).

Im Select Modus ergibt sich die folgende Darstellung:

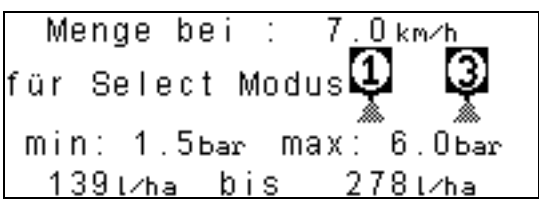

Abb. 10-11 Arbeitsbedingungen Select Modus

Die Ausbringmengen werden hier durch die manuell ausgewählten Düsen bestimmt. In dem obigen Beispiel wurden die Düsen 1 und 3 parallel aktiviert. Die Ausbringraten sind somit die Summe der Werte dieser beiden Düsen.

Ein weiterer Fall der Darstellung für diesen Bildschirmbereich wird im Kap.10.5.3 Seite 62 behandelt.

### 10.5.3 Arbeitsbedingungen bei anwenderspezifischen Düsen

Durch Betätigung des Softkeys wird eine Maske angezeigt, die genau Auskunft über die spezifischen Daten einer Düse gibt. Über eine Auswahlliste können Sie jeden der 18 Düsentypen auswählen und zur Anzeige bringen.

| MEHRFACHDÜSEN                                                                             | Ausgewählte Düse                                                                                                    |
|-------------------------------------------------------------------------------------------|----------------------------------------------------------------------------------------------------|
| Düse : <u>orange</u><br>(genormt Düse)<br>0.40ı∕min bei 3.00bar                           | Typische Leistungsdaten der Düse (nur<br>der Druckwert kann geändert werden,<br>l/min wird der ISO Tabelle entnommen) |
| Menge bei : 7.0km/h<br>Duesentyp : orange<br>min: 1.5bar Max: 6.0bar<br>461/ha bis 921/ha | Daten über den Arbeitsbereich<br>dieser Düse                                                                          |

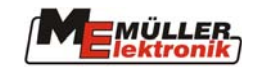

Im obigen Beispiel wird die Düsenleistung bei 3 bar angezeigt. Der Druckwert kann jederzeit geändert werden. Der Arbeitsbereich der Düse bezogen auf eine eingebbare Arbeitsgeschwindigkeit und einem frei definierbaren Druckbereich wird im unteren Teil der Maske angezeigt. Dieser Bereich spiegelt die Düsendaten, wie sie im Allgemeinen auf Düsen- und Spritztabellen zu finden sind, wieder.

Wählen Sie eine Non-ISO Düse (Düse A bis D) aus, dann müssen Sie den typischen Arbeitspunkt dieser Düse selbst definieren. Hierzu werden die beiden Werte für Druck und l/min eingegeben. Die Definition dieses Arbeitspunktes reicht aus, um den gesamten Arbeitsbereich der proprietären Düse zu berechnen. Die berechneten Daten werden in der Datenmaske ausgegeben:

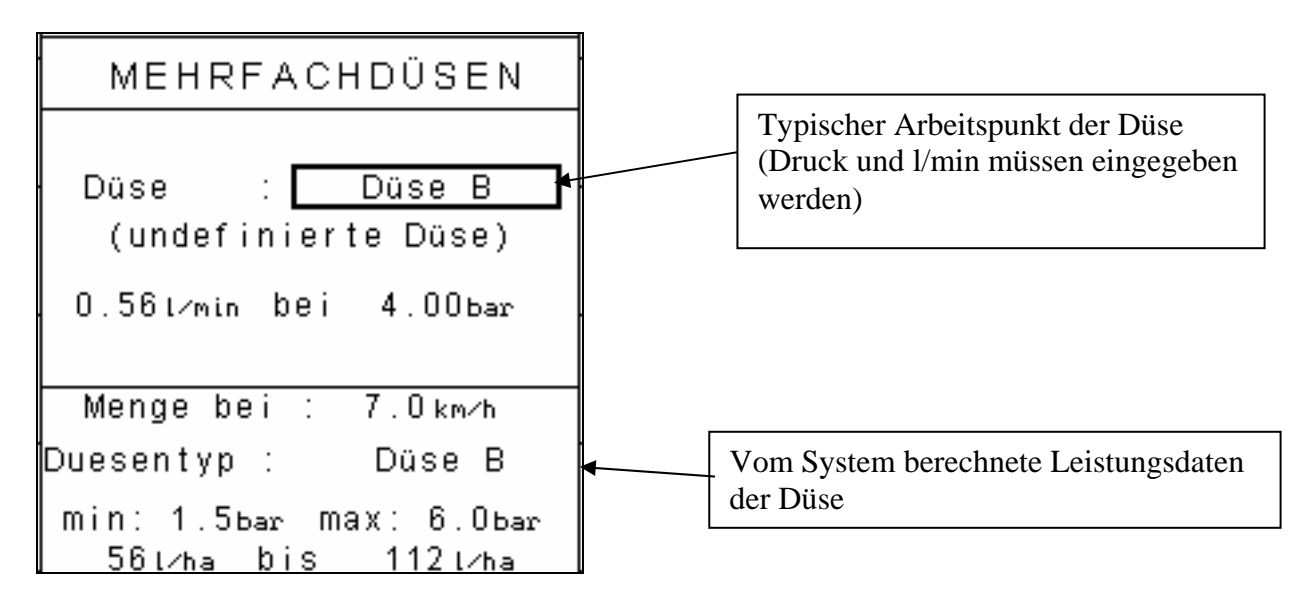

### **10.5.4 Deaktivierung einer Düse**

Es gibt zwei verschiedene Deaktivierungen von Düsen.

#### **10.5.4.1** Globale Deaktivierung

Sie können entscheiden, dass eine installierte Düse niemals benutzt werden soll, weder im Vario noch im Select Modus. Zu diesem Zweck wählen Sie in der Düsenauswahlliste für die entsprechende Düse den Wert "keine Düse". Daraufhin wird der für diese Düse konfigurierte Ausgang inaktiv geschaltet und der korrespondierende Softkey wird aus der Softkeymaske gelöscht. Diese Funktion kann z.B. verwendet werden, um mit einem nicht voll bestückten Düsenträger zu arbeiten. Es müssen jedoch immer mindestens 2 Düsen aktiv bleiben. Somit kann die globale Deaktivierung nur bei einem Quatroträger verwendet werden.

### 10.5.4.2 Vario Modus Ausschluß

Sie haben die Möglichkeit, Düsen vom Vario Modus auszuschliessen. Diese ausgeschlossenen Düsen können nur im Select oder Reinigungsmodus aktiviert werden. Durch Betätigen des Softkeys wird die folgende Softkeymaske angezeigt:

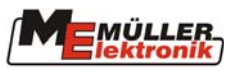

|                             | <i>for</i>                                                                   |   |                      |
|-----------------------------|------------------------------------------------------------------------------|---|----------------------|
| 1<br>1                      | MEHRFACHDÜSEN                                                                | 2 |                      |
| ₩ <sup>8</sup> <sup>6</sup> | gelb violet<br>ISO 02 3 10 15                                                | • |                      |
|                             | Menge bei : 7.0km/h<br>für Vario Modus <b>Д23</b><br>min: 1.5bar max: 6.0bar |   | Ausgeschlossene Düse |

Abb. 10-12 Vario Modus Ausschluß

Sie betätigen den Softkey der Düse, die vom Vario Modus ausgeschlossen werden soll. Die ausgeschlossene Düse wird dann durch das Logo gekennzeichnet.

Der Ausschluß kann durch das gleiche Prozedere wieder rückgängig gemacht werden. Das Ausschlussverfahren kann nur bei Quatroträgern verwendet werden, da für den Vario Modus immer mindestens 2 Düsen benötigt werden. Falls eine der letzten beiden verfügbaren Düsen ausgeschlossen werden soll, reagiert das System mit einem Alarm und die Ausführung des Ausschlusses wird verweigert.

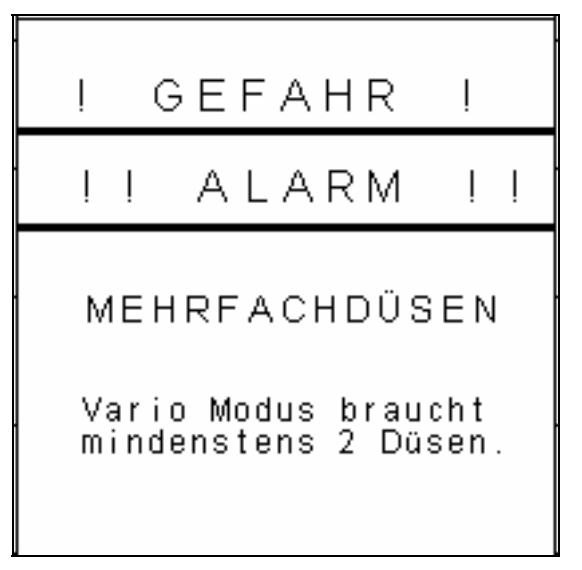

Abb. 10-13 Alarm Mehrfachdüsen Ausschluß

Der typische Anwendungsfall von Vario Ausschluß ist der bei Ausbringung von Flüssigdünger. In diesem Fall wird eine der Düsen für Flüssigdünger ausschliesslich im Select-Modus benutzt. Die übrigen 3 Düsen stehen für den normalen Spritzvorgang im Vario Modus zur Verfügung.

### 10.5.5 Leistungsvergleich

Um eine Übersicht über die Leistungen der verwendeten Düsen zu erhalten, betätigen Sie den Softkey . Im unteren Bereich der Datenmaske wird daraufhin eine grafische Darstellung der Leistungbereiche der einzelnen Düsen eingeblendet.

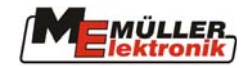

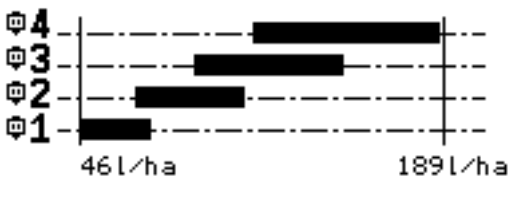

Abb. 10-14 Leistungsvergleich

Innerhalb der Grafik wird für jede Düse ein gefülltes Rechteck angezeigt (bei Tandemträger würden dementsprechend nur zwei Rechtecke für die Düsen 1 und 2 dargestellt). Die kleinste Rate der kleinsten Düse und die grösste Rate der grössten Düse bilden das Minimum bzw. Maximum der Grafikskala (bezogen auf den vorgegebenen Druckbereich).

Ist eine Düse deaktiviert worden, dann wird für die betreffende Düse nichts angezeigt.

Ist eine Düse vom Vario Modus ausgeschlossen worden, dann wird der Leistungsbereich dieser Düse durch ein nicht gefülltes Rechteck dargestellt. In der folgenden Abbildung wird Düse 4 im Select Modus betrieben:

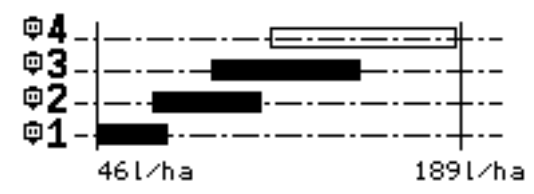

Abb. 10-15 Leistungsvergleich mit Düse 4 im Select Modus

### 10.5.6 Überlappungsbedingung

Der vorgegebene Druckbereich wird zur Bestimmung der Überlappungen von Düsenkombinationen herangezogen. Eine komplette Überlappung ist erreicht, wenn es möglich ist, von der kleinsten bis zur grössten Leistungsrate im vorgegebenen Druckbereich lückenlos arbeiten zu können. In solch einem Fall hätte die Darstellung der Düsenkombinationen beispielsweise das folgende Aussehen:

l/ha

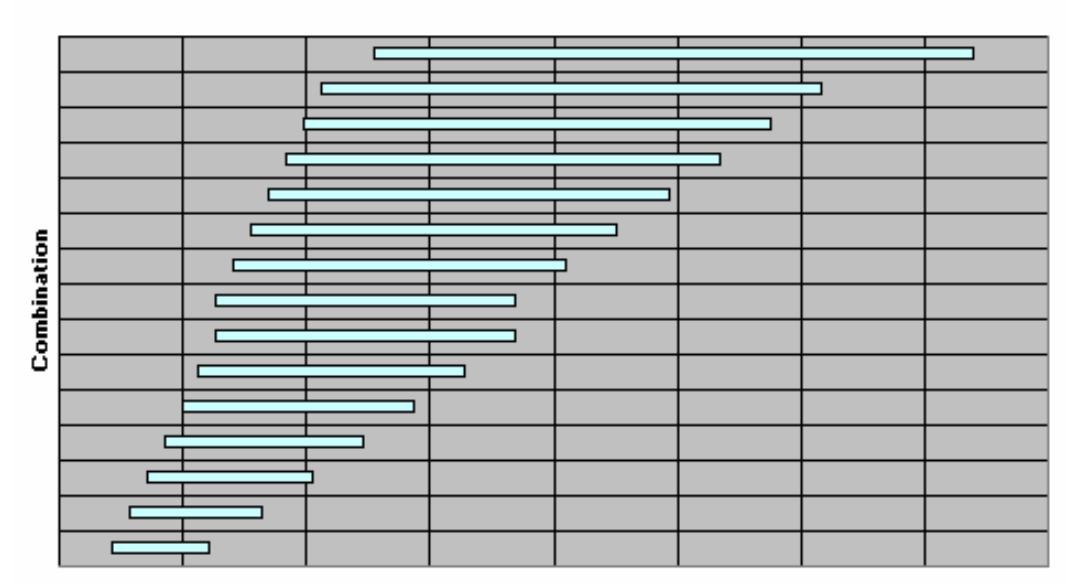

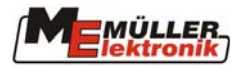

Die Überlappungsbedingung wird immer neu überprüft, wenn Parameter verändert werden, die Einfluss auf die Überlappung haben; Düsentyp, Ausschluss einer Düse, Parameter des Arbeitspunktes bei spezifischen Düsen, Druckbereich.

Wenn die Überlappungsbedingung nicht mehr erfüllt ist, wird ein Alarm ausgegeben.

| I GEFAHR I                                                   |  |  |
|--------------------------------------------------------------|--|--|
| II ALARM II                                                  |  |  |
| MEHRFACHDÜSEN<br>Keine Überlappung für<br>Vario Modus: Düsen |  |  |
| wechseln oder grösseren<br>Druckbereich bestimmen.           |  |  |

Wichtig!

Um den Grund des Alarms besser verstehen zu können, sollten Sie einen Blick auf die Grafik der Leistungsbereiche der Düsen werfen und daher die Taste betätigen.

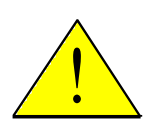

Die grafische Darstellung allein ist nicht hinreichend zur Bestimmung des Erfüllungsgrades der Überlappungsbedingung für alle Düsenkombinationen. Eindeutigen Aufschluss über eventuelle Lücken in der Ausbringrate kann nur der Alarm geben.

Es kann durchaus vorkommen, dass die grafische Darstellung der Leistungsbereiche der Düsen Lücken aufweist, und die Überlappungsbedingungen trotzdem durch Kombination der Düsen erfüllt sind.

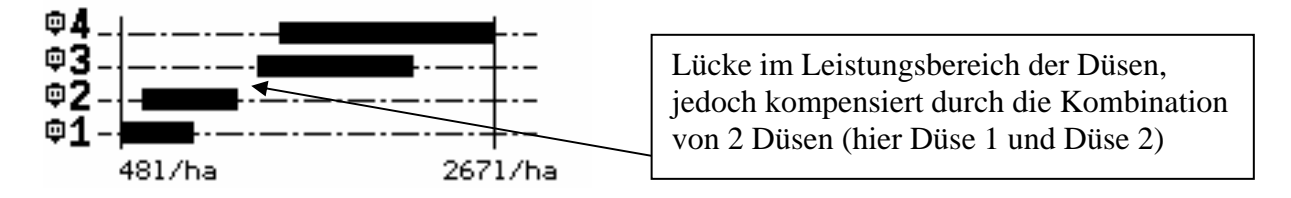

Andererseits mag die Leistungsbereich-Darstellung keine Lücken aufweisen, jedoch ist eine Kombination der Düsen über den gesamten Bereich nicht lückenlos möglich. Dieses Verhalten tritt bevorzugt bei Tandemträgern auf.

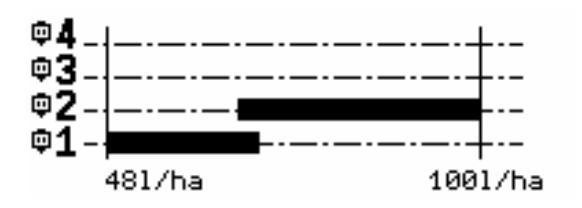

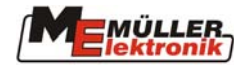

Im Beispiel der obigen Abbildung ist die Überlappungsbedingung scheinbar eingehalten. Allerdings wird bei genauerer Betrachtung deutlich, dass es Probleme gibt:

Düse 1 liefert bei minimalem Druck ca. 48 l/ha

Düse 2 liefert bei minimalem Druck ca. 65 l/ha

Die einzig mögliche Kombination der Düsen liefert bei minimalem Druck bereits ca. 110 l/ha und dieser Wert ist grösser als das Maximum der Düse 2.

### 11 Lizenzen

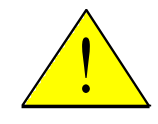

#### Anmerkung:

In der aktuellen Version sind Lizenzen für die Funktionen DISTANCE-Control und TRAIL-Control nicht erforderlich. Die Funktionen werden automatisch von der Software freigegeben.

Das Lizenz-Management kann aufgerufen werden, wenn mindestens eine der nachfolgenden Optionen konfiguriert ist:

- TRAIL-Control in automatischem Modus (automatische Mittenzentrierung ist davon nicht betroffen)
- DISTANCE-Control in automatischem Modus (automatische Zentrierung und Hangspiegelung sind davon nicht betroffen)
- Airtec in automatischem Modus
- Mehrfachdüsen Select Modus mit mehr als 2 Düsen und für Vario Modus

Falls keine Lizenz für eine konfigurierte Option aktiviert ist, so wird die Option lediglich in einer reduzierten Funktionalität gewährt:

- TRAIL-Control: nur im manuellen Modus
- DISTANCE-Control: nur im manuellen Modus
- Airtec: nur in manuellem Modus
- Mehrfachdüsen: nur in manuellem Modus mit 2 Düsen

### 11.1 Freischaltung lizenzpflichtiger Software

Das Lizenz Management wird über den Softkey in der dritten Maschinendaten - Maske aufgerufen.

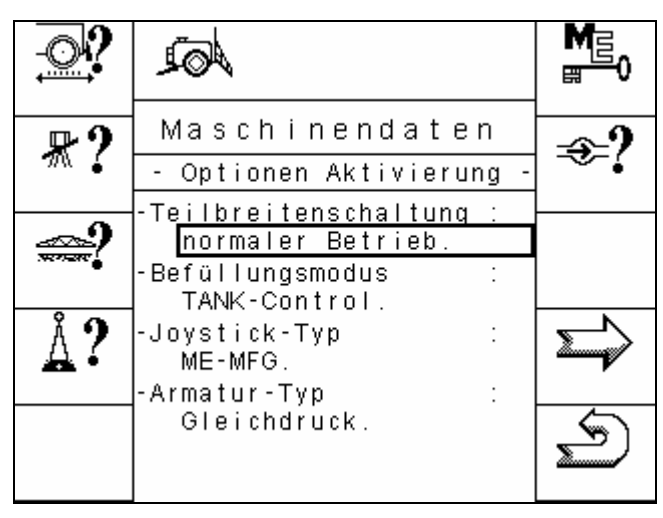

Abb. 11-1 Maschinendatenmaske 3 mit Lizenz Management Softkey

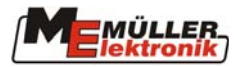

Die Datenmaske ist wie in Abb. 11-2 abgebildet aufgebaut:

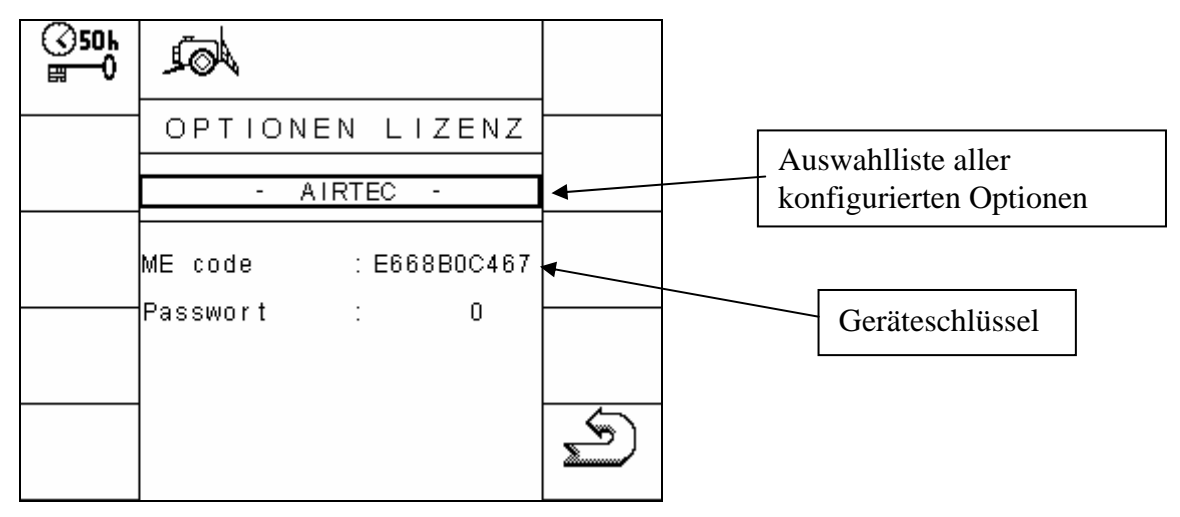

Abb. 11-2 Lizenzmaske mit Geräteschlüssel

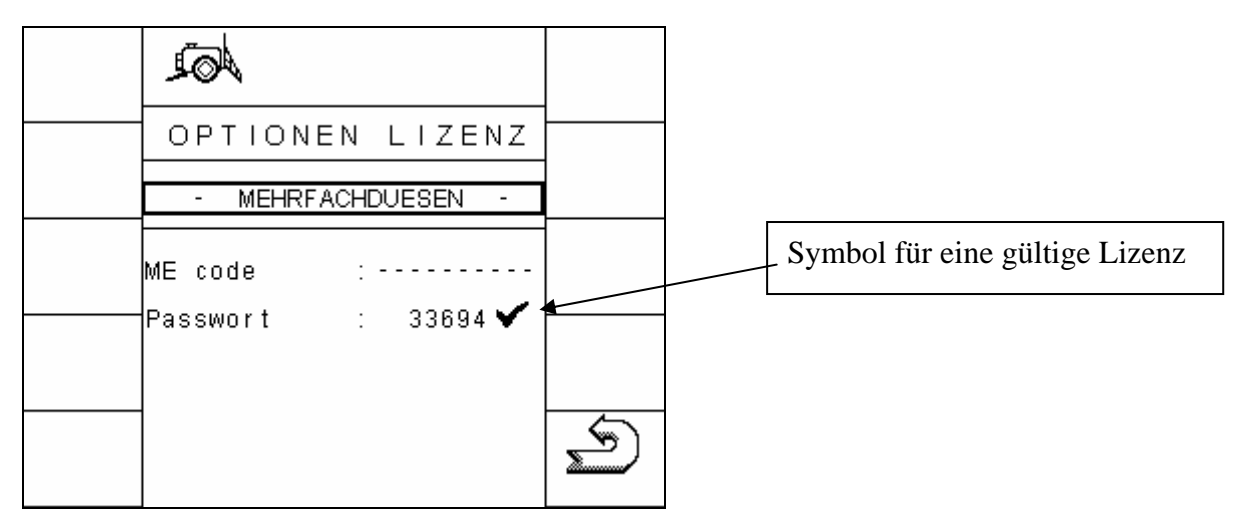

Abb. 11-3 Lizenzmaske mit gültiger Lizenz

Die Auswahlliste enthält alle Optionen, die lizenzpflichtig und aktuell konfiguriert sind. Wählen Sie hier die gewünschte Option aus. Anschließend wird Ihnen in der Lizenzmaske der aktuelle Zustand der gewählten Option angezeigt (siehe Abb. 11-2). Ist die Option noch nicht freigeschaltet, wird der Geräteschlüssel (ME-Code) als 10 Zeichen lange Zeichenkette angezeigt. Diesen Schlüssel müssen Sie einem Müller-Elektronik Service Mitarbeiter durchgeben. Der ermittelt dann den 5-stelligen Freischaltcode, den Sie an der Stelle Passwort eintragen müssen. Ist der Wert korrekt, erscheint ein Alarm wie in Abb. 11-4.

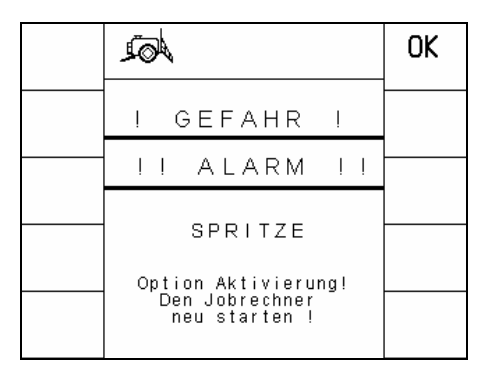

Abb. 11-4 Aktivierungsalarm

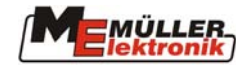

Eine Option wird immer erst nach dem Neustart des Gerätes freigeschaltet. Nach dem Neustart signalisiert ein kleines Häkchen hinter dem Passwort eine gültige Eingabe. Der Geräteschlüssel wird dann nicht mehr angezeigt.

#### **11.2** Temporäre Lizenz

Zur Vermeidung von Wartezeiten durch die Freischaltprozedur, kann jede konfigurierte Option temporär freigeschaltet werden. Hierbei handelt es sich um eine Lizenz die einmalig für 50 Betriebsstunden für jede Option einzeln aktiviert werden kann. Diese temporäre Lizenz kann auch für die Konfiguration, den Test oder die Wartung der Maschine genutzt werden.

Eine temporäre Lizenz kann aktiviert werden,

- wenn keine Lizenz freigeschaltet ist
- wenn noch freie Betriebsstunden für diese Option zur Verfügung stehen.

Sind die Bedingungen erfüllt, dann kann mit Hilfe des Softkeys in der Lizenz - Maske die temporäre Lizenz aktiviert bzw. deaktiviert werden. Bei aktiver temporärer Lizenz werden das Symbol wird ein Fortschrittsbalken eingeblendet. Der Balken zeigt die bereits verbrauchte Arbeitszeit dieser Option an. In Abb. 11-5 ist die freie Arbeitszeit für die Option Airtec noch für ca. 20 Stunden verfügbar..

| 0   | PTIO  | NEN  | L   | ΙZΙ  | ENZ   |
|-----|-------|------|-----|------|-------|
|     | -     | AIRT | EC  | -    |       |
|     |       |      |     |      |       |
| ME  | code  | :    | E66 | 68B0 | )C467 |
| Pas | swort | :    |     |      |       |
|     |       | L.   |     |      |       |
|     |       |      |     |      |       |
|     |       |      |     |      |       |
|     |       |      |     |      |       |

Abb. 11-5 Lizenz - Maske mit 50 h Lizenz

Sind die 50 Stunden der temporären Lizenz abgelaufen und wurde zwischenzeitlich nicht auf eine unbegrenzte Lizenz umgestellt, erscheint ein permanenter Alarm, der zum Neustart des Jobrechners aufruft. Nach dem Neustart ist die lizenzpflichtige Funktion dann nicht mehr verfügbar. Eine Aktivierung ist dann auch nur noch durch Eingabe einer permanenten Lizenz möglich.

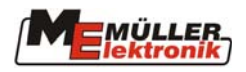

# 12 Externe Erweiterungen

### 12.1 Multifunktionsgriff (MFG)

Der Multifunktionsgriff kann zusätzlich an das Terminal angeschlossen werden und ist für die Bedienung der Feldspritze unbedingt erforderlich. Er vereint bei der Feldspritze die während der Arbeit am häufigsten benötigten Funktionen. Diese sind dadurch einfach, schnell und ohne Blickkontakt bedienbar. Die Anzahl der Masken wird durch die Verwendung des MFG reduziert und schafft dadurch einen besseren Überblick.

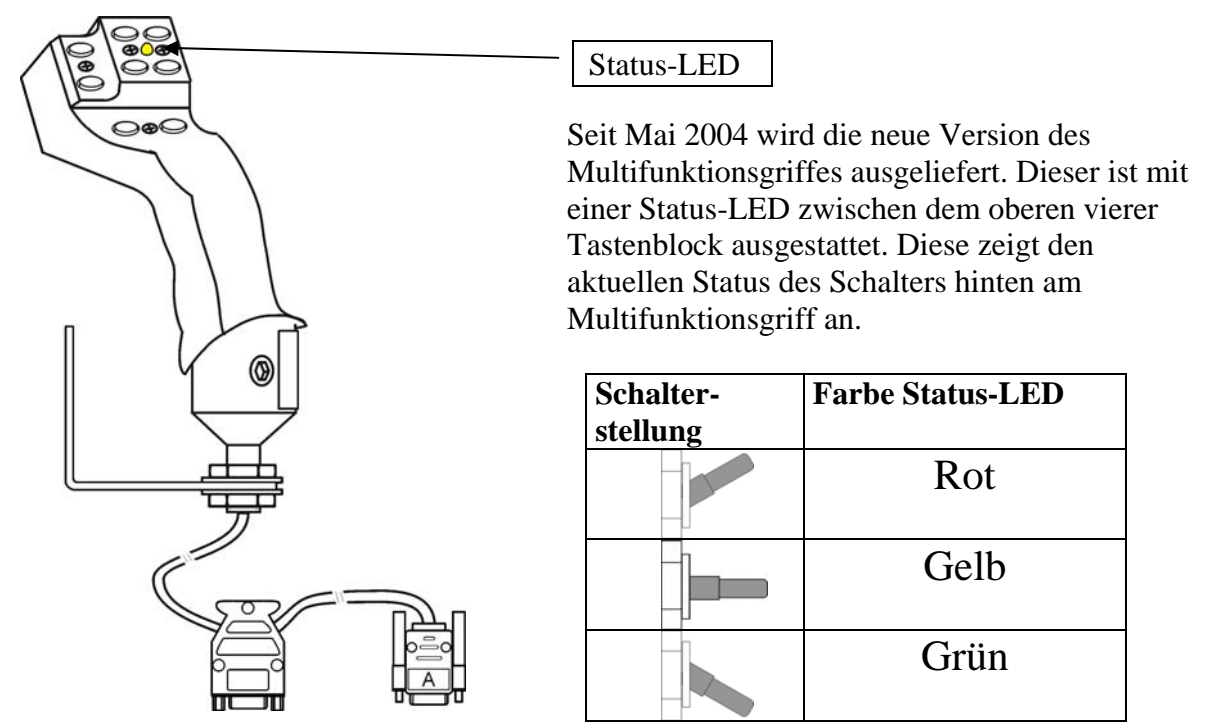

Abb. 12-1: Multifunktionsgriff

Auf der Rückseite des Griffes befindet sich ein Taster, der von der Mittelstellung nach oben und unten geschaltet werden kann. Damit ergeben sich 3 verschiedene Belegungen für jede Taste.

Bei Funktionen, die mit dem Taster bedient werden, ist folgendes zu beachten:

- Zuerst wird der Taster betätigt und festgehalten.
- Anschließend wird die zugehörige Taste gedrückt.

Zum Beenden der Funktion die Taste und anschließend den Taster loslassen.

In Abb. 12-2 ist die Belegung des MFG dargestellt. Im Lieferumfang der Spritze ist ein Aufkleber mit dieser Belegung enthalten. Kleben Sie diesen unbedingt gut sichtbar in die Traktorkabine.

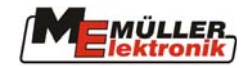

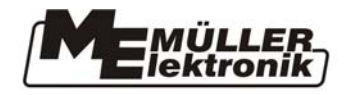

MFG - ISOBUS

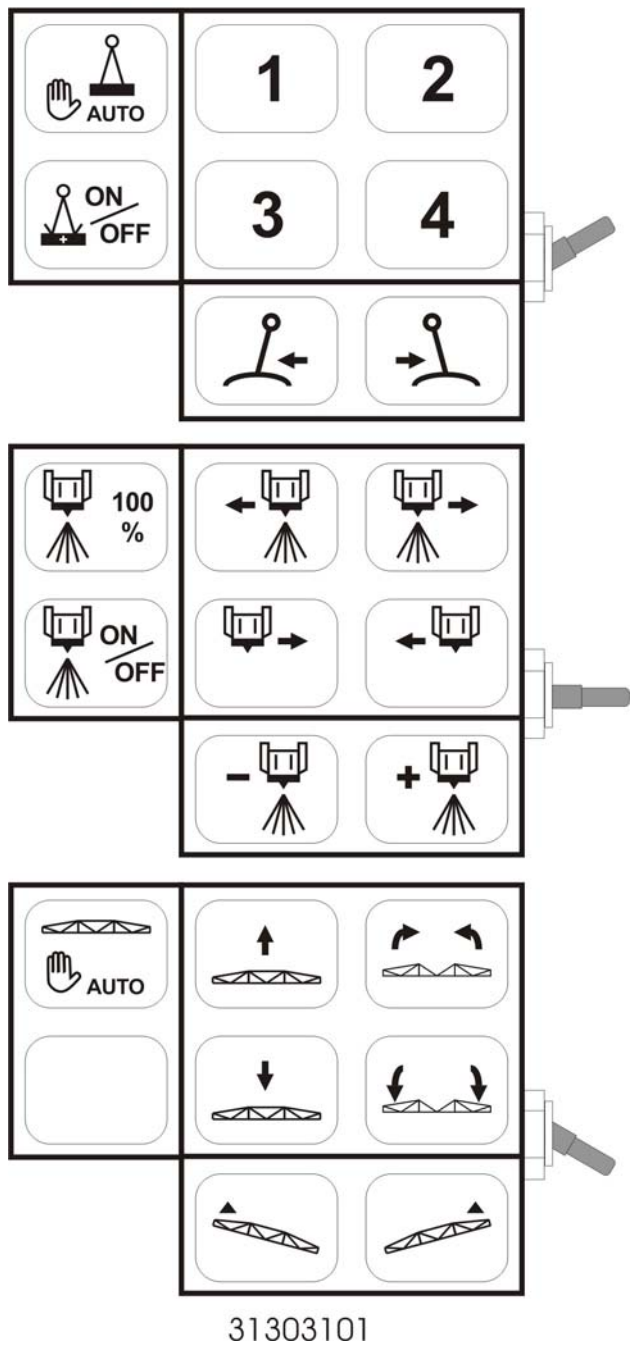

Abb. 12-2: Belegung Multifunktionsgriff

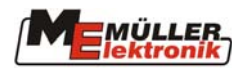

# 13 Anhang

# 13.1 Technische Daten (Jobrechner II)

#### Tab. 13-1: Technische Daten

| Anschlüsse:              | - Kabelverschraubung für das Anschlusskabel mit dem                                                                                      |  |
|--------------------------|----------------------------------------------------------------------------------------------------|--|
|                          | ISOBUS-Stecker                                                                                                    |  |
|                          | - 2 x 42 poligen Stecker (Stecker A & B, Gegenstecker verriegelbar<br>und mit Einzelleiterdichtungen zum Anschluss von Aktorik/Sensorik) |  |
| Stromversorgung:         | 10 16 V DC (inkl. Load-Dump Schutz bis 80V)                                                                                              |  |
| Stromaufnahme (EIN) :    | 400mA (bei 14,4V ohne Leistungsabgabe, ohne Versorgung externer                                                                          |  |
|                          | Sensoren)                                                                                                    |  |
| <b>Ruhestrom (AUS) :</b> | 70μΑ                                                                                                    |  |
| Temperaturbereich:       | -20 +70 °C (gem. IEC68-2-14-Nb, IEC68-2-30 und IEC68-2-14Na)                                                                             |  |
| Gehäuse:                 | Eloxiertes Aluminium-Stranggußgehäuse, lackierte                                                                                         |  |
|                          | Aluminium-Deckel mit EPDM-Dichtung, Edelstahlschrauben                                                                                   |  |
| Schutzgrad:              | IP66K (Staubdicht u. Schutz gegen Strahlwasser mit erhöhtem                                                                              |  |
|                          | Druck gem. DIN40050 Teil9: 1993)                                                                                                    |  |
| Umweltprüfungen:         | Vibrations- und Stoßprüfung gem. IEC68-2                                                                                                 |  |
| Маве:                    | 250 mm x 232 mm x 77 mm (LxBxH, ohne Stecker)                                                                                            |  |
| Gewicht:                 | 5,0 kg (bei 6,5m Anschlusskabel)                                                                                                    |  |

## 13.2 Maschinendaten

Bitte notieren sie hier die für Ihre Feldspritze eingestellten Maschinendaten.

| Parameterbezeichnung        | Eingestellter Wert |
|-----------------------------|--------------------|
| Arbeitsbreite               |                    |
| Impulse Radsensor           |                    |
| Regelkonstante              |                    |
| Max. Druck                  |                    |
| Min. Druck                  |                    |
| Min. Arbeitsgeschwindigkeit |                    |
| Min Auto Geschwindigkeit    |                    |
| Max. Windgeschwindigkeit    |                    |
| Behältergröße               |                    |
| Behälter Alarmrest          |                    |
| Impulse Hauptfluß           |                    |
| Impulse Befüllung           |                    |
| Impulse Rückfluß            |                    |
| Teilbreitenschaltung        |                    |
| Befüllungsmodus             |                    |
| Joysticktyp                 |                    |
| Armaturtype                 |                    |
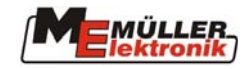

## 13.3 Glossar

| Begriff         | Bedeutung                                                           |
|-----------------|---------------------------------------------------------------------|
| Bus             | Bus bedeutet, daß verschiedene Geräte (Terminal, Jobrechner usw.)   |
|                 | prinzipiell über ein Netzwerk miteinander verbunden sind. Hier      |
|                 | werden nur noch Datenpakete (Botschaften) verschickt, die alle      |
|                 | Teilnehmer empfangen können. Jede Botschaft ist so                  |
|                 | gekennzeichnet, daß jeder Teilnehmer am Bus erkennen kann, ob       |
|                 | diese für ihn bestimmt ist. Nur dann wertet er sie auch aus.        |
| CAN-Bus         | Prinzipiell aus zwei Kabeln bestehendes Netzwerk. CAN bedeutet      |
|                 | "Controller Area Network" und wurde von der Fa. Bosch für den       |
|                 | Einsatz in Industrieanlagen und PKWs entwickelt. Diese Form eines   |
|                 | Datenbusses ist wegen seiner geringen Störanfälligkeit besonders    |
|                 | gut für den Einsatz in Industrieanlagen geeignet.                   |
| ISO 11783       | Internationale Norm, die Anschlüsse und Datenaustausch für          |
|                 | Traktoren sowie angebaute und angehängte landwirtschaftliche        |
|                 | Maschinen festlegt. Diese Norm wurde aus der europäischen LBS-      |
|                 | Norm (DIN 9684.2-5) weiterentwickelt und bildet damit die           |
|                 | Grundlage für ein international abgestimmtes System in der          |
|                 | Landtechnik                                                         |
| ISOBUS          | ISOBUS ist der Name für die internationale Schnittstelle von        |
|                 | Traktoren und Anbaugeräten. ISOBUS setzt sich aus ISO und BUS       |
|                 | zusammen. ISO, weil das Übertragungsmedium, die                     |
|                 | Steckverbindungen und der Datenaustausch nach der ISO Norm          |
|                 | 11783 definiert sind. BUS, weil das Übertragungsmedium ein          |
|                 | Datenbus (CAN-Bus) ist.                                             |
| ISOBUS-Traktor  | Ein Traktor wird als ISOBUS-Traktor bezeichnet, wenn er mit         |
|                 | einem Terminal und einer Grundausrüstung für ISOBUS                 |
|                 | ausgestattet ist. Es können dann direkt ISOBUS-taugliche            |
|                 | Maschinen angeschlossen und bedient werden.                         |
| Funktionstasten | Funktionstasten sind Tasten auf dem Terminal, die direkt neben      |
|                 | dem Bildschirm angeordnet sind. Die aktuelle Funktion (Softkey)     |
|                 | der Taste wird daneben auf dem Bildschirm angezeigt.                |
| Maske           | Masken sind die verschiedenen Bildschirmdarstellungen eines         |
|                 | Jobrechners auf dem Terminal. Innerhalb der Masken werden die       |
|                 | Informationen des Jobrechners und die Belegung der                  |
|                 | Funktionstasten angezeigt.                                          |
| Terminal        | Das Terminal ist die Ausgabe- und Bedieneinheit in der              |
|                 | Traktorkabine. Es stellt die Verbindung zwischen Fahrer und         |
|                 | Maschine her. Auf dem Terminal werden die Daten der                 |
|                 | angeschlossenen Maschinen angezeigt. Mittels Funktionstasten        |
|                 | können sämtliche Funktionen bedient werden.                         |
| Grundausrüstung | Die Grundausrüstung stellt das Bindeglied zwischen Terminal und     |
|                 | Traktor dar. Über die Grundausrüstung wird die                      |
|                 | Spannungsversorgung und der ISOBUS an das Terminal                  |
|                 | angeschlossen. Je nach Traktortyp und dessen Ausstattung            |
|                 | beinhaltet die Grundausrüstung auch das Batteriekabel und die       |
|                 | ISOBUS Steckdose.                                                   |
| Softkey         | Der Softkey ist die aktuelle Funktion einer Funktionstaste. Er wird |
|                 | neben der Funktionstaste auf dem Bildschirm dargestellt.            |

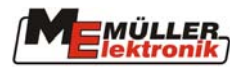

| Begriff       | Bedeutung                                                         |
|---------------|-------------------------------------------------------------------|
| Konfiguration | Die Konfiguration ist eine Tabelle von Parametern, die dem        |
|               | Jobrechner den Funktionsumfang der Maschine mitteilt.             |
| Jobrechner    | Der Jobrechner ist das Gehirn der Maschine. Er ist für alle       |
|               | Funktionen verantwortlich. Alle Regelfunktionen (z.B. Aus-        |
|               | bringmenge, TRAIL-Control, DISTANCE-Control usw.) werden          |
|               | hier ausgeführt und überwacht. Sensorwerte werden gemessen und    |
|               | zur Anzeige zum Terminal geschickt. Befehle (Gestänge             |
|               | Heben/Senken, Klappung usw.), die vom Benutzer am Terminal        |
|               | eingegeben werden, werden hier in Schaltsignale umgesetzt und     |
|               | damit z.B. Hydraulikventile angesteuert. Das ISOBUS-Kabel         |
|               | verbindet den Jobrechner mit dem Traktor. Die Kabel der Sensoren  |
|               | und Aktoren werden (ggf. über Kabelbaum oder Verteiler) am        |
|               | Jobrechner angeschlossen.                                         |
| Cursor        | Der Cursor ist die aktuelle Position in einem Dateneingabe- oder  |
|               | Auswahlmenü. Er kennzeichnet den Wert, der gerade geändert wird.  |
| Ressourcen    | Ressourcen sind vom Jobrechner bereitgestellte grafische Objekte. |
|               | Sie werden zur Darstellung der Funktionen, Eingaben, Ausgaben     |
|               | usw. auf dem Terminal benötigt. Wird das Terminal zum ersten Mal  |
|               | an einen neuen Jobrechner angeschlossen, werden die Ressourcen    |
|               | auf das Terminal geladen und dort gespeichert. Ein erneutes Laden |
|               | ist durch das Speichern nicht mehr notwendig. Die Ressourcen      |
|               | bleiben so lange auf dem Terminal erhalten, bis sie vom Bernutzer |
|               | gelöscht werden.                                                  |

## 13.4 Abkürzungen

Tab. 13-3: Abkürzungen

| Abkürzung | Bedeutung           |
|-----------|---------------------|
| MFG       | Multifunktionsgriff |

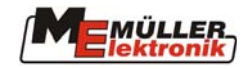

## 13.5 Abbildungsverzeichnis

| -                                                                                                    | 5                                                                                                    |
|----------------------------------------------------------------------------------------------------|----------------------------------------------------------------------------------------------------|
| Abb. 3-1: ISOBUS Systemübersicht                                                                                                    | 8                                                                                                    |
| Abb. 3-2: ISOBUS Steckdose geschlossen                                                                                                    | 9                                                                                                    |
| Abb. 3-3: ISOBUS Stecker offen                                                                                                    | 9                                                                                                    |
| Abb. 3-4: ISOBUS Steckdose offen                                                                                                    | 9                                                                                                    |
| Abb. 3-5: ISOBUS Stecker geschlossen                                                                                                    | 9                                                                                                    |
| Abb. 3-6: ISOBUS Steckverbindung                                                                                                    | 9                                                                                                    |
| Abb. 4-1: Maskenstruktur                                                                                                    | 10                                                                                                    |
| Abb. 4-2: Maschinendaten Seite 1                                                                                                    | 12                                                                                                    |
| Abb. 4-3: Maschinendaten Seite 2                                                                                                    | 12                                                                                                    |
| Abb. 4-4: Maschinendaten Seite 3                                                                                                    | 12                                                                                                    |
| Abb. 4-5: Kalibrierung Tankmethode                                                                                                    | 16                                                                                                    |
| Abb. 4-6: Kalibrierung Tankmethode Eingabe                                                                                                    | 16                                                                                                    |
| Abb. 4-7: Düsenmethode                                                                                                    | 17                                                                                                    |
| Abb. 4-8: Düsenmethode Eingabe                                                                                                    | 18                                                                                                    |
| Abb. 4-9 Kalibrierung Radsensor                                                                                                    | 18                                                                                                    |
| Abb. 4-10: Arbeitsmaske 1                                                                                                    | 20                                                                                                    |
| Abb. 4-11: Arbeitsmaske 2                                                                                                    | 20                                                                                                    |
| Abb. 4-12: Prinzipieller Aufbau der Arbeitsmaske                                                                                                    | 21                                                                                                    |
| Abb. 4-13: Spritzdaten in der Arbeitsmaske                                                                                                    | 21                                                                                                    |
| Abb. 4-14: Angepasster Sollwert                                                                                                    | 21                                                                                                    |
| Abb. 4-15: Manueller Spritzmodus                                                                                                    | 22                                                                                                    |
| Abb. 4-16: Minimale Arbeitsgeschwindigkeit                                                                                                    | 22                                                                                                    |
| Abb. 4-17 Min. Auto Geschwindigkeit                                                                                                    | 22                                                                                                    |
| Abb. 4-18: Teilbreiten; Hauptschalter aus; sämtliche Teilbreiten sind vorselektiert                                                                                                    | 22                                                                                                    |
| Abb. 4-19: Teilbreiten; Hauptschalter ein; Teilbreite 3,4 und 5 spritzt                                                                                                    | 22                                                                                                    |
| -                                                                                                    |                                                                                                    |
| Abb. 4-20: Nesterbehandlung, Hauptschalter aus                                                                                                    | 23                                                                                                    |
| Abb. 4-20: Nesterbehandlung, Hauptschalter aus<br>Abb. 4-21: Nesterbehandlung, Hauptschalter ein                                                                                                    | 23                                                                                                    |
| Abb. 4-20: Nesterbehandlung, Hauptschalter aus<br>Abb. 4-21: Nesterbehandlung, Hauptschalter ein<br>Abb. 4-22: MFG-Belegung bei Nesterbehandlung                                                                                                    | 23<br>23<br>24                                                                                                    |
| Abb. 4-20: Nesterbehandlung, Hauptschalter aus<br>Abb. 4-21: Nesterbehandlung, Hauptschalter ein<br>Abb. 4-22: MFG-Belegung bei Nesterbehandlung<br>Abb. 4-23 Arbeitsmaske Info                                                                                                    | 23<br>23<br>24<br>25                                                                                                    |
| Abb. 4-20: Nesterbehandlung, Hauptschalter aus                                                                                                    | 23<br>23<br>24<br>25<br>25                                                                                                    |
| Abb. 4-20: Nesterbehandlung, Hauptschalter ausAbb. 4-21: Nesterbehandlung, Hauptschalter einAbb. 4-22: MFG-Belegung bei NesterbehandlungAbb. 4-23 Arbeitsmaske InfoAbb. 4-24 Arbeitsmaske InfoAbb. 4-25: Beispiel 1 Klappungsmaske                                                                                                    | 23<br>23<br>24<br>25<br>25<br>26                                                                                                    |
| Abb. 4-20: Nesterbehandlung, Hauptschalter ausAbb. 4-21: Nesterbehandlung, Hauptschalter einAbb. 4-22: MFG-Belegung bei NesterbehandlungAbb. 4-23 Arbeitsmaske InfoAbb. 4-24 Arbeitsmaske InfoAbb. 4-25: Beispiel 1 KlappungsmaskeAbb. 4-26: Beispiel 2 Klappungsmaske                                                                                                    | 23<br>23<br>24<br>25<br>25<br>26<br>26                                                                                                    |
| Abb. 4-20: Nesterbehandlung, Hauptschalter ausAbb. 4-21: Nesterbehandlung, Hauptschalter einAbb. 4-22: MFG-Belegung bei NesterbehandlungAbb. 4-23 Arbeitsmaske InfoAbb. 4-24 Arbeitsmaske InfoAbb. 4-25: Beispiel 1 KlappungsmaskeAbb. 4-26: Beispiel 2 KlappungsmaskeAbb. 4-27: Befüllmaske TANKMETER                                                                                                    | 23<br>23<br>24<br>25<br>25<br>26<br>26<br>27                                                                                                    |
| Abb. 4-20: Nesterbehandlung, Hauptschalter ausAbb. 4-21: Nesterbehandlung, Hauptschalter einAbb. 4-22: MFG-Belegung bei NesterbehandlungAbb. 4-23 Arbeitsmaske InfoAbb. 4-24 Arbeitsmaske InfoAbb. 4-25: Beispiel 1 KlappungsmaskeAbb. 4-26: Beispiel 2 KlappungsmaskeAbb. 4-27: Befüllmaske TANKMETERAbb. 4-28: Befüllmaske Tank-Control                                                                                                    | 23<br>24<br>25<br>26<br>26<br>26<br>27<br>28                                                                                                    |
| Abb. 4-20: Nesterbehandlung, Hauptschalter ausAbb. 4-21: Nesterbehandlung, Hauptschalter einAbb. 4-22: MFG-Belegung bei NesterbehandlungAbb. 4-23 Arbeitsmaske InfoAbb. 4-24 Arbeitsmaske InfoAbb. 4-25: Beispiel 1 KlappungsmaskeAbb. 4-26: Beispiel 2 KlappungsmaskeAbb. 4-27: Befüllmaske TANKMETERAbb. 4-28: Befüllmaske Tank-ControlAbb. 4-29 Befüllung mit 2 Befüllgrenzen                                                                                                    | 23<br>24<br>25<br>26<br>26<br>26<br>27<br>28<br>29                                                                                                 |
| Abb. 4-20: Nesterbehandlung, Hauptschalter ausAbb. 4-21: Nesterbehandlung, Hauptschalter einAbb. 4-22: MFG-Belegung bei NesterbehandlungAbb. 4-23 Arbeitsmaske InfoAbb. 4-24 Arbeitsmaske InfoAbb. 4-25: Beispiel 1 KlappungsmaskeAbb. 4-26: Beispiel 2 KlappungsmaskeAbb. 4-27: Befüllmaske TANKMETERAbb. 4-28: Befüllmaske Tank-ControlAbb. 4-29 Befüllung mit 2 BefüllgrenzenAbb. 4-30: Ergebnismaske                                                                                                    | 23<br>24<br>25<br>26<br>26<br>26<br>27<br>28<br>29<br>32                                                                                           |
| Abb. 4-20: Nesterbehandlung, Hauptschalter ausAbb. 4-21: Nesterbehandlung, Hauptschalter einAbb. 4-22: MFG-Belegung bei NesterbehandlungAbb. 4-23 Arbeitsmaske InfoAbb. 4-24 Arbeitsmaske InfoAbb. 4-25: Beispiel 1 KlappungsmaskeAbb. 4-26: Beispiel 2 KlappungsmaskeAbb. 4-27: Befüllmaske TANKMETERAbb. 4-28: Befüllmaske Tank-ControlAbb. 4-29 Befüllung mit 2 BefüllgrenzenAbb. 4-30: ErgebnismaskeAbb. 4-31: Kalibrierung Hangspiegelung                                                                                                    | 23<br>24<br>25<br>26<br>26<br>26<br>26<br>27<br>28<br>29<br>32<br>37                                                                               |
| Abb. 4-20: Nesterbehandlung, Hauptschalter ausAbb. 4-21: Nesterbehandlung, Hauptschalter einAbb. 4-22: MFG-Belegung bei NesterbehandlungAbb. 4-23 Arbeitsmaske InfoAbb. 4-24 Arbeitsmaske InfoAbb. 4-25: Beispiel 1 KlappungsmaskeAbb. 4-26: Beispiel 2 KlappungsmaskeAbb. 4-27: Befüllmaske TANKMETERAbb. 4-28: Befüllmaske Tank-ControlAbb. 4-29 Befüllung mit 2 BefüllgrenzenAbb. 4-30: ErgebnismaskeAbb. 4-30: ErgebnismaskeAbb. 4-10: ErgebnismaskeAbb. 4-20: First And First And First | 23<br>24<br>25<br>26<br>26<br>26<br>26<br>27<br>28<br>29<br>32<br>37<br>43                                                                         |
| Abb. 4-20: Nesterbehandlung, Hauptschalter ausAbb. 4-21: Nesterbehandlung, Hauptschalter einAbb. 4-21: Nesterbehandlung, Hauptschalter einAbb. 4-22: MFG-Belegung bei NesterbehandlungAbb. 4-23 Arbeitsmaske InfoAbb. 4-24 Arbeitsmaske InfoAbb. 4-25: Beispiel 1 KlappungsmaskeAbb. 4-26: Beispiel 2 KlappungsmaskeAbb. 4-27: Befüllmaske TANKMETERAbb. 4-28: Befüllmaske Tank-ControlAbb. 4-29 Befüllung mit 2 BefüllgrenzenAbb. 4-30: ErgebnismaskeAbb. 5-1: Kalibrierung HangspiegelungAbb. 7-1: DISTANCE-Control-MaskeAbb. 8-1: Gyroscope                                                                                                    | 23<br>24<br>25<br>26<br>26<br>26<br>27<br>28<br>29<br>32<br>32<br>37<br>43<br>48                                                                   |
| Abb. 4-20: Nesterbehandlung, Hauptschalter ausAbb. 4-21: Nesterbehandlung, Hauptschalter einAbb. 4-22: MFG-Belegung bei NesterbehandlungAbb. 4-23 Arbeitsmaske InfoAbb. 4-24 Arbeitsmaske InfoAbb. 4-25: Beispiel 1 KlappungsmaskeAbb. 4-26: Beispiel 2 KlappungsmaskeAbb. 4-27: Befüllmaske TANKMETERAbb. 4-28: Befüllmaske Tank-ControlAbb. 4-29 Befüllung mit 2 BefüllgrenzenAbb. 4-30: Ergebnismaske.Abb. 5-1: Kalibrierung Hangspiegelung.Abb. 7-1: DISTANCE-Control-Maske.Abb. 8-1: Gyroscope.Abb. 8-2: Halter Gyroscope.                                                                                                    | 23<br>24<br>25<br>26<br>26<br>26<br>26<br>27<br>28<br>29<br>32<br>37<br>43<br>48<br>48                                                             |
| Abb. 4-20: Nesterbehandlung, Hauptschalter ausAbb. 4-21: Nesterbehandlung, Hauptschalter einAbb. 4-22: MFG-Belegung bei NesterbehandlungAbb. 4-23 Arbeitsmaske InfoAbb. 4-24 Arbeitsmaske InfoAbb. 4-25: Beispiel 1 KlappungsmaskeAbb. 4-26: Beispiel 2 KlappungsmaskeAbb. 4-27: Befüllmaske TANKMETERAbb. 4-28: Befüllmaske Tank-ControlAbb. 4-29 Befüllung mit 2 BefüllgrenzenAbb. 4-30: ErgebnismaskeAbb. 5-1: Kalibrierung HangspiegelungAbb. 7-1: DISTANCE-Control-MaskeAbb. 8-2: Halter GyroscopeAbb. 8-3: Gyroscope mit Halter                                                                                                    | 23<br>24<br>25<br>26<br>26<br>26<br>26<br>27<br>28<br>29<br>32<br>37<br>43<br>48<br>48<br>48                                                       |
| Abb. 4-20: Nesterbehandlung, Hauptschalter ausAbb. 4-21: Nesterbehandlung, Hauptschalter einAbb. 4-21: MFG-Belegung bei NesterbehandlungAbb. 4-23: MFG-Belegung bei NesterbehandlungAbb. 4-24 Arbeitsmaske InfoAbb. 4-25: Beispiel 1 KlappungsmaskeAbb. 4-26: Beispiel 2 KlappungsmaskeAbb. 4-27: Befüllmaske TANKMETERAbb. 4-28: Befüllmaske Tank-ControlAbb. 4-29 Befüllung mit 2 BefüllgrenzenAbb. 4-30: ErgebnismaskeAbb. 5-1: Kalibrierung HangspiegelungAbb. 7-1: DISTANCE-Control-MaskeAbb. 8-2: Halter GyroscopeAbb. 8-2: Halter GyroscopeAbb. 8-3: Gyroscope mit HalterAbb. 8-4: TRAIL-Control KalMaske s/w                                                                                                    | 23<br>24<br>25<br>26<br>26<br>26<br>27<br>28<br>29<br>32<br>32<br>37<br>43<br>48<br>48<br>48<br>48                                                 |
| Abb. 4-20: Nesterbehandlung, Hauptschalter ausAbb. 4-21: Nesterbehandlung, Hauptschalter einAbb. 4-21: Nesterbehandlung, Hauptschalter einAbb. 4-22: MFG-Belegung bei NesterbehandlungAbb. 4-23 Arbeitsmaske InfoAbb. 4-24 Arbeitsmaske InfoAbb. 4-25: Beispiel 1 KlappungsmaskeAbb. 4-26: Beispiel 2 KlappungsmaskeAbb. 4-27: Befüllmaske TANKMETERAbb. 4-28: Befüllmaske Tank-ControlAbb. 4-29 Befüllung mit 2 BefüllgrenzenAbb. 4-30: ErgebnismaskeAbb. 5-1: Kalibrierung HangspiegelungAbb. 7-1: DISTANCE-Control-MaskeAbb. 8-1: GyroscopeAbb. 8-2: Halter GyroscopeAbb. 8-3: Gyroscope mit HalterAbb. 8-4: TRAIL-Control KalMaske s/wAbb. 8-5: TRAIL-Control KalMaske prop.                                                                                                    | 23<br>24<br>25<br>26<br>26<br>26<br>26<br>27<br>28<br>29<br>32<br>37<br>43<br>48<br>48<br>48<br>48<br>50<br>50                                     |
| Abb. 4-20: Nesterbehandlung, Hauptschalter ausAbb. 4-21: Nesterbehandlung, Hauptschalter einAbb. 4-22: MFG-Belegung bei NesterbehandlungAbb. 4-23 Arbeitsmaske InfoAbb. 4-24 Arbeitsmaske InfoAbb. 4-25: Beispiel 1 KlappungsmaskeAbb. 4-26: Beispiel 2 KlappungsmaskeAbb. 4-27: Befüllmaske TANKMETERAbb. 4-28: Befüllmaske Tank-ControlAbb. 4-29 Befüllung mit 2 BefüllgrenzenAbb. 4-30: ErgebnismaskeAbb. 5-1: Kalibrierung HangspiegelungAbb. 7-1: DISTANCE-Control-MaskeAbb. 8-2: Halter GyroscopeAbb. 8-3: Gyroscope mit HalterAbb. 8-4: TRAIL-Control KalMaske prop.Abb. 8-6: Traktorlänge                                                                                                    | 23<br>24<br>25<br>26<br>26<br>26<br>26<br>27<br>28<br>29<br>32<br>37<br>43<br>48<br>48<br>48<br>48<br>50<br>50<br>51                               |
| Abb. 4-20: Nesterbehandlung, Hauptschalter ausAbb. 4-21: Nesterbehandlung, Hauptschalter einAbb. 4-22: MFG-Belegung bei NesterbehandlungAbb. 4-23 Arbeitsmaske InfoAbb. 4-24 Arbeitsmaske InfoAbb. 4-25: Beispiel 1 KlappungsmaskeAbb. 4-26: Beispiel 2 KlappungsmaskeAbb. 4-27: Befüllmaske TANKMETERAbb. 4-29 Befüllung mit 2 BefüllgrenzenAbb. 4-29 Befüllung mit 2 BefüllgrenzenAbb. 4-30: ErgebnismaskeAbb. 7-1: DISTANCE-Control-MaskeAbb. 8-1: GyroscopeAbb. 8-2: Halter GyroscopeAbb. 8-3: Gyroscope mit HalterAbb. 8-4: TRAIL-Control KalMaske prop.Abb. 8-5: TRAIL-Control KalMaske prop.Abb. 8-6: TraktorlängeAbb. 8-1: Airtec-Maske                                                                                                    | 23<br>24<br>25<br>26<br>26<br>26<br>27<br>28<br>29<br>32<br>37<br>43<br>48<br>48<br>48<br>48<br>50<br>51<br>54                                     |
| Abb. 4-20: Nesterbehandlung, Hauptschalter ausAbb. 4-21: Nesterbehandlung, Hauptschalter einAbb. 4-22: MFG-Belegung bei Nesterbehandlung.Abb. 4-23 Arbeitsmaske InfoAbb. 4-24 Arbeitsmaske InfoAbb. 4-25: Beispiel 1 KlappungsmaskeAbb. 4-26: Beispiel 2 KlappungsmaskeAbb. 4-27: Befüllmaske TANKMETERAbb. 4-28: Befüllmaske Tank-ControlAbb. 4-29 Befüllung mit 2 BefüllgrenzenAbb. 4-30: Ergebnismaske.Abb. 5-1: Kalibrierung Hangspiegelung.Abb. 8-1: Gyroscope.Abb. 8-2: Halter Gyroscope.Abb. 8-3: Gyroscope mit HalterAbb. 8-4: TRAIL-Control KalMaske s/wAbb. 8-5: TRAIL-Control KalMaske prop.Abb. 8-6: TraktorlängeAbb. 9-1: Airtec-MaskeAbb. 9-1: Zusatzmaske 1                                                                                                    | 23<br>24<br>25<br>26<br>26<br>26<br>26<br>27<br>28<br>29<br>32<br>37<br>43<br>48<br>48<br>48<br>48<br>50<br>51<br>54<br>55                         |
| Abb. 4-20: Nesterbehandlung, Hauptschalter ausAbb. 4-21: Nesterbehandlung, Hauptschalter einAbb. 4-21: Nesterbehandlung, Hauptschalter einAbb. 4-22: MFG-Belegung bei NesterbehandlungAbb. 4-23: Arbeitsmaske InfoAbb. 4-24 Arbeitsmaske InfoAbb. 4-25: Beispiel 1 KlappungsmaskeAbb. 4-26: Beispiel 2 KlappungsmaskeAbb. 4-27: Befüllmaske TANKMETERAbb. 4-28: Befüllmaske Tank-ControlAbb. 4-29: Befüllmaske Tank-ControlAbb. 4-29: Befüllung mit 2 BefüllgrenzenAbb. 4-30: ErgebnismaskeAbb. 5-1: Kalibrierung HangspiegelungAbb. 7-1: DISTANCE-Control-MaskeAbb. 8-1: GyroscopeAbb. 8-2: Halter GyroscopeAbb. 8-3: Gyroscope mit HalterAbb. 8-4: TRAIL-Control KalMaske s/wAbb. 8-5: TRAIL-Control KalMaske prop.Abb. 8-6: TraktorlängeAbb. 9-1: Airtec-MaskeAbb. 10-1 Zusatzmaske 1Abb. 10-2 Mehrfachdüsen-Maske                                                                                                    | 23<br>24<br>25<br>26<br>26<br>26<br>26<br>27<br>28<br>29<br>32<br>37<br>43<br>48<br>48<br>48<br>48<br>50<br>51<br>54<br>55<br>56                   |
| Abb. 4-20: Nesterbehandlung, Hauptschalter ausAbb. 4-21: Nesterbehandlung, Hauptschalter einAbb. 4-21: Nesterbehandlung, Hauptschalter einAbb. 4-22: MFG-Belegung bei NesterbehandlungAbb. 4-23: Arbeitsmaske InfoAbb. 4-24 Arbeitsmaske InfoAbb. 4-25: Beispiel 1 KlappungsmaskeAbb. 4-26: Beispiel 2 KlappungsmaskeAbb. 4-27: Befüllmaske TANKMETERAbb. 4-28: Befüllmaske Tank-ControlAbb. 4-29: Befüllmaske Tank-ControlAbb. 4-29: Befüllung mit 2 BefüllgrenzenAbb. 4-30: ErgebnismaskeAbb. 5-1: Kalibrierung HangspiegelungAbb. 7-1: DISTANCE-Control-MaskeAbb. 8-2: Halter GyroscopeAbb. 8-3: Gyroscope mit HalterAbb. 8-4: TRAIL-Control KalMaske s/wAbb. 8-5: TRAIL-Control KalMaske prop.Abb. 8-6: TraktorlängeAbb. 9-1: Airtec-MaskeAbb. 10-1 Zusatzmaske 1Abb. 10-3 Mehrfachdüsen Darstellung in der Arbeitsmaske                                                                                                    | 23<br>24<br>25<br>26<br>26<br>26<br>27<br>28<br>29<br>29<br>32<br>37<br>43<br>48<br>48<br>48<br>48<br>50<br>51<br>54<br>55<br>56<br>57             |
| Abb. 4-20: Nesterbehandlung, Hauptschalter aus   Abb. 4-21: Nesterbehandlung, Hauptschalter ein   Abb. 4-22: MFG-Belegung bei Nesterbehandlung   Abb. 4-23 Arbeitsmaske Info   Abb. 4-24 Arbeitsmaske Info   Abb. 4-25: Beispiel 1 Klappungsmaske   Abb. 4-26: Beispiel 2 Klappungsmaske   Abb. 4-27: Befüllmaske TANKMETER   Abb. 4-28: Befüllmaske Tank-Control   Abb. 4-29 Befüllung mit 2 Befüllgrenzen   Abb. 4-30: Ergebnismaske.   Abb. 7-1: DISTANCE-Control-Maske   Abb. 8-1: Gyroscope   Abb. 8-2: Halter Gyroscope.   Abb. 8-3: Gyroscope mit Halter   Abb. 8-4: TRAIL-Control KalMaske s/w   Abb. 8-5: TRAIL-Control KalMaske prop.   Abb. 8-6: Traktorlänge   Abb. 9-1: Airtec-Maske   Abb. 10-1 Zusatzmaske 1   Abb. 10-3 Mehrfachdüsen Darstellung in der Arbeitsmaske   Abb. 10-4 Arbeitsmaske im Select-Modus                                                                                                    | 23<br>24<br>25<br>26<br>26<br>26<br>26<br>27<br>28<br>29<br>29<br>32<br>37<br>43<br>48<br>48<br>48<br>48<br>50<br>51<br>54<br>55<br>56<br>57<br>58 |

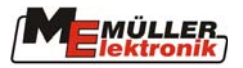

| Abb. 10-5 Mehrfachdüsen-Maske im Select-Modus                 |    |
|---------------------------------------------------------------|----|
| Abb. 10-6 Anzeige Tropfengrößen                               | 59 |
| Abb. 10-7 Bedienermaske Tandemträger                          | 60 |
| Abb. 10-8 Bedienermaske Quatroträger                          | 60 |
| Abb. 10-9 Arbeitsbedingungen                                  | 61 |
| Abb. 10-10 Arbeitsbedingungen Vario Modus                     | 62 |
| Abb. 10-11 Arbeitsbedingungen Select Modus                    | 62 |
| Abb. 10-12 Vario Modus Ausschluß                              | 64 |
| Abb. 10-13 Alarm Mehrfachdüsen Ausschluß                      | 64 |
| Abb. 10-14 Leistungsvergleich                                 | 65 |
| Abb. 10-15 Leistungsvergleich mit Düse 4 im Select Modus      | 65 |
| Abb. 11-1 Maschinendatenmaske 3 mit Lizenz Management Softkey | 67 |
| Abb. 11-2 Lizenzmaske mit Geräteschlüssel                     | 68 |
| Abb. 11-3 Lizenzmaske mit gültiger Lizenz                     | 68 |
| Abb. 11-4 Aktivierungsalarm                                   | 68 |
| Abb. 11-5 Lizenz - Maske mit 50 h Lizenz                      | 69 |
| Abb. 12-1: Multifunktionsgriff                                | 70 |
| Abb. 12-2: Belegung Multifunktionsgriff                       | 71 |

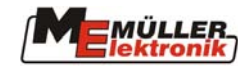

## 13.6 Tabellenverzeichnis

| Tab. 4-1 Softkeys der Arbeitsmaske                        | 11 |
|-----------------------------------------------------------|----|
| Tab. 4-2: Softkeys der Maschinendaten-Maske               | 11 |
| Tab. 4-3: Maschinendaten Seite 1                          | 12 |
| Tab. 4-4: Maschinendaten Seite 2                          | 13 |
| Tab. 4-5: Maschinendaten Seite 3                          | 14 |
| Tab. 4-6: Softkeys Durchflußmesserkalibrierung            | 15 |
| Tab. 4-7: Teilbreiten Softkeys                            | 23 |
| Tab. 4-8: Softkeys Klappungsmaske                         | 25 |
| Tab. 4-9: Softkeys manuelle Befüllung                     | 27 |
| Tab. 4-10: Softkeys TANKMETER                             | 27 |
| Tab. 4-11: TANKMETER Parameter                            | 28 |
| Tab. 4-12: Softkeys TANK-Control                          | 28 |
| Tab. 4-13: Softkeys der Ergebnismaske                     | 32 |
| Tab. 4-14: Softkeys der Zusatzmaske 1                     | 33 |
| Tab. 4-15: Zusatzmaske 2                                  | 34 |
| Tab. 4-16: Softkeys der Zusatzmaske 3                     | 35 |
| Tab. 4-17: Softkeys in Zusatzmaske 4                      | 36 |
| Tab. 5-1: Softkeys Hangspiegelung                         | 37 |
| Tab. 5-2: Symbole Hangspiegelung                          | 37 |
| Tab. 5-3: Softkeys der Schaummarkierung                   | 38 |
| Tab. 5-4: Softkeys der Schaummarkierung                   | 39 |
| Tab. 6-1: Softkeys Herstellerspezifisch                   | 40 |
| Tab. 7-1: Softkeys DISTANCE-Control Kalibrierung          | 42 |
| Tab. 8-1: TRAIL-Control Softkeys                          | 49 |
| Tab. 8-2: TRAIL-Control Symbole                           | 49 |
| Tab. 9-1: Airtec Symbole                                  | 53 |
| Tab. 9-2: Airtec Softkeys                                 | 53 |
| Tab. 10-1 Softkeys für Mehrfachdüsen in der Zusatzmaske 1 | 55 |
| Tab. 10-2: Softkeys der Mehrfachdüsen-Maske               | 56 |
| Tab. 10-3 Düsentabelle                                    | 61 |
| Tab. 13-1: Technische Daten                               | 72 |
| Tab. 13-2: Glossar                                        | 73 |
| Tab. 13-3: Abkürzungen                                    | 74 |